# Technical Bulletin

Reissued: 25-Oct-16

Date: 21-Oct-16

No.: RM0AL004a

#### **RTB Reissue**

Model: MET-P2

| The items in <i>bold italics</i> have been corrected or added. |                 |                  |                         |  |  |
|----------------------------------------------------------------|-----------------|------------------|-------------------------|--|--|
| Subject: Firmware Release Note: NetworkDocBox                  |                 |                  | Prepared by: Y. Ino     |  |  |
| From: 1st Tech Service Sect., MFP/Printer Tech Service Dept.   |                 |                  |                         |  |  |
| Classification:                                                | Troubleshooting | Part information | Action required         |  |  |
|                                                                | Mechanical      | Electrical       | Service manual revision |  |  |
|                                                                | Paper path      | Transmit/receiv  | e Retrofit information  |  |  |
|                                                                | Product Safety  | 🛛 Other (Firmwar | e) 🛛 Tier 2             |  |  |

This RTB has been issued to announce the firmware release information for the **NetworkDocBox.** 

| Version | Program No. | Effective Date           | Availability of RFU |
|---------|-------------|--------------------------|---------------------|
| 1.01    | M0AJ5556D   | November 2016 production | Not available       |
| 1.00    | M0AJ5556C   | 1st Mass production      | Available           |

Note: Definition of Availability of RFU via @Remote

"Available": The firmware can be updated via RFU or SD card.

| Version | Modified Points or Symptom Corrected                                                                                                    |
|---------|----------------------------------------------------------------------------------------------------|
| 1.01    | Symptom corrected:<br>When attempting to back up the address book from Device Manager NX,<br>the backup will fail and printer, copy, scan, and fax jobs cannot be<br>conducted. |
| 1.00    | 1st Mass production                                                                                                    |

# Technical Bulletin

**PAGE: 1/1** 

Model: MET-P2

Date: 21-Oct-16

No.: RM0AL005

| Subject: Firmware Release Note: PowerSaving Sys              |                 | Prepared by: Y. Ino |                         |
|--------------------------------------------------------------|-----------------|---------------------|-------------------------|
| From: 1st Tech Service Sect., MFP/Printer Tech Service Dept. |                 |                     |                         |
| Classification:                                              | Troubleshooting | Part information    | n Action required       |
|                                                              | Mechanical      | Electrical          | Service manual revision |
|                                                              | Paper path      | Transmit/receiv     | e Retrofit information  |
|                                                              | Product Safety  | 🛛 Other (Firmwar    | e) 🛛 Tier 2             |

This RTB has been issued to announce the firmware release information for the **PowerSaving Sys.** 

| Version | Program No. | Effective Date      | Availability of RFU |
|---------|-------------|---------------------|---------------------|
| 1.L3.06 | M0AJ5552    | 1st Mass production | Available           |

Note: Definition of Availability of RFU via @Remote "Available": The firmware can be updated via RFU or SD card.

| Version | Modified Points or Symptom Corrected |
|---------|--------------------------------------|
| 1.L3.06 | 1st Mass production                  |

# Technical Bulletin

Model: MET-P2

Date: 21-Oct-16

No.: RM0AL011

| Subject: Firmware Release Note: PS3                          |                 | Prepared by: Y. Ino |                         |
|--------------------------------------------------------------|-----------------|---------------------|-------------------------|
| From: 1st Tech Service Sect., MFP/Printer Tech Service Dept. |                 |                     |                         |
| Classification:                                              | Troubleshooting | Part information    | Action required         |
|                                                              | Mechanical      | Electrical          | Service manual revision |
|                                                              | Paper path      | Transmit/receiv     | e Retrofit information  |
|                                                              | Product Safety  | 🛛 Other (Firmwar    | e) 🛛 Tier 2             |

This RTB has been issued to announce the firmware release information for the **PS3**.

| Version | Program No. | Effective Date      | Availability of RFU |
|---------|-------------|---------------------|---------------------|
| 1.00    | M5005831A   | 1st Mass production | Available           |

Note: Definition of Availability of RFU via @Remote "Available": The firmware can be updated via RFU or SD card. "Not available": The firmware can only be updated via SD card.

| Version | Modified Points or Symptom Corrected |
|---------|--------------------------------------|
| 1.00    | 1st Mass production                  |

# Technical Bulletin

Model: MET-P2

Date: 21-Oct-16

No.: RM0AL012

| Subject: Firmware Release Note: XPS                          |                 | Prepared by: Y. Ino |                         |
|--------------------------------------------------------------|-----------------|---------------------|-------------------------|
| From: 1st Tech Service Sect., MFP/Printer Tech Service Dept. |                 |                     |                         |
| Classification:                                              | Troubleshooting | Part information    | Action required         |
|                                                              | 🗌 Mechanical    | Electrical          | Service manual revision |
|                                                              | Paper path      | Transmit/receiv     | e Retrofit information  |
|                                                              | Product Safety  | 🛛 Other (Firmwar    | e) 🛛 Tier 2             |

This RTB has been issued to announce the firmware release information for the XPS.

| Version | Program No. | Effective Date      | Availability of RFU |
|---------|-------------|---------------------|---------------------|
| 1.40    | M5005837B   | 1st Mass production | Available           |

Note: Definition of Availability of RFU via @Remote "Available": The firmware can be updated via RFU or SD card. "Not available": The firmware can only be updated via SD card.

| Version | Modified Points or Symptom Corrected |
|---------|--------------------------------------|
| 1.40    | 1st Mass production                  |

# Technical Bulletin

**PAGE: 1/1** 

Model: MET-P2

Date: 21-Oct-16

No.: RM0AL013

| Subject: Firmwar                                             | re Release Note: IRIPS PS3 | Prepared by: Y. Ino |                         |
|--------------------------------------------------------------|----------------------------|---------------------|-------------------------|
| From: 1st Tech Service Sect., MFP/Printer Tech Service Dept. |                            |                     |                         |
| Classification:                                              | Troubleshooting            | Part information    | Action required         |
|                                                              | 🗌 Mechanical               | Electrical          | Service manual revision |
|                                                              | Paper path                 | Transmit/receiv     | e Retrofit information  |
|                                                              | Product Safety             | 🛛 Other (Firmwar    | e) 🛛 Tier 2             |

This RTB has been issued to announce the firmware release information for the **IRIPS PS3.** 

| Version | Program No. | Effective Date      | Availability of RFU |
|---------|-------------|---------------------|---------------------|
| 1.00    | M0AJ5568B   | 1st Mass production | Available           |

Note: Definition of Availability of RFU via @Remote "Available": The firmware can be updated via RFU or SD card.

| Version | Modified Points or Symptom Corrected |
|---------|--------------------------------------|
| 1.00    | 1st Mass production                  |

# Technical Bulletin

Reissued: 14-Dec-16

Date: 21-Oct-16

No.: RM0AL015a

#### **RTB Reissue**

Model: MET-P2

| The items in <b>bold italics</b> have been corrected or added. |                                             |                     |                         |  |  |  |
|----------------------------------------------------------------|---------------------------------------------|---------------------|-------------------------|--|--|--|
| Subject: Firmwar                                               | e Release Note: IRIPS Font                  | Prepared by: Y. Ino |                         |  |  |  |
| From: 1st Tech S                                               | Service Sect., MFP/Printer Te               |                     |                         |  |  |  |
| Classification:                                                | sification: Troubleshooting Part informatio |                     | n Action required       |  |  |  |
|                                                                | 🗌 Mechanical                                | Electrical          | Service manual revision |  |  |  |
|                                                                | Paper path                                  | Transmit/receiv     | e Retrofit information  |  |  |  |
|                                                                | Product Safety                              | Other (Firmwar      | e) 🛛 Tier 2             |  |  |  |

This RTB has been issued to announce the firmware release information for the **IRIPS Font.** 

| Version | Program No. | Effective Date           | Availability of RFU |
|---------|-------------|--------------------------|---------------------|
| 1.12    | M0AJ5576B   | December 2016 production | Available           |
| 1.07    | M0AJ5576A   | 1st Mass production      | Available           |

Note: Definition of Availability of RFU via @Remote

"Available": The firmware can be updated via RFU or SD card.

| Version | Modified Points or Symptom Corrected |
|---------|--------------------------------------|
| 1.12    | Symptom corrected:                   |
|         | cedillas will not print as expected. |
| 1.07    | 1st Mass production                  |

# Technical Bulletin

**PAGE: 1/1** 

Model: MET-P2

Date: 21-Oct-16

No.: RM0AL017

| Subject: Firmwar                                             | e Release Note: MailBOX_NA | Prepared by: Y. Ino |                         |
|--------------------------------------------------------------|----------------------------|---------------------|-------------------------|
| From: 1st Tech Service Sect., MFP/Printer Tech Service Dept. |                            |                     |                         |
| Classification:                                              | Troubleshooting            | Part information    | n Action required       |
|                                                              | Mechanical                 | Electrical          | Service manual revision |
|                                                              | Paper path                 | Transmit/receiv     | e Retrofit information  |
|                                                              | Product Safety             | 🛛 Other (Firmwar    | e) 🛛 Tier 2             |

# This RTB has been issued to announce the firmware release information for the **MailBOX\_NAKURU.**

| Version   | Program No. | Effective Date      | Availability of RFU |
|-----------|-------------|---------------------|---------------------|
| 01.000:07 | M4815300B   | 1st Mass production | Not available       |

Note: Definition of Availability of RFU via @Remote "Available": The firmware can be updated via RFU or SD card.

| Version   | Modified Points or Symptom Corrected |
|-----------|--------------------------------------|
| 01.000:07 | 1st Mass production                  |

# Technical Bulletin

Reissued: 13-Mar-17

Model: MET-P2/Cor-C1.5

Date: 21-Oct-16 N

No.: RM0AL018b

#### **RTB Reissue**

| The items in <b>Doid Italics</b> have been corrected or added | The | items in | n <b>bold</b> | italics | have | been | corrected | or | added. |
|---------------------------------------------------------------|-----|----------|---------------|---------|------|------|-----------|----|--------|
|---------------------------------------------------------------|-----|----------|---------------|---------|------|------|-----------|----|--------|

| Subject: Firmware | e Release Note: Folder_THAM                                                                         | Prepared by: Y. Ino                                                       |                                                                                   |
|-------------------|----------------------------------------------------------------------------------------------------|---------------------------------------------------------------------------|-----------------------------------------------------------------------------------|
| From: 1st Tech S  | ervice Sect., MFP/Printer Teo                                                                       |                                                                           |                                                                                   |
| Classification:   | <ul> <li>Troubleshooting</li> <li>Mechanical</li> <li>Paper path</li> <li>Product Safety</li> </ul> | Part information     Electrical     Transmit/receive     Other (Firmware) | Action required<br>Service manual revision<br>Retrofit information<br>E) X Tier 2 |

This RTB has been issued to announce the firmware release information for the Folder\_THAMES-B\_C\_EXP/LP.

| Version   | Program No. | Effective Date          | Availability of RFU |
|-----------|-------------|-------------------------|---------------------|
| 01.040:11 | M4825280E   | March 2017 production   | Not available       |
| 01.030:11 | M4825280D   | January 2017 production | Not available       |
| 01.020:11 | M4825280C   | 1st Mass production     | Not available       |

Note: Definition of Availability of RFU via @Remote "Available": The firmware can be updated via RFU or SD card.

| Version   | Modified Points or Symptom Corrected                                                                                                    |  |
|-----------|----------------------------------------------------------------------------------------------------|--|
| 01.040:11 | <ul> <li>Symptom corrected:</li> <li>If JAM 360 (Horizontal Path Exit Sensor) occurs, the transfer motor<br/>may not stop and continue to rotate.</li> </ul> |  |
| 01.030:11 | <ul> <li>Symptom corrected:</li> <li>Abnormal noise is heard when ejecting folded sheets from the folding unit to the 1000-sheet finisher.</li> </ul>        |  |
| 01.020:11 | 1st Mass production                                                                                                    |  |

| RICOH                                                                                | I echnica                                                          | al Bulletin      | PAGE: 1/ <b>1</b>       |
|--------------------------------------------------------------------------------------|--------------------------------------------------------------------|------------------|-------------------------|
| Reissued: 26-Oc                                                                      | :t-16                                                              |                  |                         |
| Model: GR-C2_S0<br>MET-C2cde, MET-<br><i>CH-C2, MET-P2</i>                           | OP, Mo-C2, Lef-C1, MET-C2ab,<br>C2yz, MT-C6, Brz-MF1, <b>Gim-M</b> | Date: 30-Jul-18  | 5 No.: RD196026b        |
| <b>RTB Reissue</b><br>The items in <i>bold italics</i> have been corrected or added. |                                                                    |                  |                         |
| Subject: Firmware Release Note: IWnnIME for eDC                                      |                                                                    |                  | Prepared by: C. Shimaji |
| From: 2nd Tech Service Sect., MFP/Printer Tech Service Dept.                         |                                                                    |                  |                         |
| Classification:                                                                      | Troubleshooting                                                    | Part information | Action required         |
|                                                                                      | Mechanical                                                         | Electrical       | Service manual revision |
|                                                                                      | Paper path                                                         | Transmit/receive | Retrofit information    |

This RTB has been issued to announce the firmware release information for the IWnnIME for eDC.

| Version | Program No.     | Effective Date      | Availability of RFU |
|---------|-----------------|---------------------|---------------------|
| 2.3.3   | D1961403_forEDC | 1st Mass production | Not Available       |

Other (Firmware)

Tier 2

Note: Definition of Availability of RFU via @Remote "Available": The firmware can be updated via RFU or SD card. "Not available": The firmware can only be updated via SD card.

Product Safety

BICOH

| Version | Modified Points or Symptom Corrected | Мос            |  |
|---------|--------------------------------------|----------------|--|
| 2.3.3   | 1st Mass production                  | ass production |  |

| Н | Technical | Bulletin |
|---|-----------|----------|
|   |           |          |

### Reissued: 24-Nov-16

Model: GR-C2\_SOP, Mo-C2, Lef-C1, MET-C2ab, MET-C2cde, MET-C2yz, MT-C6, Brz-MF1, Gim-MF1.5, CH-C2, MET-P2, *Cor-C1.5* 

|--|

No.: RD196038c

### **RTB Reissue**

RICO

### The items in *bold italics* have been corrected or added.

| Subject: Firmware Release Note: iWnnIME for eDC |                 |                    | Prepared by: C. Shimaji |
|-------------------------------------------------|-----------------|--------------------|-------------------------|
| From: 2nd Tech Se                               |                 |                    |                         |
| Classification:                                 | Troubleshooting | Part information   | Action required         |
|                                                 | Mechanical      | Electrical         | Service manual revision |
|                                                 | Paper path      | Transmit/receive   | Retrofit information    |
|                                                 | Product Safety  | 🛛 Other (Firmware) | 🛛 Tier 2                |

This RTB has been issued to announce the firmware release information for the **iWnnIME for** eDC.

#### <u>For Korean</u>

| Version | Program No.     | Effective Date      | Availability of RFU |
|---------|-----------------|---------------------|---------------------|
| 1.0.0   | D1961406_forEDC | 1st Mass production | Not Available       |

### For Simplified Chinese

| Version | Program No.     | Effective Date      | Availability of RFU |
|---------|-----------------|---------------------|---------------------|
| 1.0.0   | D1961404_forEDC | 1st Mass production | Not Available       |

#### For Traditional Chinese

| Version | Program No.     | Effective Date      | Availability of RFU |
|---------|-----------------|---------------------|---------------------|
| 1.0.0   | D1961405_forEDC | 1st Mass production | Not Available       |

Note: Definition of Availability of RFU via @Remote "Available": The firmware can be updated via RFU or SD card. "Not available": The firmware can only be updated via SD card.

### For Korean

| Version               | Modified Points or Symptom Corrected |  |
|-----------------------|--------------------------------------|--|
| 1.0.0                 | 1st Mass production                  |  |
| or Simplified Chinese |                                      |  |

For Simplified Chinese

| Version | Ма                  | dified Points or Symptom Corrected |
|---------|---------------------|------------------------------------|
| 1.0.0   | 1st Mass production |                                    |

### For Traditional Chinese

| Version | Modified Points or Symptom Corrected |  |
|---------|--------------------------------------|--|
| 1.0.0   | 1st Mass production                  |  |

#### **Technical Bulletin** RICOH PAGE: 1/1 Reissued: 14-Nov-16 Model: Date: 29-Jan-16 No.: RD259023d Lef-C1/MET-C2ab/MET-C2cde/MET-C2yz/MT-C6/Brz-MF1/ GR-C2/Gim-MF1.5dM/CH-C2/MET-P2/GR-C3 **RTB Reissue** The items in **bold italics** have been corrected or added. Subject: Firmware Release Note: StopKeyWidget for eDC Prepared by: T. Tachibana From: 2nd Tech Service Sect., MFP/Printer Tech Service Dept. Part information Classification: Troubleshooting Action required Mechanical Electrical Service manual revision Transmit/receive Retrofit information Paper path

This RTB has been issued to announce the firmware release information for the **StopKeyWidget** for eDC.

Other (Firmware)

Tier 2

| Version | Program No.      | Effective Date       | Availability of RFU |
|---------|------------------|----------------------|---------------------|
| 1.01    | D2411436B_forEDC | June 2016 production | Not Available       |
| 1.00    | D2411436A_forEDC | 1st Mass production  | Not Available       |

Note: Definition of Availability of RFU via @Remote "Available": The firmware can be updated via RFU or SD card. "Not available": The firmware can only be updated via SD card.

Product Safety

| Version | Modified Points or Symptom Corrected                    |  |
|---------|---------------------------------------------------------|--|
| 1.01    | Symptom corrected:                                      |  |
|         | Applications can be uninstalled from Web Image Monitor. |  |
|         |                                                         |  |
|         |                                                         |  |
|         | New Model Supported                                     |  |
| 1.00    | 1st Mass production                                     |  |

# RICOH Techn

### Reissued: 14-Nov-16

| Mod   | del: |  |
|-------|------|--|
| 10100 | 101. |  |

Lef-C1/MET-C2ab/MET-C2cde/MET-C2yz/MT-C6/Brz-MF1/ GR-C2/Gim-MF1.5dM/*CH-C2/MET-P2/GR-C3* 

| Date: 29-Jan-16 | No.: RD259029e |
|-----------------|----------------|
|                 |                |

#### **RTB Reissue**

### The items in *bold italics* have been corrected or added.

| Subject: Firmware Release Note: ProgramInfoService for eDC   |                                                                                                    |                                                                                                    | Prepared by: T. Tachibana                                                                                          |
|--------------------------------------------------------------|----------------------------------------------------------------------------------------------------|----------------------------------------------------------------------------------------------------|----------------------------------------------------------------------------------------------------|
| From: 2nd Tech Service Sect., MFP/Printer Tech Service Dept. |                                                                                                    |                                                                                                    |                                                                                                    |
| Classification:                                              | <ul> <li>Troubleshooting</li> <li>Mechanical</li> <li>Paper path</li> <li>Product Safety</li> </ul> | <ul> <li>Part information</li> <li>Electrical</li> <li>Transmit/receive</li> <li>Other (Firmware)</li> </ul> | <ul> <li>Action required</li> <li>Service manual revision</li> <li>Retrofit information</li> <li>Tier 2</li> </ul> |

This RTB has been issued to announce the firmware release information for the **ProgramInfoService for eDC.** 

| Version | Program No.      | Effective Date        | Availability of RFU |
|---------|------------------|-----------------------|---------------------|
| 1.18    | D2411438D_forEDC | June 2016 production  | Not Available       |
| 1.17    | D2411438C_forEDC | April 2016 production | Not Available       |
| 1.16    | D2411438B_forEDC | 1st Mass production   | Not Available       |

Note: Definition of Availability of RFU via @Remote "Available": The firmware can be updated via RFU or SD card. "Not available": The firmware can only be updated via SD card.

| Version | Modified Points or Symptom Corrected                         |
|---------|--------------------------------------------------------------|
| 1.18    | Symptom corrected:<br>- Minor bug correction                 |
|         | New Model Supported                                          |
| 1.17    | Other changes:<br>Minor changes made to improve reliability. |
| 1.16    | 1st Mass production                                          |

#### **Technical Bulletin** RICOH PAGE: 1/1 Reissued: 17-Nov-16 Model: Date: 29-Jan-16 No.: RD259034h Lef-C1/MET-C2ab/MET-C2cde/MET-C2yz/MT-C6/Brz-MF1/ GR-C2/Gim-MF1.5dM/MET-P2/CH-C2/GR-C3 **RTB Reissue** The items in **bold italics** have been corrected or added. Subject: Firmware Release Note: LanguageWidget for eDC Prepared by: T. Tachibana From: 2nd Tech Service Sect., MFP/Printer Tech Service Dept. Part information Classification: Troubleshooting Action required Mechanical Electrical Service manual revision Paper path Transmit/receive Retrofit information

This RTB has been issued to announce the firmware release information for the LanguageWidget for eDC.

Other (Firmware)

Tier 2

| Version | Program No.      | Effective Date           | Availability of RFU |
|---------|------------------|--------------------------|---------------------|
| 1.06    | D2411431H_forEDC | December 2016 production | Not Available       |
| 1.05    | D2411431G_forEDC | October 2016 production  | Not Available       |
| 1.04    | D2411431F_forEDC | August 2016 production   | Not Available       |
| 1.03    | D2411431E_forEDC | June 2016 production     | Not Available       |
| 1.02    | D2411431D_forEDC | April 2016 production    | Not Available       |
| 1.01    | D2411431C_forEDC | March 2016 production    | Not Available       |
| 1.00    | D2411431B_forEDC | 1st Mass production      | Not Available       |

Note: Definition of Availability of RFU via @Remote "Available": The firmware can be updated via RFU or SD card. "Not available": The firmware can only be updated via SD card.

Product Safety

| Version | Modified Points or Symptom Corrected                                                                                                    |
|---------|----------------------------------------------------------------------------------------------------|
| 1.06    | Minor change.                                                                                                    |
| 1.05    | Minor change.                                                                                                    |
| 1.04    | Minor change.                                                                                                    |
| 1.03    | Symptom corrected:<br>Applications can be uninstalled from Web Image Monitor.<br>Other changes:<br>Support for the MP C306ZSP/C406ZSPF.<br>Support for the MP 402SPF.<br>Support for the MP 6503SP/MP 7503SP/MP 9003SP. |
| 1.02    | Symptom corrected:<br>Minor bug correction.                                                                                                    |
| 1.01    | Symptom Corrected:<br>Several application names were incorrect.                                                                                                    |
| 1.00    | 1st Mass production                                                                                                    |

### Reissued: 19-Jan-17

RICOH

| Model: Lef-C1/Brz-MF1/ CH-C2/CH-C2 Pro/Cor-C1.5/ |
|--------------------------------------------------|
| Gim-MF1.5dM/GR-C2/GR-C3/                         |
| MET-C2ab/MET-C2cde/MET-C2yz/MET-P2/Mo-C2/ MT-C6  |

| Date: 08-Feb-16 | No.: RD259038g |
|-----------------|----------------|
|                 |                |

### **RTB Reissue**

The items in *bold italics* have been corrected or added.

| Subject: Firmware Release Note: QuickCardAuth for eDC        |                                                                                                    |                                                                                                    | Prepared by: T. Tachibana                                                                                          |
|--------------------------------------------------------------|----------------------------------------------------------------------------------------------------|----------------------------------------------------------------------------------------------------|----------------------------------------------------------------------------------------------------|
| From: 2nd Tech Service Sect., MFP/Printer Tech Service Dept. |                                                                                                    |                                                                                                    |                                                                                                    |
| Classification:                                              | <ul> <li>Troubleshooting</li> <li>Mechanical</li> <li>Paper path</li> <li>Product Safety</li> </ul> | <ul> <li>Part information</li> <li>Electrical</li> <li>Transmit/receive</li> <li>Other (Firmware)</li> </ul> | <ul> <li>Action required</li> <li>Service manual revision</li> <li>Retrofit information</li> <li>Tier 2</li> </ul> |

This RTB has been issued to announce the firmware release information for the **QuickCardAuth** for eDC.

| Version | Program No.      | Effective Date          | Availability of RFU |
|---------|------------------|-------------------------|---------------------|
| 2.12.04 | D2411468A_forEDC | January 2017 production | Not Available       |
| 2.12.01 | D2411468_forEDC  | June 2016 production    | Not Available       |
| 2.01.25 | D2411451F_forEDC | April 2016 production   | Not Available       |
| 2.01.24 | D2411451E_forEDC | April 2016 production   | Not Available       |
| 2.01.22 | D2411451D_forEDC | March 2016 production   | Not Available       |
| 2.01.20 | D2411451C_forEDC | 1st Mass production     | Not Available       |

Note: Definition of Availability of RFU via @Remote "Available": The firmware can be updated via RFU or SD card. "Not available": The firmware can only be updated via SD card.

| Version | Modified Points or Symptom Corrected                                                                                          |
|---------|----------------------------------------------------------------------------------------------------|
| 2 12 04 | Specification Change                                                                                                    |
| 2.12.04 | - Modified the API to adhere to the Talkhack accessibility function in Android                                                |
|         | OS for visually impaired people.                                                                                              |
| 2.12.01 | Additional model information:                                                                                                 |
|         | - New Model Supported.                                                                                                    |
|         | Symptom corrected:                                                                                                    |
|         | - Applications can be uninstalled from Web Image Monitor.                                                                     |
|         | Before installing or updating an application, the CheetahSystem firmware needs to be updated to $v1.09$ (D2411420K) or later. |
| 2.01.25 | Symptom corrected:                                                                                                    |
|         | - Applications can be uninstalled from Web Image Monitor.                                                                     |
| 2.01.24 | Symptom Corrected:                                                                                                    |
|         | When using Quick Card Authentication:                                                                                         |
|         | - Even if the card reader setting in Screen Features is disabled, the login screen for                                        |
|         | the card is still displayed.                                                                                                  |
|         | - If logging in to Web Image Monitor fails, a message stating that the login failed is                                        |
|         | displayed on the operation panel even though the operation panel is not being used.                                           |
| 2.01.22 | Symptom Corrected:                                                                                                    |
|         | Some of the words are incorrect in several languages.                                                                         |

Reissued: 19-Jan-17

RICOH

| Model: Lef-C1/<br>Gim-MF1.5dM/C<br>MET-C2ab/MET                              | /Brz-MF1/ CH-C2/CH-C2 Pro/Cor-C1.5/<br>GR-C2/GR-C3/<br>-C2cde/MET-C2yz/MET-P2/Mo-C2/ MT-C6 | Date: 08-Feb-16 | No.: RD259038g |
|------------------------------------------------------------------------------|--------------------------------------------------------------------------------------------|-----------------|----------------|
| Version                                                                      | Modified Points or Sy                                                                      | mptom Corrected |                |
| 2.01.20                                                                      | 1st Mass production                                                                        |                 |                |
|                                                                              | Symptom Corrected:                                                                         |                 |                |
|                                                                              | - Some of the wording in English was incorre                                               | ect.            |                |
|                                                                              | Other Changes:                                                                             |                 |                |
| <ul> <li>Modified the login message in Quick Card Authentication.</li> </ul> |                                                                                            |                 |                |

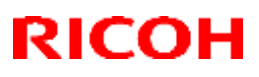

#### Reissued: 13-Dec-16

| Model: Lef-C1, GR-C2_SOP, MET-C2ab, MET-C2cde, MET-C2yz,        | Date: 29-Jan-16 | No.: RD259013e |
|-----------------------------------------------------------------|-----------------|----------------|
| MT-C6, Gim-MF1.5dM, <i>Brz-MF1,CH-C2,Cor-C1.5,MET-P2,GR-C</i> 3 |                 |                |

### **RTB Reissue**

#### The items in bold italics have been corrected or added.

| Subject: Firmware Release Note: BluetoothService for eDC     |                                                                                                    |                                                                                                    | Prepared by: T. Tachibana                                                                                          |
|--------------------------------------------------------------|----------------------------------------------------------------------------------------------------|----------------------------------------------------------------------------------------------------|----------------------------------------------------------------------------------------------------|
| From: 2nd Tech Service Sect., MFP/Printer Tech Service Dept. |                                                                                                    |                                                                                                    |                                                                                                    |
| Classification:                                              | <ul> <li>Troubleshooting</li> <li>Mechanical</li> <li>Paper path</li> <li>Product Safety</li> </ul> | <ul> <li>Part information</li> <li>Electrical</li> <li>Transmit/receive</li> <li>Other (Firmware)</li> </ul> | <ul> <li>Action required</li> <li>Service manual revision</li> <li>Retrofit information</li> <li>Tier 2</li> </ul> |

This RTB has been issued to announce the firmware release information for the **BluetoothService** for eDC.

| Version | Program No.      | Effective Date        | Availability of RFU |
|---------|------------------|-----------------------|---------------------|
| 1.01    | D2411465B_forEDC | April 2016 production | Not Available       |
| 1.0     | D2411465A_forEDC | 1st Mass production   | Not Available       |

Note: Definition of Availability of RFU via @Remote "Available": The firmware can be updated via RFU or SD card. "Not available": The firmware can only be updated via SD card.

| Version | Modified Points or Symptom Corrected                                              |
|---------|-----------------------------------------------------------------------------------|
| 1.01    | Other changes:                                                                    |
|         | - New Model Supported.                                                            |
|         |                                                                                   |
|         | Symptom corrected:                                                                |
|         | Preinstalled applications can be accidentally uninstalled from Web Image Monitor. |
|         | Other changes:                                                                    |
|         | - Support for the MP 6503SP/MP 7503SP/MP 9003SP.                                  |
|         |                                                                                   |
| 1.0     | 1st Mass production                                                               |

| RICOH                                                               | I echr                                                     | nical Bulleti    | n               | PAGE: 1/ <b>2</b>                    |
|---------------------------------------------------------------------|------------------------------------------------------------|------------------|-----------------|--------------------------------------|
| Reissued: 16-De                                                     | c-16                                                       |                  |                 |                                      |
| Model:<br>Lef-C1/ Brz-MF1/CH<br>Gim-MF1.5dM/ GR-<br>MET-C2ab/MET-C2 | I-C2/Cor-C1.5/<br>C2/GR-C3/MT-C6/<br>cde/MET-C2yz/MET-P2/M | o-C2             | Date: 29-Jan-16 | No.: RD259032i                       |
| <b>RTB Reissue</b><br>The items in <i>bold</i>                      | <b>italics</b> have been corr                              | rected or added. |                 |                                      |
| Subject: Firmware                                                   | e Release Note: QRCode                                     | eforSDC for eDC  | Prepa           | ared by: T. Tachibana                |
| From: 2nd Tech Service Sect., MFP/Printer Tech Service Dept.        |                                                            |                  |                 |                                      |
| Classification:                                                     | Troubleshooting                                            | Part informati   | on 🗌 Acti       | ion required<br>vice manual revision |

This RTB has been issued to announce the firmware release information for the **QRCodeforSDC** for eDC.

Transmit/receive

Other (Firmware)

Retrofit information

Tier 2

| Version | Program No.      | Effective Date           | Availability of RFU |
|---------|------------------|--------------------------|---------------------|
| 2.1.2   | D2411453F_forEDC | January 2017 production  | Not Available       |
| 2.1.1   | D2411453E_forEDC | July 2016 production     | Not Available       |
| 2.1.0   | D2411453D_forEDC | May 2016 production      | Not Available       |
| 2.0.1   | D2411453C_forEDC | February 2016 production | Not Available       |
| 2.0.0   | D2411453B_forEDC | 1st Mass production      | Not Available       |

Note: Definition of Availability of RFU via @Remote "Available": The firmware can be updated via RFU or SD card. "Not available": The firmware can only be updated via SD card.

Paper path

Product Safety

| Version | Modified Points or Symptom Corrected                                                                                                    |
|---------|----------------------------------------------------------------------------------------------------|
| 2.1.2   | Other changes:<br>- New Model Supported.                                                                                                    |
|         | Symptom corrected:<br>- The QR code application quits when opening the settings in Taiwanese models.                                                                                                    |
|         | On the Griffin-C2_ch, before installing an application or updating to a new version, the CheetahSystem firmware needs to be updated to v1.09 D2411420K) or later.                                                                                                    |
| 2.1.1   | Symptom corrected:<br>When Smart Device Connector is installed, it takes a shorter amount of time for the<br>device to start up.                                                                                                    |
| 2.1.0   | Symptom corrected:<br>Applications can be uninstalled from Web Image Monitor.                                                                                                    |
|         | <ul> <li>Other changes:</li> <li>If Smart Device Connector has not been installed on the device, when the smart device reads the QR code on the Smart Operation Panel, the screen will navigate to the Smart Device Connector website.</li> <li>Support for the MP 6503SP/MP 7503SP/MP 9003SP, MP 402SPF and MP C306ZSP/C406ZSPF.</li> <li>Before installing or updating an application, the CheetahSystem firmware needs to be updated to v1.09 (D2411420K) or later.</li> </ul> |

| RICOH Technical Bulletin<br>Reissued: 16-Dec-16                                                                                                    |                                                                                                    | PAGE: 2/ <b>2</b> |  |  |
|----------------------------------------------------------------------------------------------------|----------------------------------------------------------------------------------------------------|-------------------|--|--|
| Model:         Date: 29-Jan-16         No.: RD259032i           Lef-C1/ Brz-MF1/CH-C2/Cor-C1.5/         Gim-MF1.5dM/ GR-C2/GR-C3/MT-C6/         No.: RD259032i           MET-C2ab/MET-C2cde/MET-C2yz/MET-P2/Mo-C2         Volume         Volume |                                                                                                    |                   |  |  |
| Version                                                                                                    | Modified Points or Sy                                                                                                    | mptom Corrected   |  |  |
| 2.0.1                                                                                                    | Other changes:<br>Minor changes made to improve reliability.<br><br>1st mass production for Mo-C2<br><br>Symptom Corrected:<br>Some of the wording in English was incorrect.<br>Other changes:<br>Support for Bluetooth Low Energy in Smart Dev | vice Connector.   |  |  |
| 2.0.0                                                                                                    | 1st Mass production                                                                                                    |                   |  |  |

| RICOH<br>Reissued: 14-Dec-16                                                                                         | Technical Bulleti              | n        |           | PAGE: 1/ <b>1</b> |
|----------------------------------------------------------------------------------------------------|--------------------------------|----------|-----------|-------------------|
| Model:<br>Lef-C1/ Brz-MF1/ <i>CH-C2/Cor-C1.</i><br>Gim-MF1.5dM/ GR-C2/ <i>GR-C3/</i> M<br>MET-C2ab/MET-C2cde/MET-C2y | 5/<br>Г-С6/<br>гz/MET-P2/Mo-C2 | Date: 10 | -Jun-16   | No.: RD259045a    |
| <b>RTB Reissue</b><br>The items in <i>bold italics</i> hav                                                           | e been corrected or added.     |          |           |                   |
| Subject: Firmware Release No                                                                                         | ote: NFCPlugin for eDC         |          | Prepared  | by: H. Morishima  |
| From: 2nd Tech Service Sect.,                                                                                        | MFP/Printer Tech Service Dept. |          |           |                   |
| Classification:                                                                                                    | shooting 🛛 🗌 Part informat     | ion      | Action re | equired           |

Electrical

This RTB has been issued to announce the firmware release information for the NFCPlugin for

Transmit/receive

Other (Firmware)

**Effective Date** 

Service manual revision

Availability of RFU

Not Available

Retrofit information

Tier 2

2.12.00 D2411452\_forEDC June 2016 production Note: Definition of Availability of RFU via @Remote "Available": The firmware can be updated via RFU or SD card. "Not available": The firmware can only be updated via SD card.

**Program No.** 

Mechanical

Paper path

eDC.

Version

Product Safety

Version **Modified Points or Symptom Corrected** 2.12.00 Specification Change: - The previously packaged QuickCardAuth firmware was divided into five individual firmware. <before> QuickCardAuth <after> QuickCardAuth **ICCardDispatcher NFCPlugin USBCardPlugin BLEPlugin** Symptom corrected: Applications can be uninstalled from Web Image Monitor.

| <b>RICOH</b> Technical Bulletin                                                                  |                                                        |                      | PAGE: 1/ <b>1</b> |           |                  |  |
|--------------------------------------------------------------------------------------------------|--------------------------------------------------------|----------------------|-------------------|-----------|------------------|--|
| Reissued: 14-Dec-16                                                                              |                                                        |                      |                   |           |                  |  |
| Model:<br>Lef-C1/ Brz-MF1/ <i>CH-C2/</i><br>Gim-MF1.5dM/ GR-C2/ <i>G</i><br>MET-C2ab/MET-C2cde/M | <i>Cor-C1.5/<br/>R-C3/</i> MT-C6/<br>IET-C2yz/MET-P2/M | lo-C2                | Date: 10          | -Jun-16   | No.: RD259046a   |  |
| <b>RTB Reissue</b><br>The items in <i>bold italics</i> have been corrected or added.             |                                                        |                      |                   |           |                  |  |
| Subject: Firmware Rel                                                                            | ease Note: USBCa                                       | rdPlugin for eDC     |                   | Prepared  | by: H. Morishima |  |
| From: 2nd Tech Service                                                                           | e Sect., MFP/Printer                                   | r Tech Service Dept. |                   |           |                  |  |
| Classification:                                                                                  | Troubleshooting                                        | Part informati       | on                | Action re | equired          |  |

|          | Product Safety                | 🛛 Other (Firmware)       | 🛛 Tier 2           |       |
|----------|-------------------------------|--------------------------|--------------------|-------|
| Thic PTB | has been issued to appounce t | ha firmwara ralaasa infa | rmation for the US | BCard |

This RTB has been issued to announce the firmware release information for the **USBCardPlugin** for eDC.

Electrical

Transmit/receive

Service manual revision

Retrofit information

| Version | Program No.     | Effective Date       | Availability of RFU |
|---------|-----------------|----------------------|---------------------|
| 2.12.00 | D2411459_forEDC | June 2016 production | Not Available       |
|         |                 | · •                  |                     |

Note: Definition of Availability of RFU via @Remote "Available": The firmware can be updated via RFU or SD card. "Not available": The firmware can only be updated via SD card.

Mechanical

Paper path

| Version | Modified Points or Symptom Corrected                                                                                                    |
|---------|----------------------------------------------------------------------------------------------------|
| 2.12.00 | Specification Change:                                                                                                    |
|         | - The previously packaged QuickCardAuth firmware was divided into five individual                                                                                                    |
|         | firmware.                                                                                                    |
|         | <br><br> |
|         | QuickCardAuth                                                                                                    |
|         | <after><br/>QuickCardAuth<br/>ICCardDispatcher<br/>NFCPlugin<br/>USBCardPlugin<br/>BLEPlugin<br/>Symptom corrected:</after>                                                                                                    |

| I | echnical | <b>Bulletin</b> |
|---|----------|-----------------|
| • | oonnoa   | Danotin         |

### Reissued: 13-Dec-16

RICOH

| Model:<br>Lef-C1/ Brz-MF1/CH-C2/Cor-C1.5/<br>Gim-MF1.5dM/ GR-C2/GR-C3/MT-C6/<br>MET-C2ab/MET-C2cde/MET-C2vz/MET-P2/Mo-C2 | Date: 10-Jun-16 | No.: RD259047a |
|----------------------------------------------------------------------------------------------------|-----------------|----------------|
|                                                                                                    |                 |                |

#### **RTB Reissue**

The items in bold italics have been corrected or added.

| Subject: Firmware Release Note: BLEPlugin for eDC |                                                                                                    |                                                                                                    | Prepared by: N. Yasuda                                                                                             |
|---------------------------------------------------|----------------------------------------------------------------------------------------------------|----------------------------------------------------------------------------------------------------|----------------------------------------------------------------------------------------------------|
| From: 2nd Tech Se                                 |                                                                                                    |                                                                                                    |                                                                                                    |
| Classification:                                   | <ul> <li>Troubleshooting</li> <li>Mechanical</li> <li>Paper path</li> <li>Product Safety</li> </ul> | <ul> <li>Part information</li> <li>Electrical</li> <li>Transmit/receive</li> <li>Other (Firmware)</li> </ul> | <ul> <li>Action required</li> <li>Service manual revision</li> <li>Retrofit information</li> <li>Tier 2</li> </ul> |

This RTB has been issued to announce the firmware release information for the **BLEPlugin for** eDC.

| Version | Program No.     | Effective Date       | Availability of RFU |
|---------|-----------------|----------------------|---------------------|
| 2.12.00 | D2411466_forEDC | June 2016 production | Not Available       |
|         |                 | -                    |                     |

Note: Definition of Availability of RFU via @Remote "Available": The firmware can be updated via RFU or SD card. "Not available": The firmware can only be updated via SD card.

| Version | Modified Points or Symptom Corrected                                                                                                    |
|---------|----------------------------------------------------------------------------------------------------|
| 2.12.00 | New Model Supported.                                                                                                    |
|         | <br>Specification Change:<br>The previously packaged QuickCardAuth firmware was divided into five individual<br>firmware.<br><before><br/>QuickCardAuth</before> |
|         | <after><br/>QuickCardAuth<br/>ICCardDispatcher<br/>NFCPlugin<br/>USBCardPlugin<br/>BLEPlugin</after>                                                             |

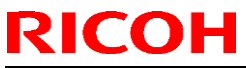

**PAGE: 1/3** 

| Model: MET-P2ce D           |                                                                                                    |                                                    | Date: 2-Feb-1                     | 7 | No.: RM0AL023                                                                |
|-----------------------------|----------------------------------------------------------------------------------------------------|----------------------------------------------------|-----------------------------------|---|------------------------------------------------------------------------------|
| Subject: Troubles<br>PCDU c | shooting SC324-01/SC324-05, Tip<br>or a new development unit                                                | os for ins                                         | talling a new                     | F | Prepared by: Y.Ino                                                           |
| From: 1st Tech S            | ervice Sect., MFP/P Tech Service                                                                            | e Dept.                                            |                                   |   |                                                                              |
| Classification:             | <ul> <li>☐ Troubleshooting</li> <li>☐ Mechanical</li> <li>☐ Paper path</li> <li>☐ Product Safety</li> </ul> | ] Part info<br>] Electric<br>] Transm<br>] Other ( | ormation<br>al<br>it/receive<br>) |   | Action required<br>Service manual revision<br>Retrofit information<br>Tier 2 |

### SYMPTOM

SC324-01 (Development motor: Bk: Lock) SC324-05 (Development motor: CMY: Lock)

### CAUSE

As one of the reasons that cause this symptom, the development unit was stored/transported in a position prior to its installation. This causes developer to accumulate on the gears at either end of the unit, disabling proper rotation of the development roller.

### SOLUTION

At the front side of the unit, rotate the white gears (circled in red), to agitate the developer.

### For Metis-C1abcdeyzk and Metis-C2abcdeyz

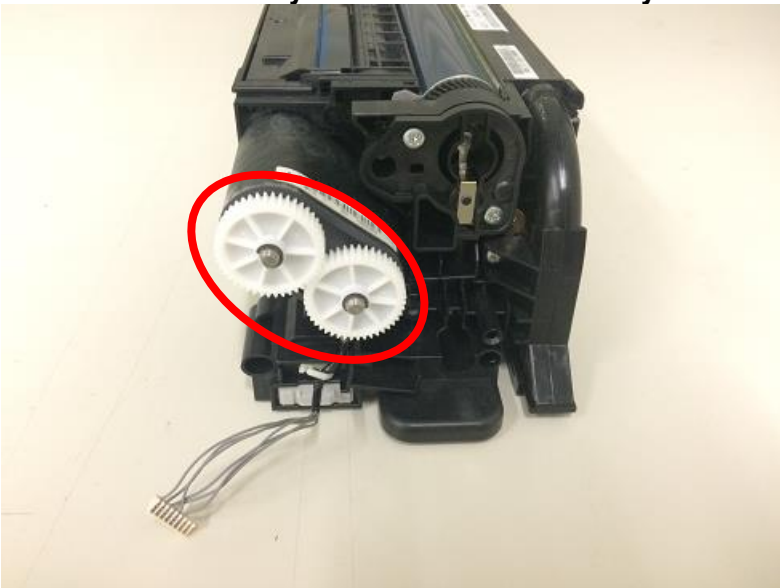

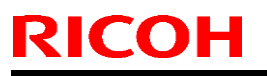

Model: MET-P2ce

Date: 2-Feb-17

No.: RM0AL023

### For Metis-P2ce

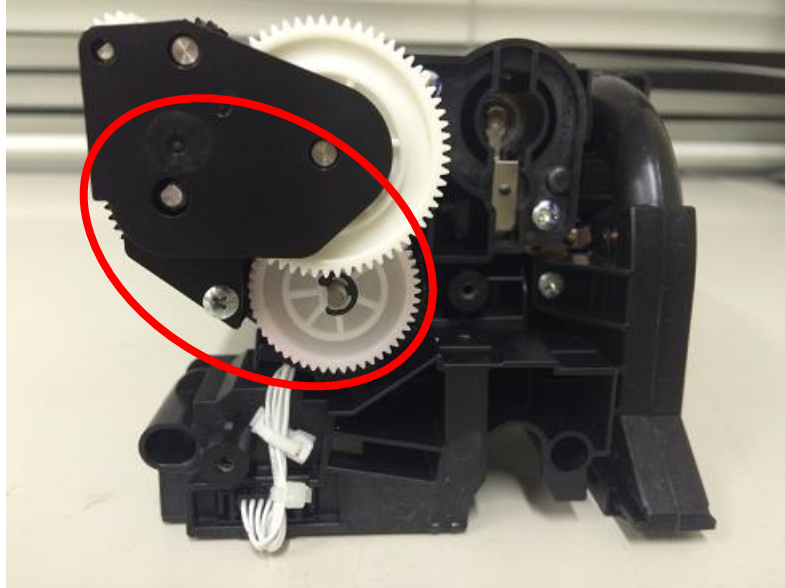

Note: For Metis-P2ce, the PCDU front cover needs to be released before rotating the gears.

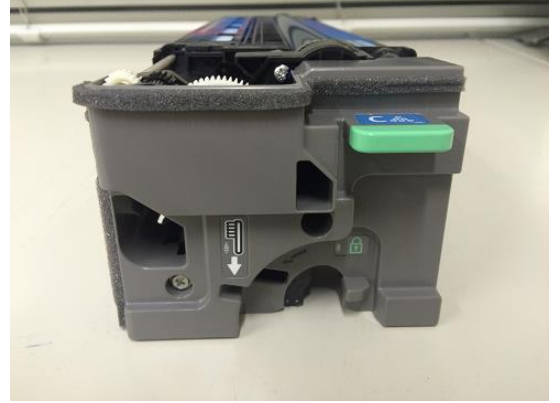

Model: MET-P2ce

Date: 2-Feb-17

No.: RM0AL023

### **Preventive measure**

### When installing a PCDU or a development unit

When installing a new PCDU or a new development unit, take out the unit from the package and shake it 5 or 6 times horizontally. This will reduce the chances of SC324-01 and SC324-05.

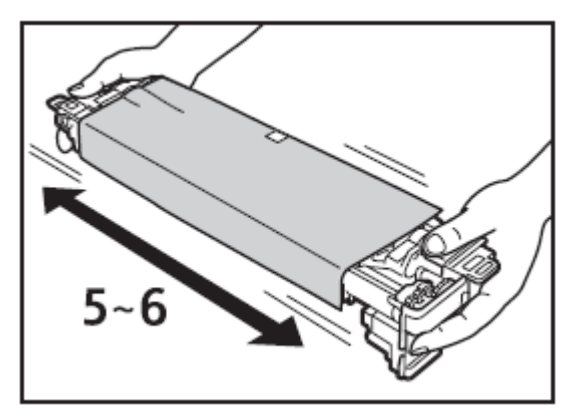

# Technical Bulletin

### **PAGE: 1/2**

| Model: Metis-P2ce Date:         |                                                                                                    | : 3-Feb-17                                                                              | No.: RM0AL024          |                                    |                                                     |
|---------------------------------|----------------------------------------------------------------------------------------------------|-----------------------------------------------------------------------------------------|------------------------|------------------------------------|-----------------------------------------------------|
| Subject: New bottom right cover |                                                                                                    |                                                                                         | Prepared by:           | Y.Ino                              |                                                     |
| From: 1st Tech S                | ervice Sect., MFP/P Tech Serv                                                                       | ice Dept.                                                                               |                        |                                    |                                                     |
| Classification:                 | <ul> <li>Troubleshooting</li> <li>Mechanical</li> <li>Paper path</li> <li>Product Safety</li> </ul> | <ul> <li>Part inform</li> <li>Electrical</li> <li>Transmit/</li> <li>Other (</li> </ul> | mation<br>receive<br>) | Action Action Servic Retrot Tier 2 | n required<br>se manual revision<br>fit information |

### PROBLEM

Small insects may get inside the machine from the open space at the bottom right.

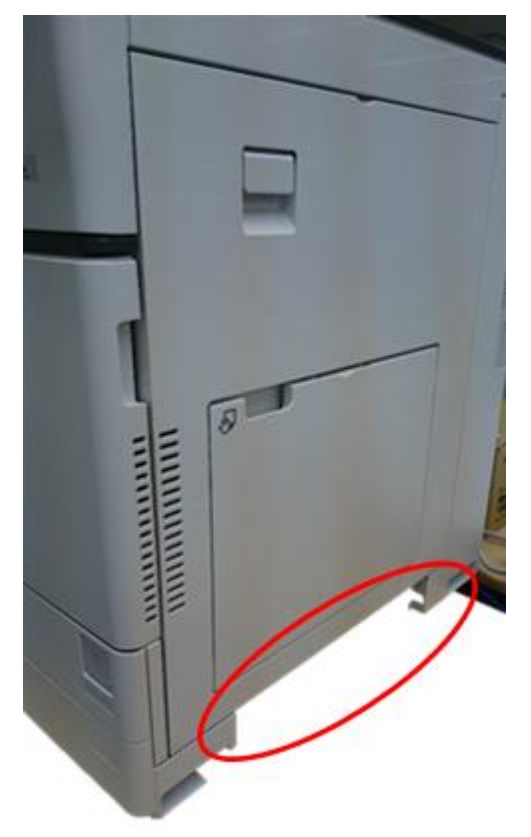

Model: Metis-P2ce

Date: 3-Feb-17

No.: RM0AL024

## SOLUTION

Procure and install the cover [A] below.

|   | No | Part Number         | Description       | Qty |
|---|----|---------------------|-------------------|-----|
|   | 1  | D1491268            | COVER:RIGHT:LOWER | 1   |
| 1 | [/ | 4]                  |                   |     |
|   |    |                     |                   |     |
|   |    | Content Property of |                   |     |
|   |    |                     | D D               |     |
| - |    |                     |                   |     |

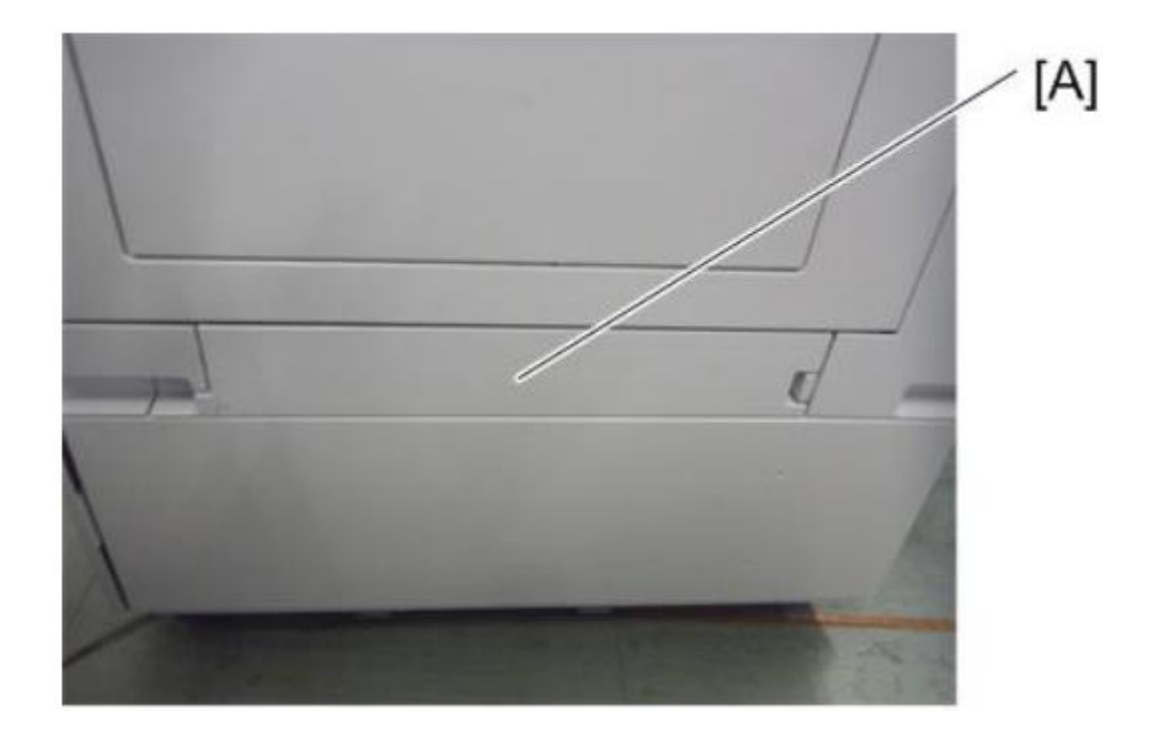

# Technical Bulletin

| Model: MET-P2ce Da                                     |                                                                                                    |                                                                                    | Da                       | <b>te:</b> 10-Feb | -17                                           | No.: RM0AL025                                   |
|--------------------------------------------------------|----------------------------------------------------------------------------------------------------|------------------------------------------------------------------------------------|--------------------------|-------------------|-----------------------------------------------|-------------------------------------------------|
| Subject: Troubleshooting SC860-00                      |                                                                                                    |                                                                                    | Prepared by: T. Kiyohara |                   |                                               |                                                 |
| From: 1st Tech Service Sect., MFP/P Tech Service Dept. |                                                                                                    |                                                                                    |                          |                   |                                               |                                                 |
| Classification:                                        | <ul> <li>Troubleshooting</li> <li>Mechanical</li> <li>Paper path</li> <li>Product Safety</li> </ul> | <ul> <li>Part info</li> <li>Electrica</li> <li>Transmi</li> <li>Other (</li> </ul> | ormai<br>al<br>it/rec    | tion<br>eive<br>) | ☐ Action<br>☐ Servic<br>☐ Retrofi<br>☑ Tier 2 | required<br>e manual revision<br>it information |

### SYMPTOM

**SC860-00** (HDD startup error) may occur if the machine main power is turned ON just after it is turned OFF (i.e. while the machine is still shutting down, the LCD is off, and the blue LED is blinking), followed by one or more of the SC errors listed below.

SC870-08 Address Book data error SC872-00 HDD mail reception error SC873-00 HDD mail reception error SC925-00 NetFile function error

Affected models: Met-C2abcdeyz/P2ce (D239/D240/D241/D242/243/D244/M0AL/M0AJ)

### CAUSE

Firmware bug

### SOLUTION

### **Production line:**

The Cheetah System firmware was modified (re-boot timing was changed so that the SCs do not occur).

| Firmware       | Version | Program No. | Effective Date           |
|----------------|---------|-------------|--------------------------|
| Cheetah System | 1.20    | D2411420X   | December 2016 production |

### In the field:

- Update the Cheetah System firmware to ver. 1.20 or later or Package to 8.00 or later.

| Firmware      | Version | Program No. | Effective Date           |
|---------------|---------|-------------|--------------------------|
| Package (All) | 3.00    | M0AJ5557B   | December 2016 production |

# Technical Bulletin

#### PAGE: 1/10

| Model: MET-P2cde D                                     |                                                                                                    |  | Dat                   | Date: 14-Feb-17   |                                                                                    | No.: RM0AL026                                       |
|--------------------------------------------------------|----------------------------------------------------------------------------------------------------|--|-----------------------|-------------------|------------------------------------------------------------------------------------|-----------------------------------------------------|
| Subject: Field Service Manual correction               |                                                                                                    |  | Prepared by: Y.Ino    |                   |                                                                                    |                                                     |
| From: 1st Tech Service Sect., MFP/P Tech Service Dept. |                                                                                                    |  |                       |                   |                                                                                    |                                                     |
| Classification:                                        | Classification:       Troubleshooting       Part info         Mechanical       Electrical         Paper path       Transm         Product Safety       Other ( |  | ormat<br>al<br>it/rec | tion<br>eive<br>) | <ul> <li>☐ Action</li> <li>⊠ Servic</li> <li>☐ Retrof</li> <li>☐ Tier 2</li> </ul> | n required<br>ce manual revision<br>fit information |

### Please apply the following 7 corrections to your Field Service Manual.

Descriptions struck through were deleted and descriptions in **bold** were added.

### **Correction 1**

SP5-759 was deleted in the following models: M0AJ / M0AL

Top Page > Appendices > Controller SP Mode Tables > Controller SP Tables-5 > SP5-XXX (Mode)

| <del>5759</del>                     | [Machine Limit Count]       |      |                                     |  |  |  |  |
|-------------------------------------|-----------------------------|------|-------------------------------------|--|--|--|--|
| <del>5-759-</del><br><del>001</del> | Machine Limit Count Setting | *CTL | [ <del>0 or 1 / <b>0</b> / 1]</del> |  |  |  |  |
| <del>5–759–</del><br><del>061</del> | Full Color Limit Count      | *CTL | [ <del>0 to 99999999 / 0 / 1]</del> |  |  |  |  |
| <del>5–759–</del><br><del>062</del> | Mono Color Limit Count      | *CTL | <del>[O to 99999999 / O / 1]</del>  |  |  |  |  |

|--|

Model: MET-P2cde

Date: 14-Feb-17

-----

No.: RM0AL026

### **Correction 2**

-----

Top Page > Appendices > Controller SP Mode Tables > Controller SP Tables-5 > SP5-XXX (Mode)

SP ENG [Min to Max/Init./Step] Large Category Small Category No. or CTL 5-<del>[0 to 1/1/1]</del> SC Auto Reboot Type CTL\* 875-[0 to 1/0/1] Reboot 002

| RICOH |
|-------|
|-------|

Model: MET-P2cde

Date: 14-Feb-17

No.: RM0AL026

### **Correction 3**

Top Page > Main Chapters > Replacement and Adjustment > Image Adjustment > Adjustment by Changing the Machine's Profile Setting > Procedure to Change the Profile Setting

| Desired tone<br>(color gamut)                          | SP          | Value                                                         |  |
|--------------------------------------------------------|-------------|---------------------------------------------------------------|--|
| 2009 Spring model<br>or earlier                        |             | 0000001<br>[01H]                                              |  |
| 2009 Autumn to<br>2011 Spring model                    | SP1-001-002 | 00010000<br>[10H]                                             |  |
| 2011 Autumn<br>model or later                          |             | 0000000<br>[00Н]                                              |  |
| Fuji Xerox<br>products<br><b>(See Note<br/>below.)</b> | SP1-001-001 | <del>10000000</del><br>[ <del>80H]</del><br>01000000<br>[40H] |  |

### Note:

Colors reproduced with color profiles of Xerox products can be reproduced with the 'Deep' (or 'Sharp') setting on the driver. When applying the Deep or Sharp setting, the default color profile does not have to be replaced with a Xerox color profile. (The 'Sharp' setting has a slightly lighter tone than the 'Deep' setting.)

### How to change the color profile to that of a 2009 Spring or earlier model

### 1. Go to SP1-001-002.

| SP Mode(Service) Open All Cl | ose All | SP Direct X-XXX-XXX Exit |
|------------------------------|---------|--------------------------|
| 1001 🔻 Bit Switch            | Group   | PRINTER : SP-1-001-002   |
| 1 Bit Switch 1 Settings      |         | Bit Switch 2 Settings    |
| 2 Bit Switch 2 Settings      | Page    |                          |
| 3 Bit Switch 3 Settings      |         |                          |
| 4 Bit Switch 4 Settings      | Line    | (7) 00000000 (0) [00H]   |
| 5 Bit Switch 5 Settings      |         | Initial 00000000 [00H]   |
| 6 Bit Switch 6 Settings      | Line    |                          |
| 7 Bit Switch 7 Settings      |         |                          |
| 8 Bit Switch 8 Settings      | Page    |                          |
| 9 Bit Switch 9 Settings      | •       |                          |
| 10 Bit Switch A Settings     | Group   | ↑ PrevPage ↓ NextPage    |

Model: MET-P2cde

RICOH

Date: 14-Feb-17

No.: RM0AL026

2. Input '0' and '#'. (If the profile is changed to a Xerox profile, input '6' and '#' in SP1-001-001.)

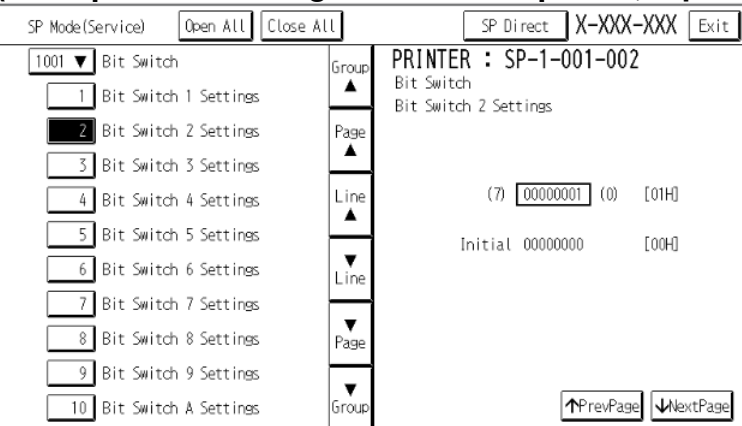

- 3. Exit the SP mode.
- 4. Turn the machine power OFF and then ON, to apply the change.

Model: MET-P2cde

Date: 14-Feb-17

No.: RM0AL026

### **Correction 4**

Top Page > Main Chapters > Installation > Internal Multi-fold Unit FD3000 (M482-17, -21) > Installation Procedure

16. Attach the base plate. Before you attach the screws, insert the base plate's 2 tabs [A] into the slots in the machine. The three screws circled in red below correspond to No.7 Bind Screw M3x6 of the Accessory Check list.

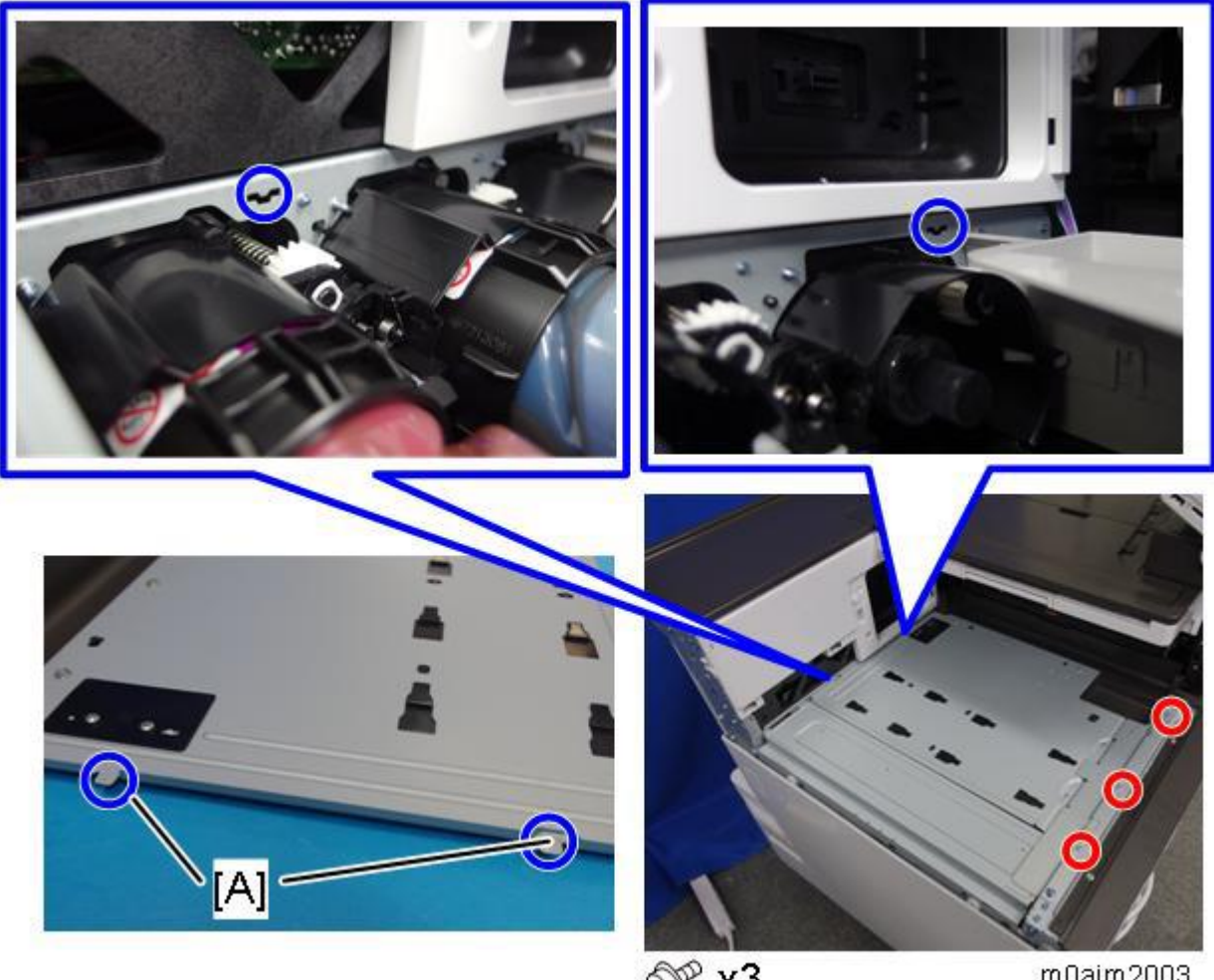

@ x3

m0ajm2003

# Technical Bulletin

Model: MET-P2cde

Date: 14-Feb-17

No.: RM0AL026

### Correction 5

Top Page > Main Chapters > Installation > Internal Multi-fold Unit FD3000 (M482-17, - 21) > Installation Procedure

**19.** Attach the cushions to the internal multi-fold unit.

- When attaching the cushion (paper entrance) [1], align the cutout [A] with the top of the upper cover.
- When attaching the cushion (top/front) [2], align it with the slope [B] of the upper cover.
- When attaching the cushion (short) [3], align it with the slope [C] of the upper cover.
- When attaching the cushion (rear) [4], align it with a point 3 mm from the left edge [D].

#### Note

Cushions [2] and [3] are unnecessary if the mailbox is attached.

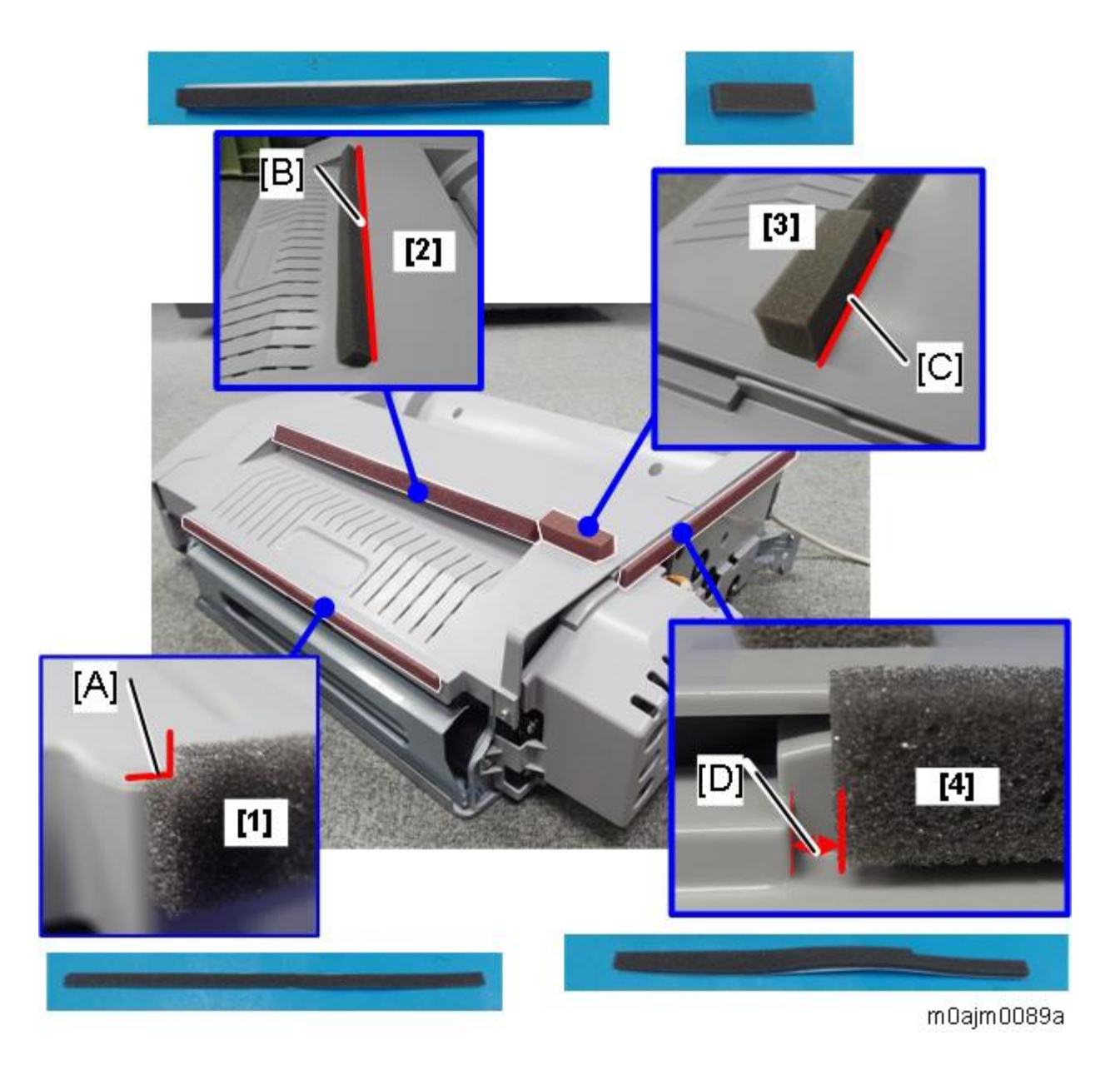

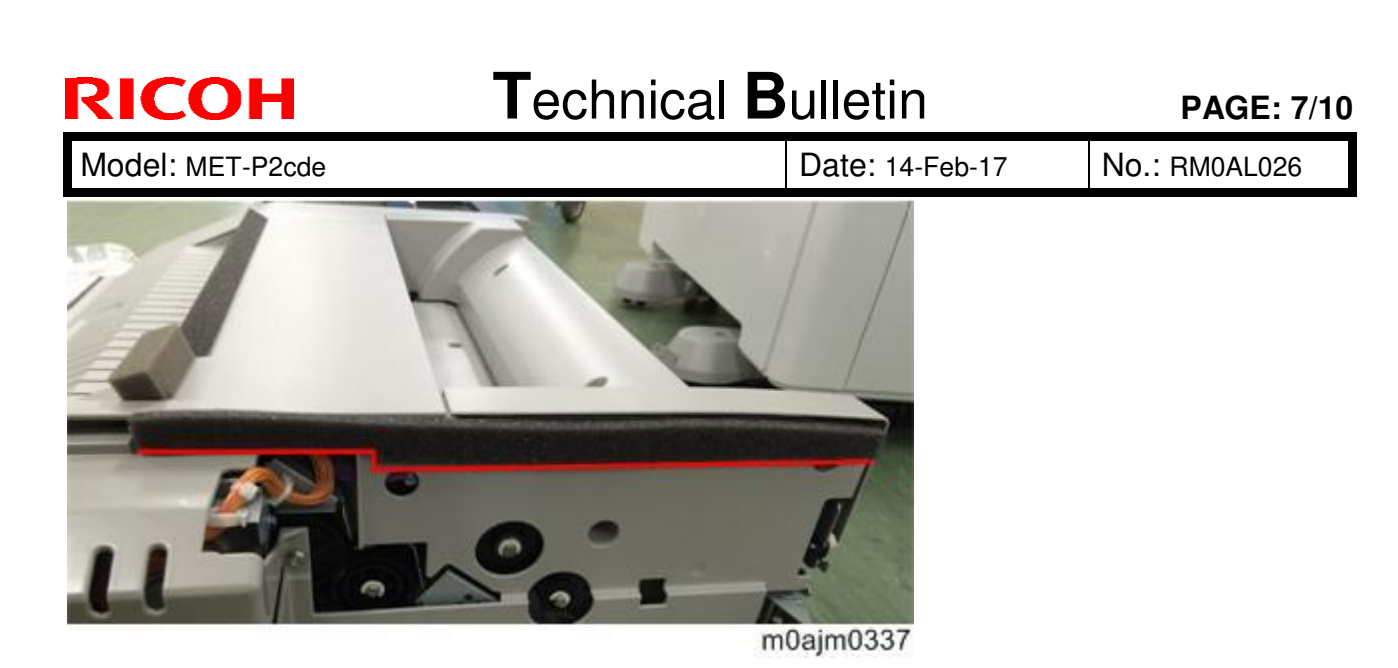

Note

It is not necessary to attach the cushions [2] and [3] when the mailbox is attached.

### **Correction 6**

Top Page > Main Chapters > Installation > Internal Multi-fold Unit FD3000 (M482-17, - 21) > Installation Procedure

**28.** Feed A3/DLT paper (any brand) from Tray 2 and check the scale [A]. <u>Select the [User Tools] icon > [Machine Features] > [Printer Features] > [List/ Test Print] > [Operation Test].</u>

Set A3/DLT paper on Tray 2 and remove paper from Tray 1. Execute SP5-990-XXX.

| RICOH            | Technical B | Technical Bulletin |               |  |
|------------------|-------------|--------------------|---------------|--|
| Model: MET-P2cde |             | Date: 14-Feb-17    | No.: RM0AL026 |  |

### Correction 7

Top Page > Main Chapters > Replacement and Adjustment > Image Adjustment > Gray Color Adjustment

-----

### **Gray Color Adjustment**

Met-C2's gray composed of cyan, magenta, yellow, and black is slightly reddish while Ap-C3's is slightly bluish. If you wish to modify the gray to appear bluish like Ap-C3, do the below.

- 1. Enter User Tools.
- 2. Tap Maintenance:Image
- 3. Tap Color Calibration
- 4. Tap Print Test Pattern 1 for Calibration
- 5. Change the value of cyan from 3 to 4 magenta from 3 to 2
- 6. Tap Print Test Pattern 2 for Calibration
- 7. Change the value of cyan from 3 to 4 magenta from 3 to 2
- 8. Exit User Tools.

| R | ICOH |  |
|---|------|--|
|   |      |  |

Model: MET-P2cde

Date: 14-Feb-17

No.: RM0AL026

### **Correction 8**

Top Page > Main Chapters > Replacement and Adjustment > Image Transfer Unit > Image Transfer Unit > Image Transfer Cleaning Unit > Replacement

\_\_\_\_\_

### Replacement

Put toner on the image transfer belt.

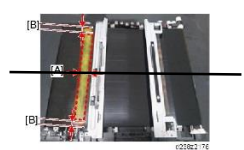

[A]: 20mm or more

[B]: About 5mm

Vote

• It is not necessary to specify the color of the toner, though yellow toner is used in the above example.

**6** Attach the image transfer cleaning unit.

Attach the image transfer cleaning unit.

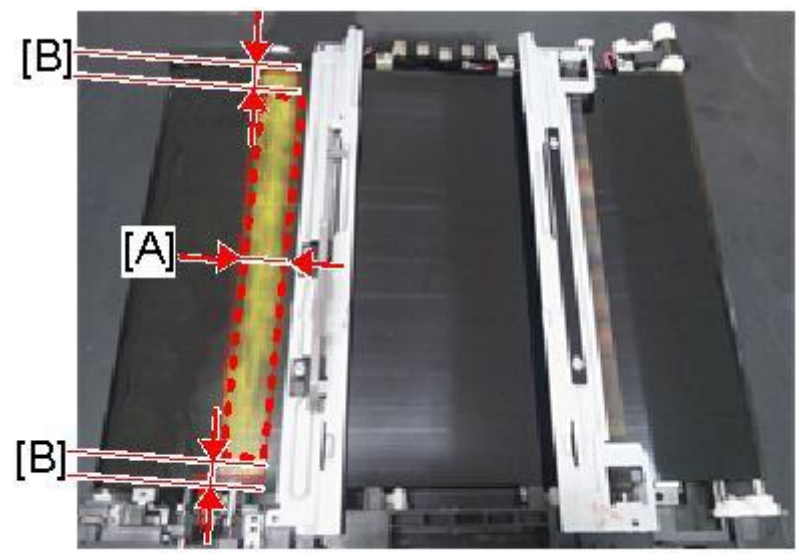

**Put toner on the image transfer belt.** 

d238z2176

- [A]: 20mm or more
- [B]: About 5mm
| RICOH         |
|---------------|
|               |
| Madal: MET DO |

|  | Model: MET-P2cde | Date: 14-Feb-17 | No.: RM0AL026 |
|--|------------------|-----------------|---------------|
|--|------------------|-----------------|---------------|

Vote Note

• It is not necessary to specify the color of the toner, though yellow toner is used in the above example.

## Technical Bulletin

#### **PAGE: 1/2**

| Model: MET-P2ce Da                                                      |                                                                                                    |                                 | Dat                   | e: 21-Feb·        | ·17                  | No.: RM0AL030                                       |
|-------------------------------------------------------------------------|----------------------------------------------------------------------------------------------------|---------------------------------|-----------------------|-------------------|----------------------|-----------------------------------------------------|
| Subject: SDK application (CAP/ELP/SLNX/GSNX/etc.) behavior is incorrect |                                                                                                    |                                 | Prepared              | d by: T. K        | ƙiyohara             |                                                     |
| From: 1st Tech Service Sect., MFP/P Tech Service Dept.                  |                                                                                                    |                                 |                       |                   |                      |                                                     |
| Classification:                                                         | <ul> <li>☑ Troubleshooting</li> <li>☑ Mechanical</li> <li>☑ Paper path</li> <li>☑ Product Safety</li> </ul> | Part info<br>Electric<br>Transm | ormat<br>al<br>it/rec | tion<br>eive<br>) | Action Servic Retrof | n required<br>ce manual revision<br>fit information |

#### SYMPTOM

The following may occur:

- Cannot log in
- Cannot scan
- Cannot print
- An error message appears

NOTE:

- This occurs when using the following SDK apps, both the Standard (Compatibility Mode) and SOP Optimized (Hybrid Mode) versions.
  - Card Authentication Package v1/v2
  - Enhancement Locked Print NX v1/v2
  - GlobalScan NX v1/v2
  - RICOH Scan CX
  - Flex Release CX
  - RICOH Streamline NX ("SLNX") v1/v2
- This occurs most frequently when using SLNX apps.

Affected models:

Met-P2ce (M0AL/M0AJ)

#### CAUSE

Firmware bug (See firmware listed below).

Note: The most common bug is an internal error with the JAVA VM firmware.

#### SOLUTION

If the symptom occurs, update the package and VM firmware to the versions listed below or newer.

| Firmware type | Program No. | Version  |
|---------------|-------------|----------|
| Package all   | M0AJ5577A   | 2.00     |
| JAVA VM       | M5005752    | 12.43.01 |

#### **UPDATE PROCEDURE**

If the specific conditions are met, it is necessary to use a specific installation procedure.

#### **Conditions:**

Old SLNX embedded applications have been installed with a Java VM version with bugs. Affected versions

Model: MET-P2ce

Date: 21-Feb-17

No.: RM0AL030

are described in "From" or newer or older than "Before".

|     | Model         | Affected version |        |  |
|-----|---------------|------------------|--------|--|
| GW+ |               | From             | Before |  |
| 11A | AP-C3         | 10.25            | 10.26  |  |
|     | AT-C3         | 10.25            | 10.26  |  |
|     | MT-C5         | 10.25            | 10.26  |  |
|     | AL-C2         | 10.25            | 10.26  |  |
|     | MO-C1         | 10.25            | 10.26  |  |
| 12S | GR-C1         | 10.25            | 10.26  |  |
|     | S-C5          | 10.25            | 10.26  |  |
|     | AL-P2         | 10.25            | 10.26  |  |
|     | AP-P3         | 10.25            | 10.26  |  |
| 12A | K-C4          | 10.25            | 10.26  |  |
|     | Ti-P1         | 11.33            | 11.37  |  |
|     | MET-C1 xyz    | 11.34            | 11.37  |  |
|     | MET-C1 ab     | 11.34            | 11.37  |  |
|     | MET-C1 cde    | 11.34            | 11.37  |  |
|     | BR-C1         | 11.33            | 11.37  |  |
| 13S | Gim-MF1       | 11.33            | 11.37  |  |
|     | Da-P1         | 11.33            | 11.37  |  |
|     | Gim-P1        | 11.33            | 11.37  |  |
| 13A | Z-C2          | 12.39            | 12.46  |  |
| 14S | Cor-C1 cdefgh | 12.39            | 12.46  |  |
|     | BE-C2         | 12.37            | 12.46  |  |
|     | Z-P2          | 12.39            | 12.46  |  |
| 15S | MET-C2ab      | 12.35            | 12.45  |  |
|     | MET-C2cde     | 12.35            | 12.45  |  |
|     | MET-C2yz      | 12.35            | 12.45  |  |
|     | MET-P2        | 12.39            | 12.43  |  |
|     | GR-C2         | 12.36            | 12.47  |  |
|     | LE-C1         | 12.36            | 12.47  |  |
|     | MD-P3         | 12.39            | 12.43  |  |
|     | Brz-P1        | 12.39            | 12.43  |  |
| 15A | MO-C2         | 12.40            | 12.45  |  |
| 16S | MT-C6         | 12.38            | 12.45  |  |
|     | Cor-C1.5      | 12.38            | 12.45  |  |
|     | GR-C3         | 12.41            | 12.45  |  |

#### Installation procedure:

This procedure is required regardless of product and product version if the target device meets the conditions in the table above.

- 1. Install the firmware package.
- 2. Install the CVM package.
- 3. Overwrite install (DSDK application).
- 4. Uninstall (DSDK application).
- 5. Install applications (DSDK application).

## Technical Bulletin

#### **PAGE: 1/1**

| Model: MET-P2ce                                        |                                                                                                    |                                                                                                 | Dat | te: 22-Feb-      | 17                                                                                  | No.: RM0AL029                                   |
|--------------------------------------------------------|----------------------------------------------------------------------------------------------------|-------------------------------------------------------------------------------------------------|-----|------------------|-------------------------------------------------------------------------------------|-------------------------------------------------|
| Subject: FSM correction - SMC list card save function  |                                                                                                    |                                                                                                 |     | Prepared         | by: T.Ki                                                                            | yohara                                          |
| From: 1st Tech Service Sect., MFP/P Tech Service Dept. |                                                                                                    |                                                                                                 |     |                  |                                                                                     |                                                 |
| Classification:                                        | <ul> <li>Troubleshooting</li> <li>Mechanical</li> <li>Paper path</li> <li>Product Safety</li> </ul> | <ul> <li>Part information</li> <li>Electrical</li> <li>Transmit/rec</li> <li>Other (</li> </ul> |     | ion<br>eive<br>) | <ul> <li>☐ Action</li> <li>⊠ Servic</li> <li>☐ Retrofi</li> <li>☐ Tier 2</li> </ul> | required<br>e manual revision<br>it information |

### **Service Manual Correction**

The two areas shown in **bold** were corrected.

Affected models: D238 / D239 / D240 / D241 / D242 / D243 / D244 / M0AJ / M0AL

#### Service Manual

```
<u>Top Page</u> > <u>Main Chapters</u> > <u>System Maintenance</u> > <u>SMC List Card Save Function</u> > 
Procedure
```

- 1. Turn the main power OFF/ON.
- 2. Access SP mode
- 3. Insert the SD card into the slot on the operation panel.
- 4. Select "System SP".

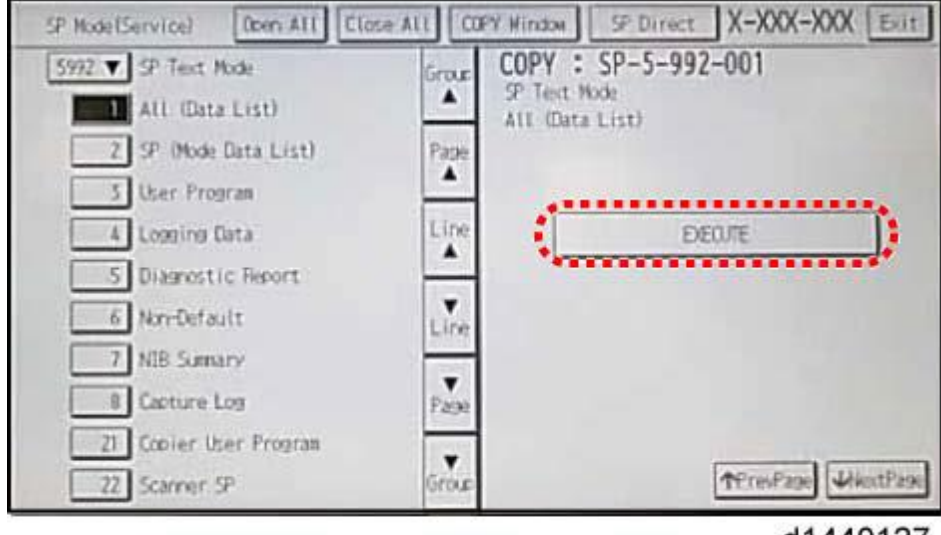

d1440127

5. Select SP5-992-001 (SP Text Mode).

6. Select a detail SP number shown below to save data on the SD card. SP5-992-xxx (SP Text Mode).

## Technical Bulletin

#### PAGE: 1/2

| Model: Met-P2ce                                    |                                                                                                    |                                                                                                    | Dat      | te: 23-Feb        | -17                    | No.: RM0AL031                                   |
|----------------------------------------------------|----------------------------------------------------------------------------------------------------|----------------------------------------------------------------------------------------------------|----------|-------------------|------------------------|-------------------------------------------------|
| Subject: Important note about machine installation |                                                                                                    |                                                                                                    | Prepared | d by: T.Ki        | yohara                 |                                                 |
| From: Field Quality Management Group1, FQM Dept.   |                                                                                                    |                                                                                                    |          |                   |                        |                                                 |
| Classification:                                    | <ul> <li>Troubleshooting</li> <li>Mechanical</li> <li>Paper path</li> <li>Product Safety</li> </ul> | <ul> <li>☑ Part informa</li> <li>☑ Electrical</li> <li>☑ Transmit/rec</li> <li>☑ Other (</li> </ul> |          | tion<br>eive<br>) | Action Service Retrofi | required<br>e manual revision<br>it information |

### IMPORTANT NOTE ABOUT MACHINE INSTALLATION

- Make sure to do the following when installing the machine: Hold the grip of the right rear cover as shown in Fig. 2 (CORRECT). Insert your fingers all the way up and inside the grip.
- If you do not, the right cover will break, as shown in Fig. 4.

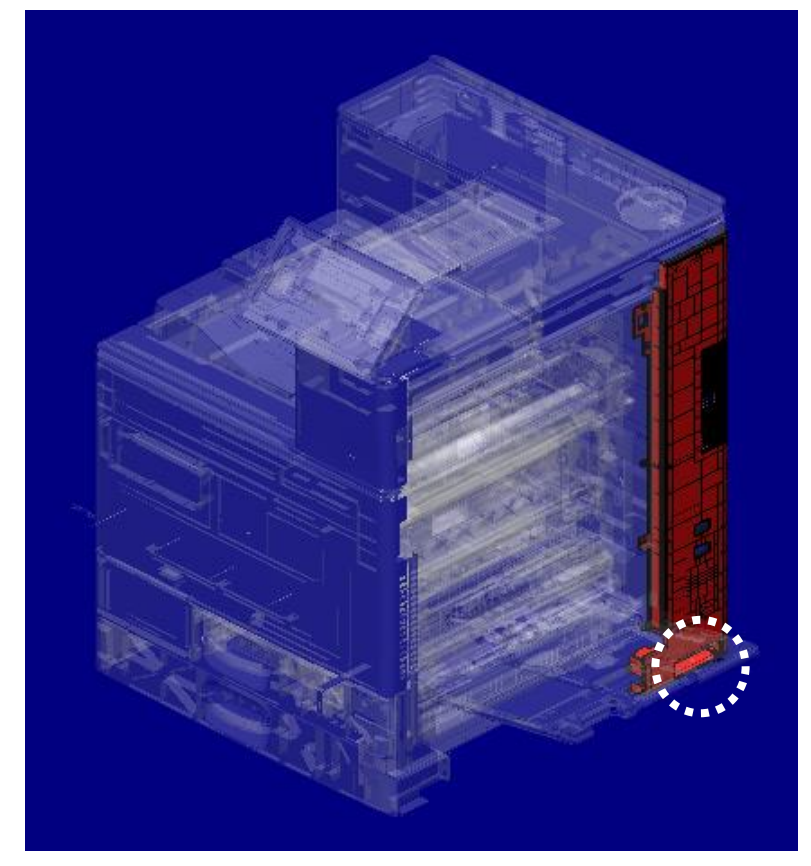

Figure1 right rear cover

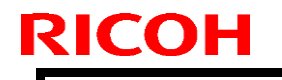

Date: 23-Feb-17

**PAGE: 2/2** 

No.: RM0AL031

Model: Met-P2ce

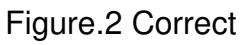

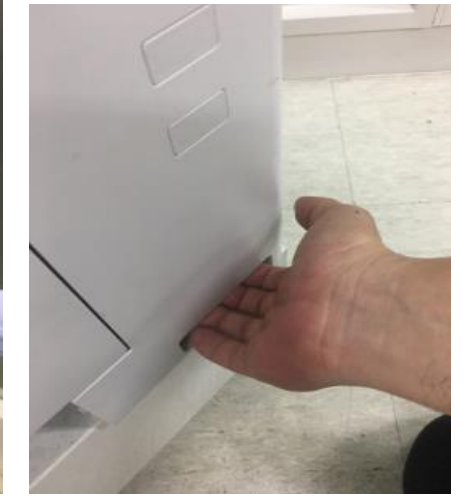

Figure.3 Incorrect

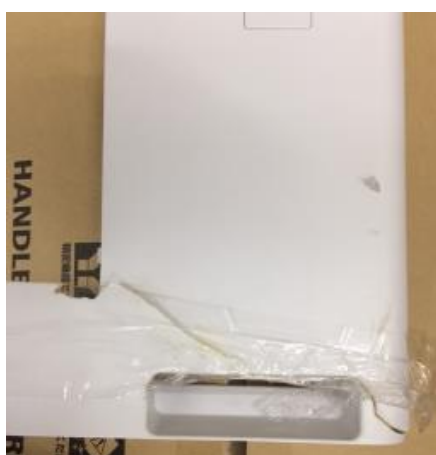

Figure.4 Broken right rear cover

## Technical Bulletin

#### **PAGE: 1/1**

| Model: MET-P2ce                                         |                                                                                                    |                                                                                  | Dat                    | e: 24-Feb-        | 17                                      | No.: RM0AL033                                       |
|---------------------------------------------------------|----------------------------------------------------------------------------------------------------|----------------------------------------------------------------------------------|------------------------|-------------------|-----------------------------------------|-----------------------------------------------------|
| Subject: Field Service Manual correction -specification |                                                                                                    |                                                                                  | Prepared               | l by: т.к         | iyohara                                 |                                                     |
| From: 1st Tech Service Sect., MFP/P Tech Service Dept.  |                                                                                                    |                                                                                  |                        |                   |                                         |                                                     |
| Classification:                                         | <ul> <li>Troubleshooting</li> <li>Mechanical</li> <li>Paper path</li> <li>Product Safety</li> </ul> | <ul> <li>Part info</li> <li>Electric</li> <li>Transm</li> <li>Other (</li> </ul> | ormat<br>al<br>iit/rec | tion<br>eive<br>) | Actior     Servic     Retrof     Tier 2 | n required<br>ce manual revision<br>fit information |

### SERVICE MANUAL REVISION

The descriptions in **bold** were added.

Top Page > Appendices > Specifications > Support Paper Size > Paper Exit > Internal multi-fold unit FD3000

\_\_\_\_\_

#### For the unit without a finisher

| Item            | Spec.                                                      |
|-----------------|------------------------------------------------------------|
| Paper thickness | Non folding paper: 52-220g/m2<br>Folding paper: 64-105g/m2 |
| Paper width     | Non folding paper and Folding paper: 297mm or less         |

#### For the unit with a finisher

| Item            | Spec.                                               |
|-----------------|-----------------------------------------------------|
| Paper thickness | Output tray: FD3000                                 |
|                 | -Non folding paper: 52-220g/m2                      |
|                 | -Folding paper: 64-105g/m2                          |
|                 | Output tray: Finisher                               |
|                 | -Non folding paper: 52-300g/m2                      |
|                 | -Folding paper: 64-105g/m2                          |
| Paper width     | Output tray: FD3000                                 |
|                 | -Non folding paper and Folding paper: 297mm or less |
|                 | Output tray: Finisher                               |
|                 | -Non folding paper and Folding paper: 320mm or less |

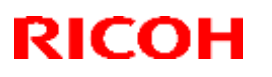

### Reissued : 7-Mar-17

Date: 21-Feb-17 No.: RM0AL028a

Model: Met-P2ce

### RTB REISSUE

The item in *bold italics* were corrected.

| Subject: DO NOT package all contair              | 「install CheetahSystem firmw<br>า cheetah system                                                    | Prepared by: T. Kiyohara                                                                                      |                                                                                                    |
|--------------------------------------------------|----------------------------------------------------------------------------------------------------|----------------------------------------------------------------------------------------------------|----------------------------------------------------------------------------------------------------|
| From: Field Quality Management Group1, FQM Dept. |                                                                                                    |                                                                                                    |                                                                                                    |
| Classification:                                  | <ul> <li>Troubleshooting</li> <li>Mechanical</li> <li>Paper path</li> <li>Product Safety</li> </ul> | <ul> <li>Part information</li> <li>Electrical</li> <li>Transmit/receive</li> <li>Other (Firmeward)</li> </ul> | <ul> <li>Action required</li> <li>Service manual revision</li> <li>Retrofit information</li> <li>Tier 2</li> </ul> |

# Important Notice about Cheatah System v1.21 and package\_ALL containing CheetahSystem v1.21

**DO NOT install** Cheatah System v1.21 and package\_ALL containing CheetahSystem v1.21 on machines in the field.

This is because these versions have the following firmware bug.

Note: These versions are no longer released/available.

### SYMPTOM

Some Smart SDK applications for only RHQ get deleted with CheetahSystem v1.21.

Note:

- 1. If this symptom occurs, you cannot reinstall the Smart SDK application.
- 2. This problem only occurs if a non-standard application is loaded. MFPs loaded with standard / factory apps are not affected

<u>Affected models:</u> Met-C2abcdeyz, Met-P2, Gr-C2/C3, Brz-MF1, Ch-C2, Cor-C1.5, Lef-C1, Mt-C6

### CAUSE

Bug in the SDK application for RHQ.

Details:

The cause is a combination of a side effect of V1.21 and a SDK application's manifest file.

The production signature of the smart SDK application is not correct in RHQ regions. The manifest file for the development still remained in the application.

On the other hand, the Cheetah system contains the bata signification function that deletes expired applications since version 1.21.

Therefore this application is un-installed by the bata signification function.

## Technical Bulletin

#### Reissued : 7-Mar-17

| Model: Met-P2ce | Date: 21-Feb-17 | No.: RM0AL028a |
|-----------------|-----------------|----------------|
|                 |                 |                |

### SOLUTION

Do one of the following:

- Install a newer Cheetah System firmware version (v1.22).

Scheduled for release: Early March, 2017

- Install a newer package firmware version.

Scheduled for release: The end of March, 2017

- Install an older Cheetah System firmware version or older package firmware.

## Technical Bulletin

#### **PAGE: 1/3**

| Model: Met-P2ce                                                                   |                                                                                                    |       | Dat                | ate: 24-Feb-17 No.: RM0AL03 |                                                                              |                                                 |
|-----------------------------------------------------------------------------------|----------------------------------------------------------------------------------------------------|-------|--------------------|-----------------------------|------------------------------------------------------------------------------|-------------------------------------------------|
| Subject: Troubleshooting SC720-83 / Important notice during finisher installation |                                                                                                    |       |                    |                             | d by: T.Ki                                                                   | yohara                                          |
| From: Field Quali                                                                 | ty Management Group1, FQM [                                                                                                    | Dept. |                    |                             |                                                                              |                                                 |
| Classification:                                                                   | ssification:       □       Troubleshooting       □       Part infor         □       Mechanical       □       Electrica         □       Paper path       □       Transmit         □       Product Safety       □       Other ( |       | rmat<br>I<br>t/rec | tion<br>eive<br>)           | <ul> <li>Action</li> <li>Service</li> <li>Retrofi</li> <li>Tier 2</li> </ul> | required<br>e manual revision<br>it information |

### **IMPORTANT NOTICE DURING INSTALLATION**

Do NOT hold the guide cover highlighted in RED when installing the finisher (SR3230/SR3240).

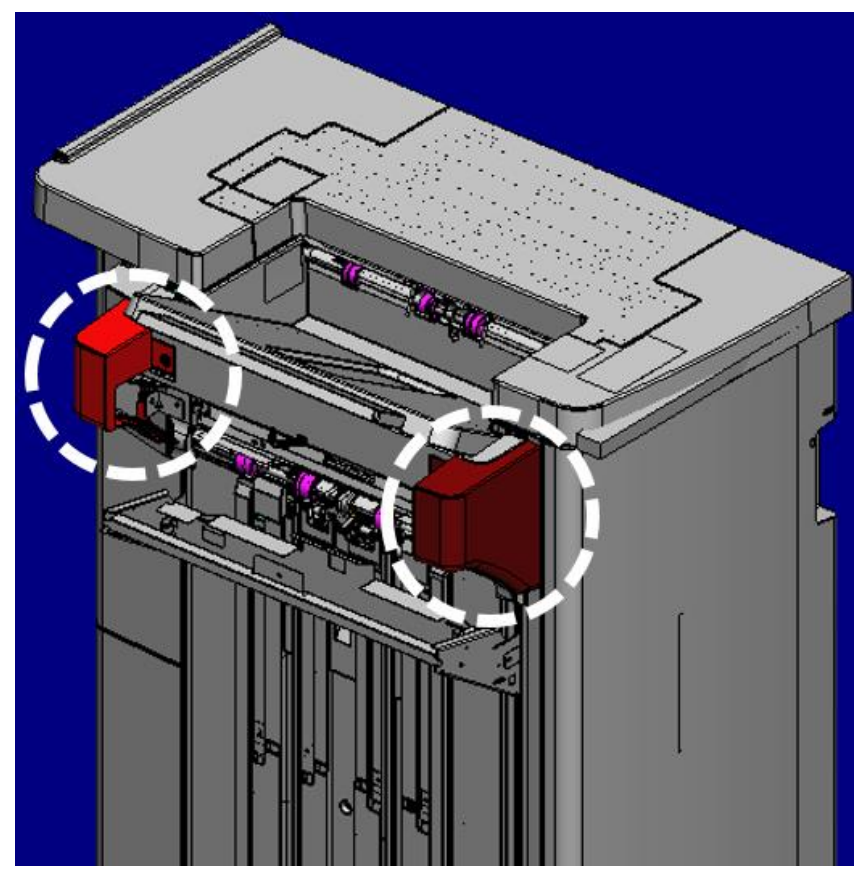

### SYMPTOM

SC720-83 occurs due to breakage of the guide cover.

### CAUSE

Breakage of the hook of COVER: GUIDE: INNER BACK circled in RED. (Fig.1)

| ſ | RICOH           | Technical B | ulletin         | PAGE: 2/3     |
|---|-----------------|-------------|-----------------|---------------|
|   | Model: Met-P2ce |             | Date: 24-Feb-17 | No.: RM0AL032 |

The broken piece drops into the clearance between the paper guide (GUIDE: PAPER: REAR: ASS'Y) and the exterior cover (COVER: PAPER: GUIDE) circled in YELLOW. (Fig.2)

This prevents the paper guide from returning to the home position.

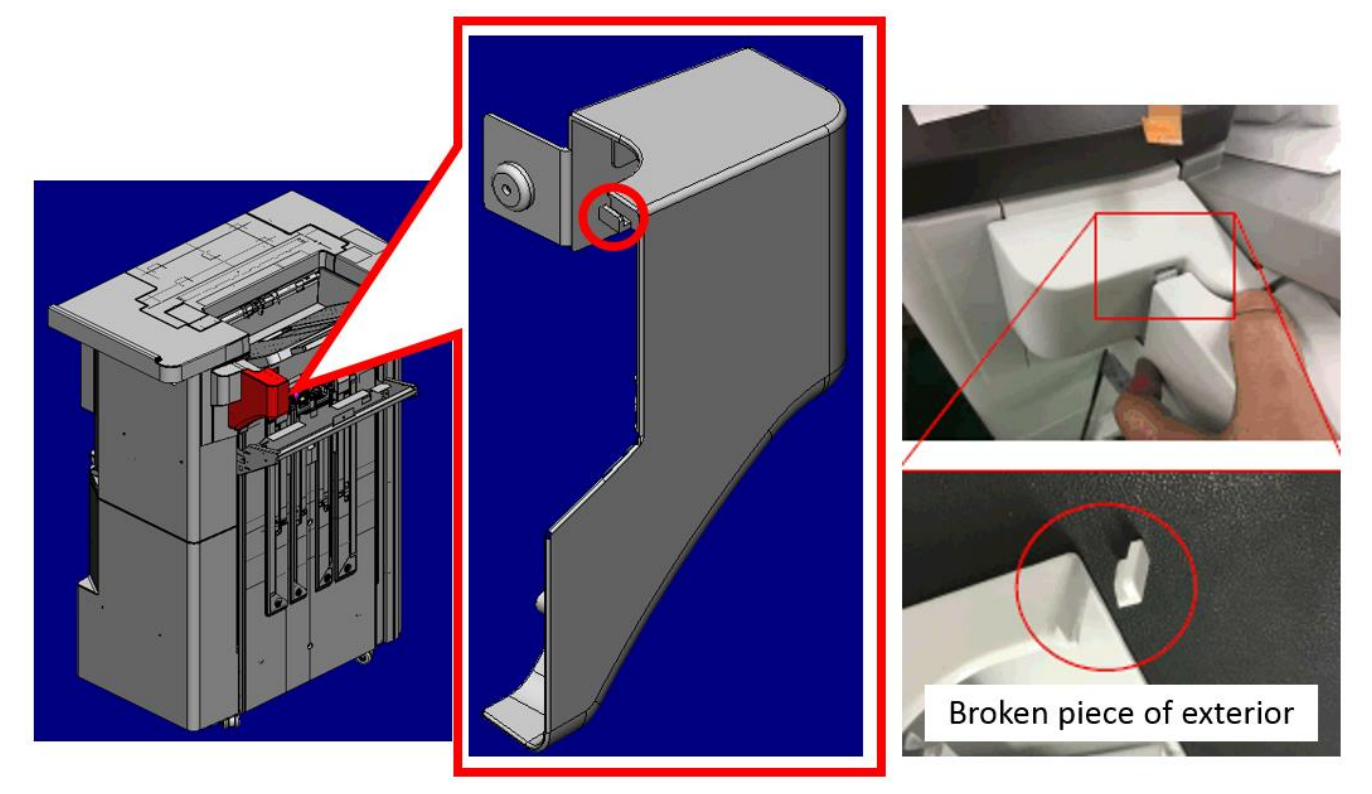

Fig.1

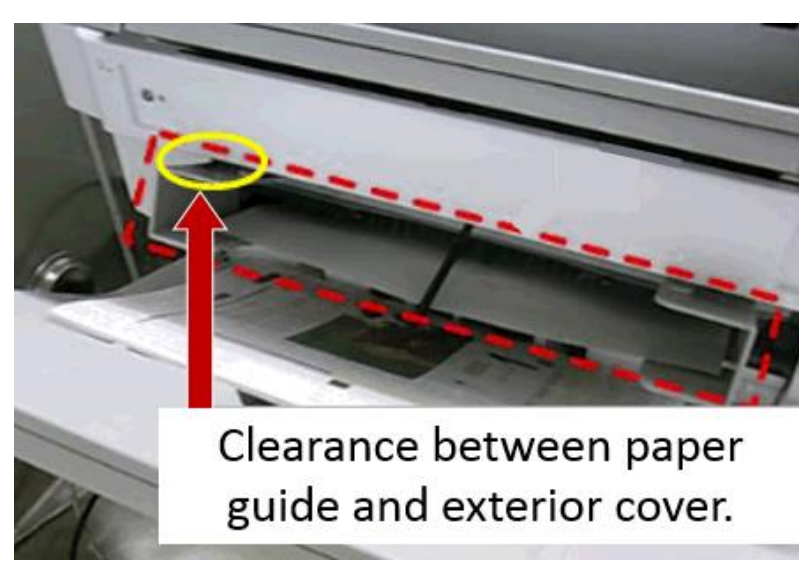

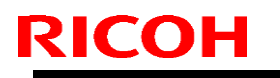

Model: Met-P2ce

Date: 24-Feb-17

No.: RM0AL032

### **PROPOSED ACTION in MIF**

See the clearance between the paper guide (GUIDE: PAPER: REAR: ASS'Y) and the exterior cover (COVER: PAPER: GUIDE) to check if there is a broken piece.

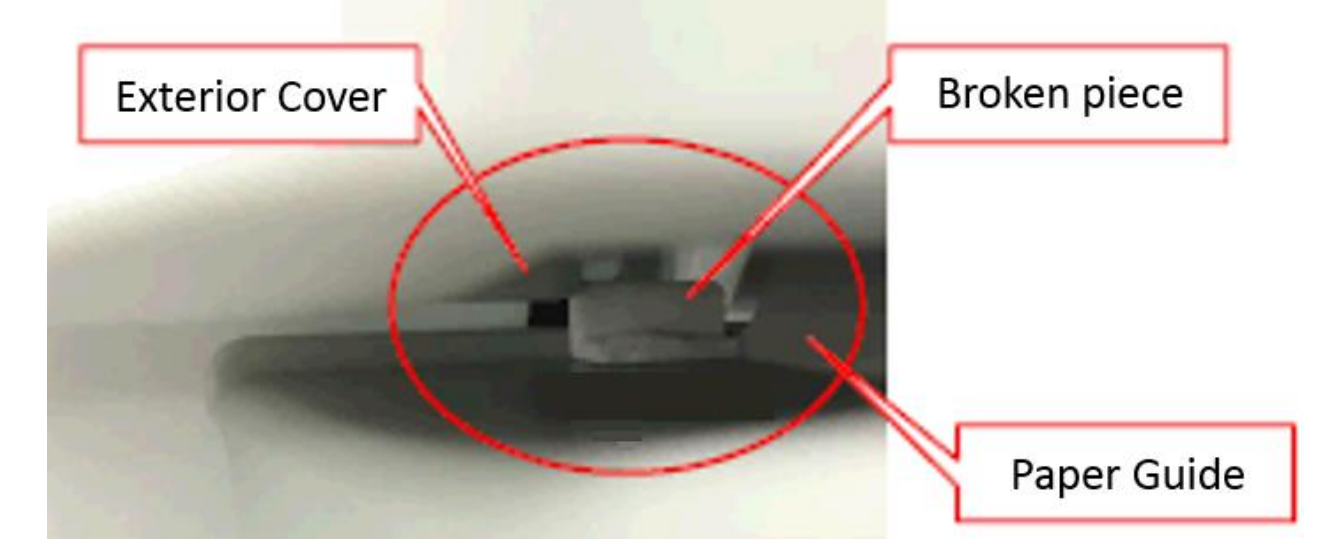

Note:

RCL are going to modify the guide cover to reinforce the hook of the cover. Modification date: TBA

## Technical Bulletin

#### **PAGE: 1/3**

| Model: MET-P2ce Da                                     |                                                                                                    |  |                | 7-Feb-17                                                                       | No.: RM0AL027    |
|--------------------------------------------------------|----------------------------------------------------------------------------------------------------|--|----------------|--------------------------------------------------------------------------------|------------------|
| Subject: Metallic clank between FD3000 and SR3210/3220 |                                                                                                    |  |                |                                                                                | by: Y. Taniguchi |
| From: 1st FQM Sect., 1st FQM Dept.                     |                                                                                                    |  |                |                                                                                |                  |
| Classification:                                        | ☑ Troubleshooting       □ Part information         □ Mechanical       □ Electrical         □ Paper path       □ Transmit/re         □ Product Safety       □ Other ( |  | ation<br>ceive | Dn Action required<br>Service manual rev<br>ive Retrofit information<br>Tier 2 |                  |

### **SYMPTOM**

One or more of the following occurs on the models listed below:

- A metallic "clinking" noise is produced
- The paper tends to bend in the center
- Roller marks appear at the bottom of the paper

#### Conditions:

- The FD3000 and Finisher SR3210/3220 are both installed, and
- The paper is exited to the Finisher SR3210/3220, and
- The paper is folded using "Half-fold" or "Z-fold", and
- The paper size is A3/DLT, and
- One of the following models is used:

| Model                  |
|------------------------|
| SP C840                |
| MP 2555/3055/3555/4055 |
| MP 5055/6055           |
| (1200dpi mode only)    |

Note: This does not occur with the SP C842 or MP 5055/6055 (except 1200dpi mode).

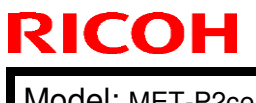

Model: MET-P2ce

Date: 17-Feb-17

No.: RM0AL027

### CAUSE

Firmware error (roller rotation speed control)

Due to the above error, the exit roller in the FD3000 is rotated at a higher speed than the entrance roller in the finisher (Normally, these speeds should be the same). This causes slack to develop in the paper, which then lifts up the upper metallic plate. As a result, the upper plate then drops onto the lower plate. Then a metallic "clinking" noise is produced.

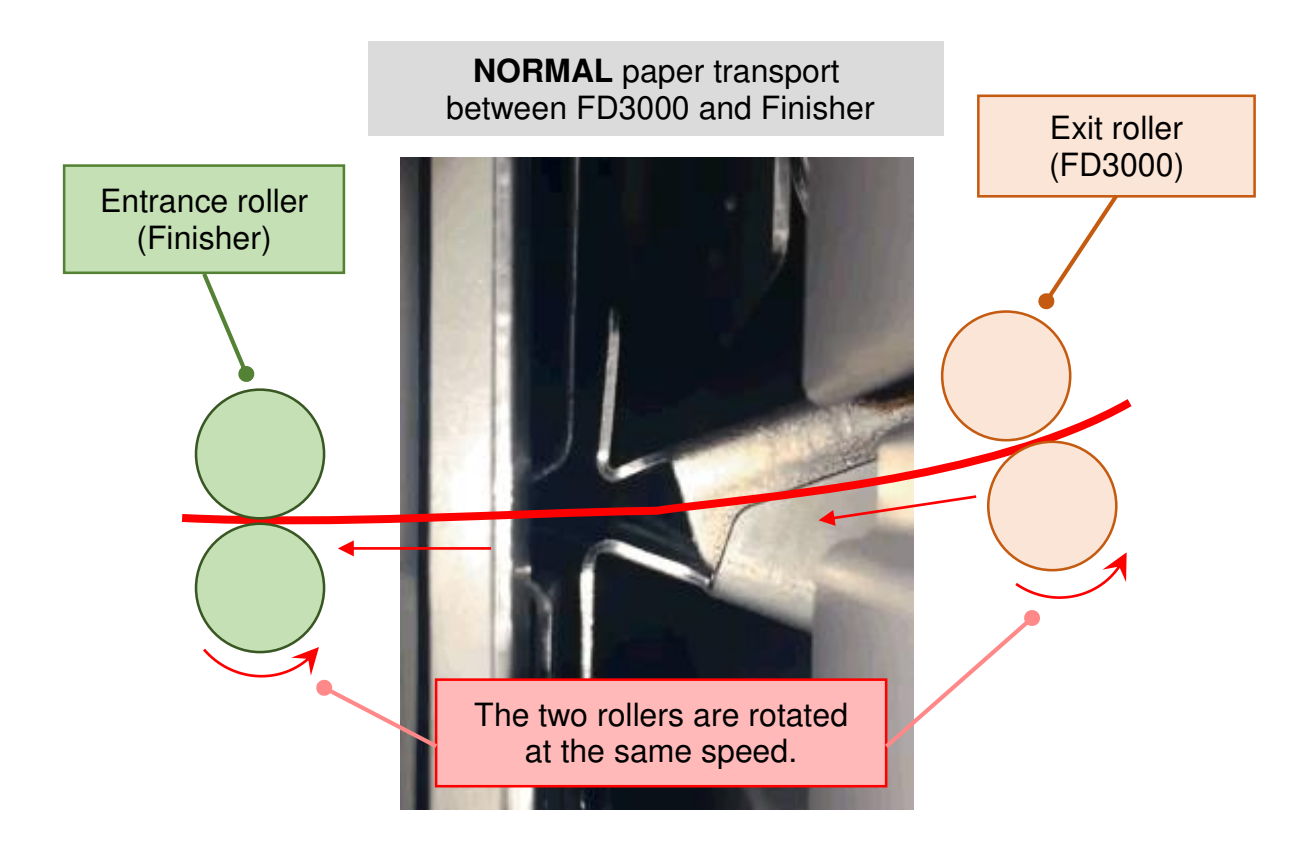

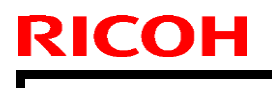

**PAGE: 3/3** 

Model: MET-P2ce

Date: 17-Feb-17

No.: RM0AL027

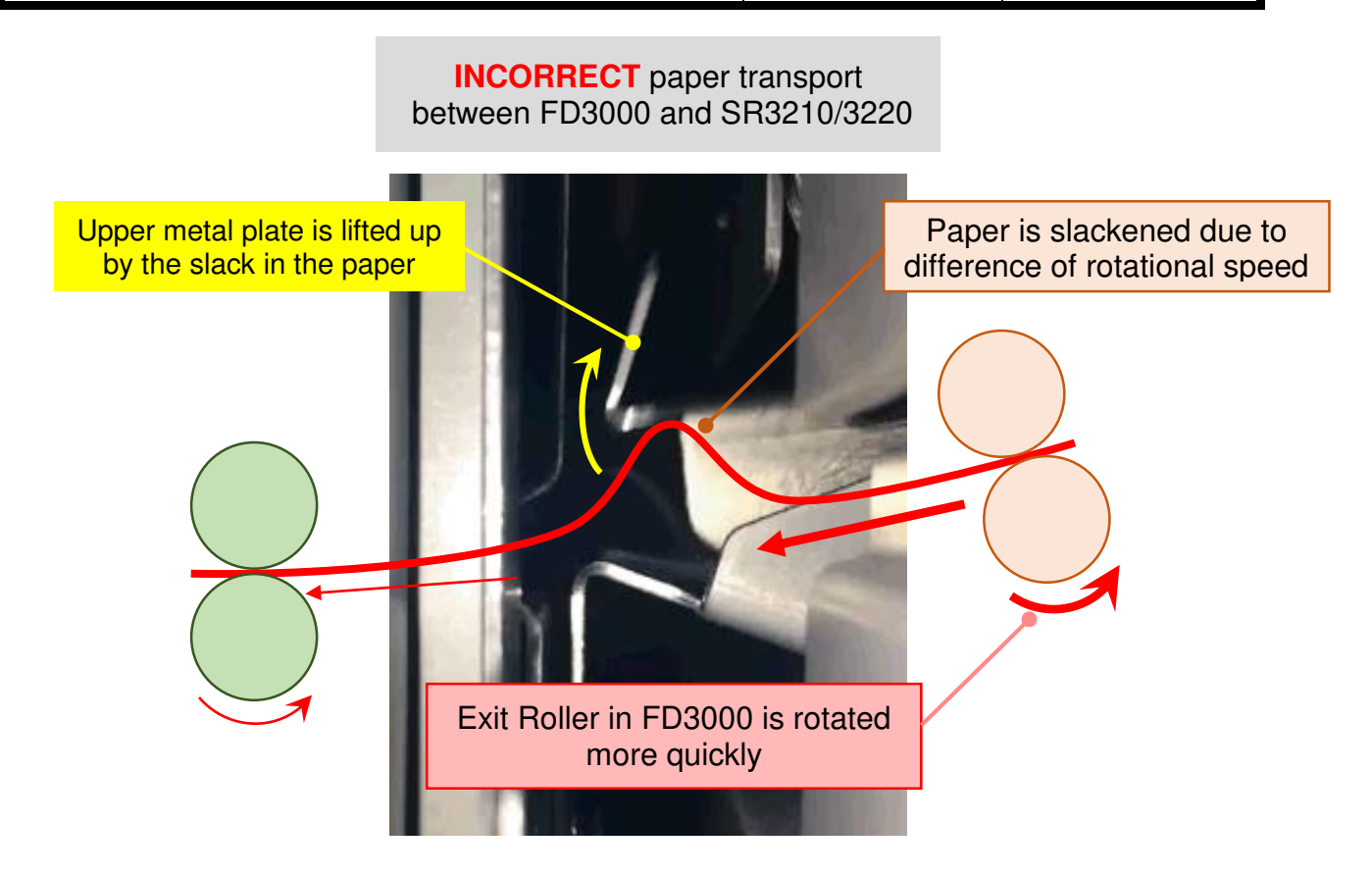

### SOLUTION Production line

The firmware was modified to correct the roller speed control.

### In the field

• Update the firmware to the following version or later:

| Firmware Name                | P/N       | Version   |
|------------------------------|-----------|-----------|
| Folder_THAMES-<br>B_C_EXP/LP | M4825280D | 01.030:11 |

• Until you can install the new firmware, use the top area of the folding unit as the destination tray (instead of the finisher).

## Technical Bulletin

#### **PAGE: 1/2**

| Model: MET-P2ce Da                                     |                                                                                  |                |                       | e: 14-Mar-17 | No.: RM0AL035                                                    |
|--------------------------------------------------------|----------------------------------------------------------------------------------|----------------|-----------------------|--------------|------------------------------------------------------------------|
| Subject: The Ca                                        | ution is displayed at the machine in                                             | Prepared by: T | . Kiyohara            |              |                                                                  |
| From: 1st Tech Service Sect., MFP/P Tech Service Dept. |                                                                                  |                |                       |              |                                                                  |
| Classification:                                        | ssification: Troubleshooting Part in<br>Mechanical Electric<br>Paper path Transr |                | ormat<br>al<br>it/rec | tion Act     | ion required<br>vice manual revision<br>rofit information<br>r 2 |

### SYMPTOM

The following error is displayed at machine installation.

| ffected mo<br>(D238/D23 | <u>odels:</u> Met-C2abcdeyzP2ce<br>39/D240/D241/D242/D243/D244/M0AL/M0AM)  |
|-------------------------|----------------------------------------------------------------------------|
| 0                       | Invalid firmware is installed.                                             |
|                         | Correct Firmware:<br>[MachineType:null][Generation:null][Destination:gen]  |
|                         | Installed Firmware:<br>[MachineType:Office][Generation:1][Destination:gen] |
|                         |                                                                            |
|                         |                                                                            |
|                         |                                                                            |

### CAUSE

Corruption of the program files in the operation panel control chip.

**Note:** There is no damage to the hardware.

### SOLUTION

If the symptom occurs, do the following:

- 1. Turn the machine main power OFF, and then remove the power cord from the outlet.
- Press the machine main power button.
   Note: The blue LED (upper right) on the operation panel will light for a moment.

| Technical Bulletin |  |
|--------------------|--|
|--------------------|--|

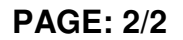

Model: MET-P2ce

RICOH

Date: 14-Mar-17

- 3. Reinsert the power cord into the outlet.
- Press the main power button while holding down the [EX1] and [EX3] keys.
   Note: This is in order to access Recovery mode.
- 5. When the blue screen is displayed, hold down the [EX1] and [EX2] keys for four seconds.
- 6. Once you enter Recovery mode,
  - Press the [EX2] key four times, and then
  - Move the cursor over to "Wipe free area partition", and then
  - Press the [EX3] key to execute the wipe of the free area partition.
- 7. Once the "Free area partition wipe complete" message is displayed in the lower left of the LCD,
  - Move the cursor over to "Reboot system now", and then
  - Press the [EX3] key to execute the reboot.

## Technical Bulletin

**PAGE: 1/1** 

| Model: Met-C2abcdeyz, Met-P2, Met-<br>C2.1abcdeyz, Mimir-C2.1                                   |                                                                                                    |                                   | Da                    | te: 8-Jul-        | 19                            | No.: RD239097                                   |
|-------------------------------------------------------------------------------------------------|----------------------------------------------------------------------------------------------------|-----------------------------------|-----------------------|-------------------|-------------------------------|-------------------------------------------------|
| Subject: Parts Catalog Correction: Return the paper stopper to Prepared by the correct position |                                                                                                    |                                   |                       |                   |                               | ahiro Tada                                      |
| From: 1st Tech. S                                                                               | Support Sec. Service Support I                                                                      | Dept.                             |                       |                   |                               |                                                 |
| Classification:                                                                                 | <ul> <li>Troubleshooting</li> <li>Mechanical</li> <li>Paper path</li> <li>Product Safety</li> </ul> | Part info<br>Electrica<br>Transmi | ormai<br>al<br>it/rec | tion<br>eive<br>) | Action C Servic Retrof Tier 2 | required<br>e manual revision<br>it information |

### Parts catalog correction

The parts for the models below have been changed to return the paper stopper of the manual feed tray to the correct position.

Affected models are as follows:

| Product | Model | Product | Model | Product | Model | Product | Model |
|---------|-------|---------|-------|---------|-------|---------|-------|
| Code    | name  | Code    | name  | Code    | name  | Code    | name  |
| D238    | C3004 | D239    | C3504 | D240    | C4504 | D241    | C5504 |
| D242    | C6004 | D243    | C2004 | D244    | C2504 | D0AC    | C3004 |
| D0AD    | C3504 | D0AE    | C4504 | D0AF    | C5504 | D0AG    | C6004 |
| D0AH    | C2004 | D0AJ    | C2504 | M0AJ    | C840  | M0AL    | C842  |
| D0BH    | C501  |         |       |         |       |         |       |

**Change:** The hit position of the two parts has changed because the shape of the Paper stopper and the Paper stopper link have been changed.

| Old P/N  | New P/N  | Description                    | Int | Q'ty | Note |
|----------|----------|--------------------------------|-----|------|------|
| D1492638 | D0BQ2638 | LINK:PAPER STOPPER:MANUAL FEED | X/X | 1    | Α    |
| D2412638 | D0BQ2637 | PAPER STOPPER:MANUAL FEED      | X/X | 1    | Α    |

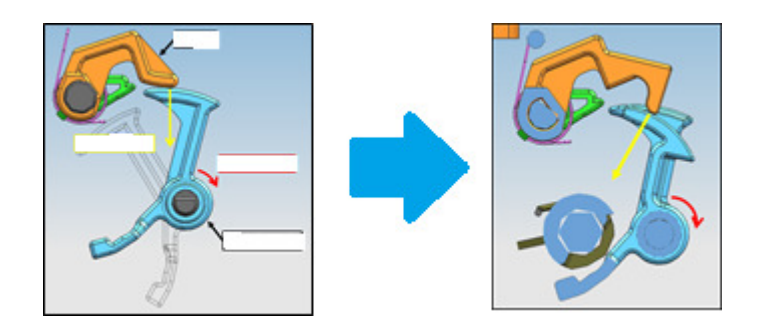

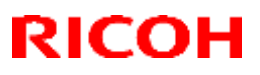

#### Reissued: 02-Mar-17

| Model: Brz-P1, Brz-MF1, BR-C2, BR-P2, CH-C1 Office/ <i>Pro,</i><br><i>Cor-C1.5, Gim-MF1.5dM, GR-C3,</i> MT-C6, MET-C2ab, MET-C2cde,<br>MET-C2yz, <i>MET-P2, Midas-P3, Vesta-P1d_15S</i> | Date: 23-May-16 | No.: RD255020b |
|----------------------------------------------------------------------------------------------------|-----------------|----------------|
|                                                                                                    |                 |                |

#### **RTB Reissue**

The items in *bold italics* have been corrected or added.

| Subject: Firmware Release Note: OptionSD FONT                |                                                                                                    | Prepared by: T. Tachibana                                                                                    |                                                                                                    |
|--------------------------------------------------------------|----------------------------------------------------------------------------------------------------|----------------------------------------------------------------------------------------------------|----------------------------------------------------------------------------------------------------|
| From: 2nd Tech Service Sect., MFP/Printer Tech Service Dept. |                                                                                                    |                                                                                                    |                                                                                                    |
| Classification:                                              | <ul> <li>Troubleshooting</li> <li>Mechanical</li> <li>Paper path</li> <li>Product Safety</li> </ul> | <ul> <li>Part information</li> <li>Electrical</li> <li>Transmit/receive</li> <li>Other (Firmware)</li> </ul> | <ul> <li>Action required</li> <li>Service manual revision</li> <li>Retrofit information</li> <li>Tier 2</li> </ul> |

This RTB has been issued to announce the firmware release information for the OptionSD FONT.

| Version | Program No. | Effective Date      | Availability of RFU |
|---------|-------------|---------------------|---------------------|
| 0.00    | D3BC5277    | 1st Mass production | Available           |

Note: Definition of Availability of RFU via @Remote "Available": The firmware can be updated via RFU or SD card. "Not available": The firmware can only be updated via SD card.

| Version | Modified Point      | s or Symptom Corrected |
|---------|---------------------|------------------------|
| 0.00    | 1st Mass production |                        |

### Technical Bulletin

#### Reissued:15-Mar-17

| Model: MET-P2ce | Date: 7-Mar-17 | No.: RM0AL034a |
|-----------------|----------------|----------------|
|                 |                |                |

#### **RTB** reissued

The items in *bold italics* were corrected or added.

| Subject: Troubleshooting: FSM correction - SC672-00 to 13 |                                                                                                    |                                                                                             | Prepared by: T. Kiyohara                                                     |
|-----------------------------------------------------------|----------------------------------------------------------------------------------------------------|---------------------------------------------------------------------------------------------|------------------------------------------------------------------------------|
| From: 1st Tech Service Sect., MFP/P Tech Service Dept.    |                                                                                                    |                                                                                             |                                                                              |
| Classification:                                           | <ul> <li>Troubleshooting</li> <li>Mechanical</li> <li>Paper path</li> <li>Product Safety</li> </ul> | <ul> <li>Part informa</li> <li>Electrical</li> <li>Transmit/rec</li> <li>Other (</li> </ul> | tion Action required<br>Service manual revision<br>eive Retrofit information |
|                                                           | Mechanical     Paper path     Product Safety                                                        | <ul> <li>Electrical</li> <li>Transmit/rec</li> <li>Other (</li> </ul>                       | eive Retrofit information                                                    |

#### SYMPTOM

The following occur:

| SC672-00 | Communication error between operation panel and CTL after machine is powered on.           |
|----------|--------------------------------------------------------------------------------------------|
| SC672-10 | Communication error (receive) between operation panel and CTL after machine is powered on. |
| SC672-11 | Communication error (send) between operation panel and CTL after machine is powered on.    |
| SC672-12 | Communication error between operation panel and CTL after normal start-up.                 |
| SC672-13 | Communication error between operation panel and CTL after normal start-up; Operation panel |
|          | not detected.                                                                              |

#### Note:

- SC672 does not appear on the SMC report, as it is not logged.
- The Smart Operation Panel communicates with the controller via a USB cable and IPU. SC672 is triggered when the panel cannot communicate with the controller.

#### CAUSE

Possible causes of SC672-XX include:

- USB communication path failure (USB cable, IPU)
- Controller board boot up error and/or operation panel boot up error due to abnormal break in operations of controller board.

Possible causes of operation panel cannot light include:

- USB communication path failure (USB cable, IPU)
- Operation panel cannot communicate with controller board due to controller board boot-up error

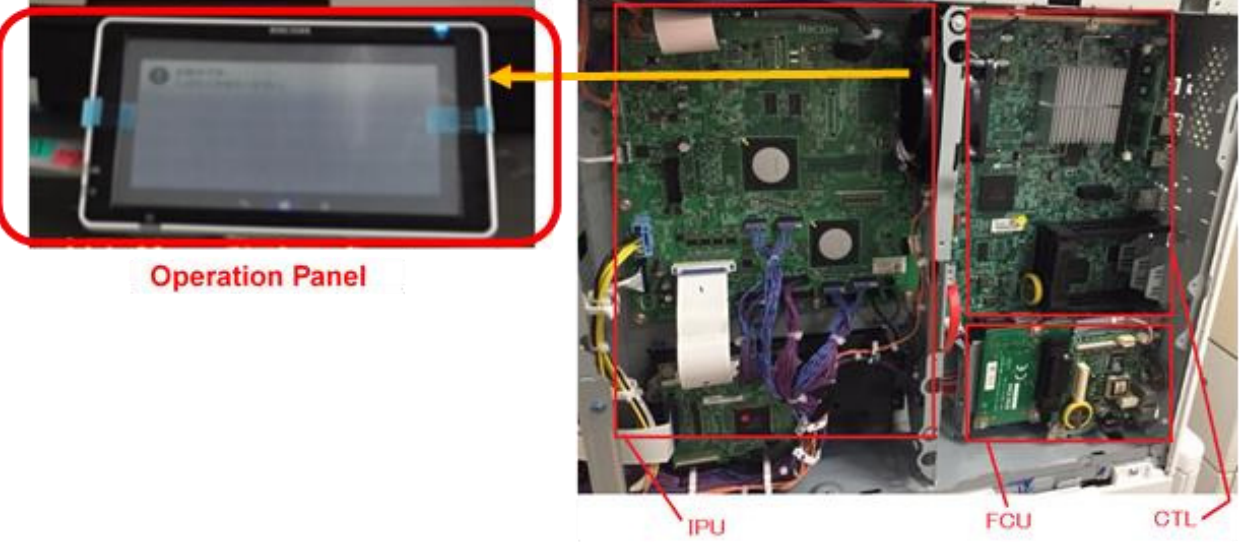

Figure 1: Operation panel, IPU and Controller / FCU

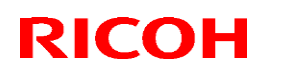

#### Reissued:15-Mar-17

| Model: MET-P2ce | Date: 7-Mar-17 | No.: RM0AL034a |
|-----------------|----------------|----------------|
|                 |                |                |

#### SOLUTION

Do the following.

- 1. Turn the machine power OFF/ON.
- 2. Do the action in the flowchart below to determine the cause and best course of action when SC672-XX occurs.

Important: If the SC recurs after you do the action in this flowchart, do the following.

- If SC819 (cache error) appears in the SC history, replace the controller board.
- If SC991 (SCS: scs time count level c') appears in the SC history, replace the \_ controller board and USB cable.

Flowchart to determine parts to replace when SC672-XX occurs

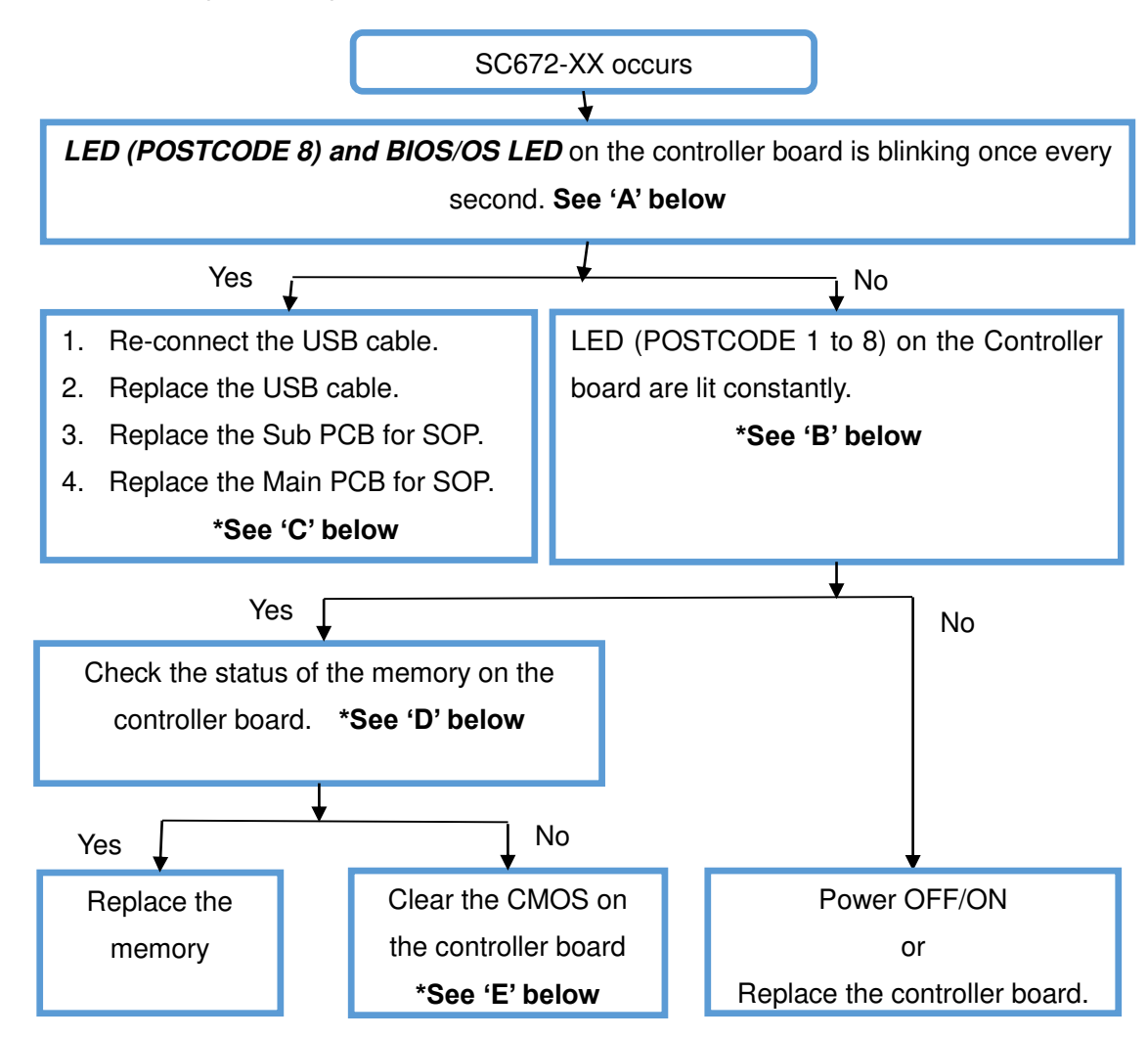

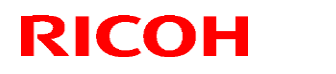

#### Reissued:15-Mar-17

| Model: MET-P2ce                   |                     | Date: 7-Mar-17               | No.: RM0  | AL034a |
|-----------------------------------|---------------------|------------------------------|-----------|--------|
| Parts                             | How t               | o determine the cause        |           |        |
| USB cable                         | LEDs on the contro  | ller board blinks once eve   | ry second |        |
| Main PCB for SOP, Sub PCB for SOP | LEDs on the control | ller board blinks once eve   | ry second |        |
| *See 'G 'below                    |                     |                              |           |        |
| CTL                               | LEDs on the co      | ontroller board are lit cons | tantly    |        |
| Memory                            | LEDs on the co      | ontroller board are lit cons | tantly    |        |

#### Flowchart to determine parts to replace when no display on operation panel

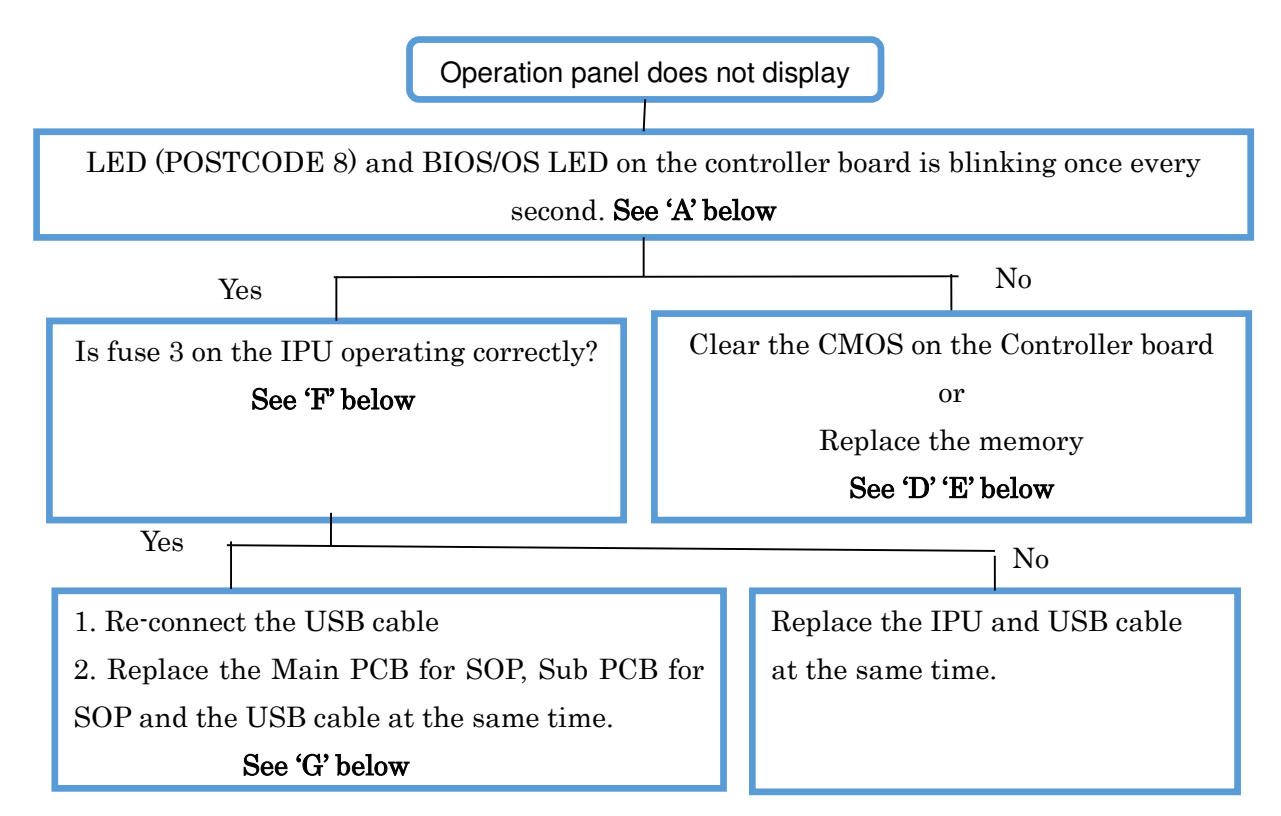

| Parts                             | How to determine the cause                           |
|-----------------------------------|------------------------------------------------------|
| USB cable                         | LEDs on the controller board blink once every second |
| Main PCB for SOP, Sub PCB for SOP | LEDs on the controller board blink once every second |
| IPU                               | Fuse 3 on the IPU                                    |
| CTL                               | LEDs on the controller board do not blink            |
| Memory                            | LEDs on the controller board do not blink            |

#### Reissued:15-Mar-17

| Model: MET-P2ce Date: 7-Mar-17 | No.: RM0AL034a |
|--------------------------------|----------------|
|--------------------------------|----------------|

[A]: LEDs on the controller board

Check the condition (lit, off, blinking) of the LEDs on the CTL.

Normal situation: POSTCODE LED 8 and BIOS/OS LED blink once every second.

Note: The LEDs remain lit or are off when there is a problem with the CPU.

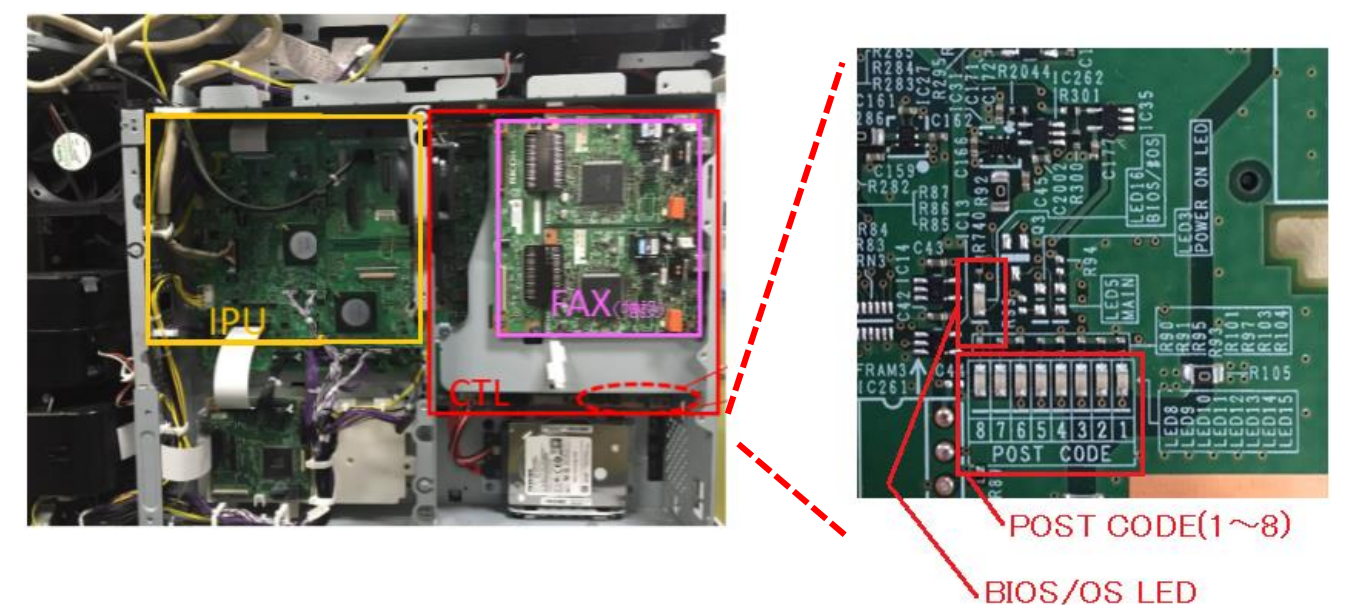

Figure 2: LED /POSTCODE AREA on the CTL

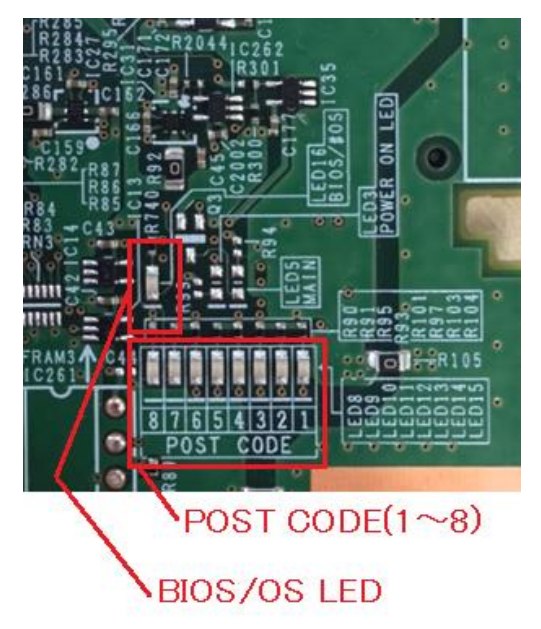

Figure 3: POST CODE LEDs 1 to 8 and BIOS/OS LED on the CTL

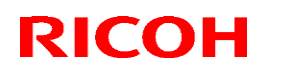

PAGE: 5/16

#### Reissued:15-Mar-17

| Model: MET-P2ce | Date: 7-Mar-17 | No.: RM0AL034a |
|-----------------|----------------|----------------|
|                 |                |                |

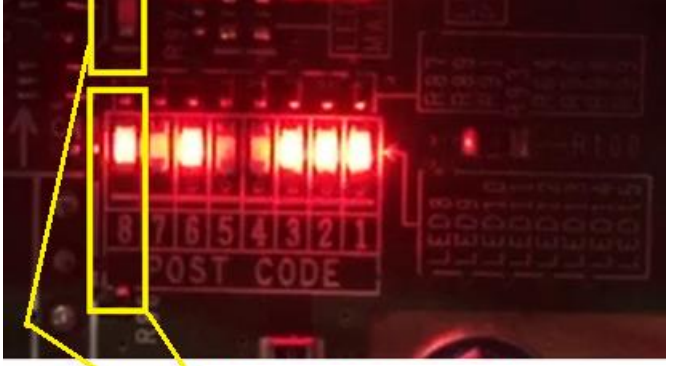

POST CODE\_8 Blinking

LED (BIOS/OS LED) Blinking

#### Figure 4: Normal situation: POSTCODE LED 8 and BIOS LED blink once every second

| No. | Note                                                                                      |
|-----|-------------------------------------------------------------------------------------------|
| LED | For CPU                                                                                   |
|     | - POSTCODE 8 and LED(Bios/OS LED) <b>blink</b> when the CPU is operating normally.        |
|     | - POSTCODE 8 and LED(Bios/OS LED) remain lit or off when there is a problem with the CPU. |

#### [B]: Abnormal mode: LEDs on the controller board

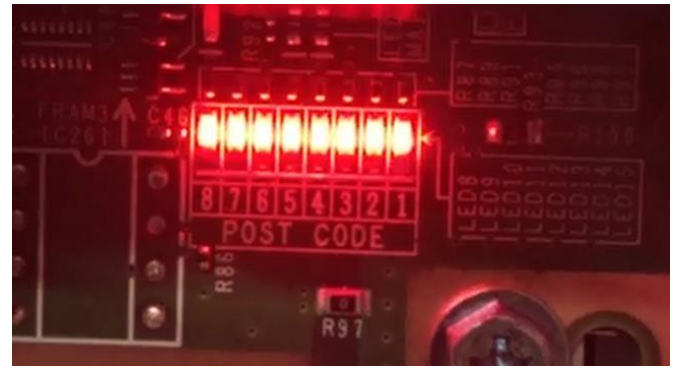

#### Figure 5: LEDs 1 to 8 are lit constantly

| No.         | Note                                                                               |
|-------------|------------------------------------------------------------------------------------|
| POSTCODE    | 1. For self-diagnosis code (BIOS).                                                 |
| 1-8         | 2. After the BIOS starts up, LEDs 4,5,7 turn off and LEDs 1,2,3 ,6 turn on and LED |
|             | 8 blinks. LED 8 remains lit or off when there is a problem with the CPU.           |
|             | Note: When a DIMM connection failure, defective CMOS, or defective BIOS            |
|             | occurs, postcode LEDs 1-8 are lit constantly.                                      |
| BIOS/OS LED | - LED is <b>lit</b> when the BIOS is running.                                      |
|             | - LED <b>blinks</b> when the OS is running.                                        |

### Technical Bulletin

PAGE: 6/16

#### Reissued:15-Mar-17

#### [C]: Reconnecting and replacing the USB cable

- 1. Release the clamp, and then make the cable straight [A].
- 2. Remove the bracket [B].

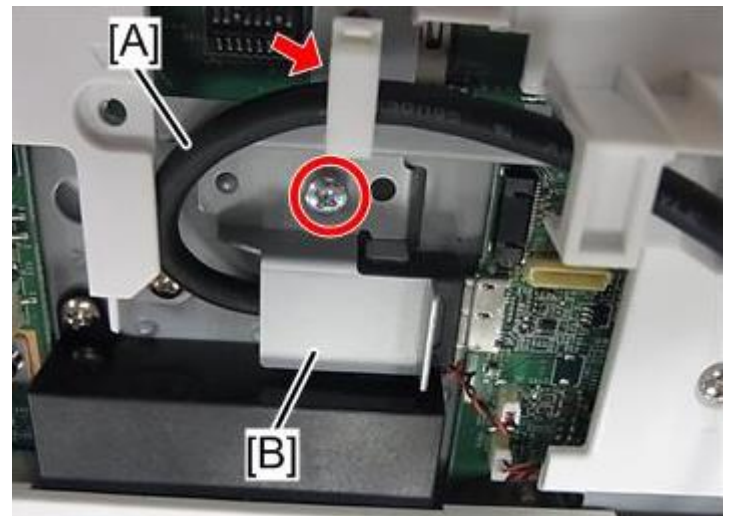

3. Re-connect the USB cable between IPU board and operation panel.

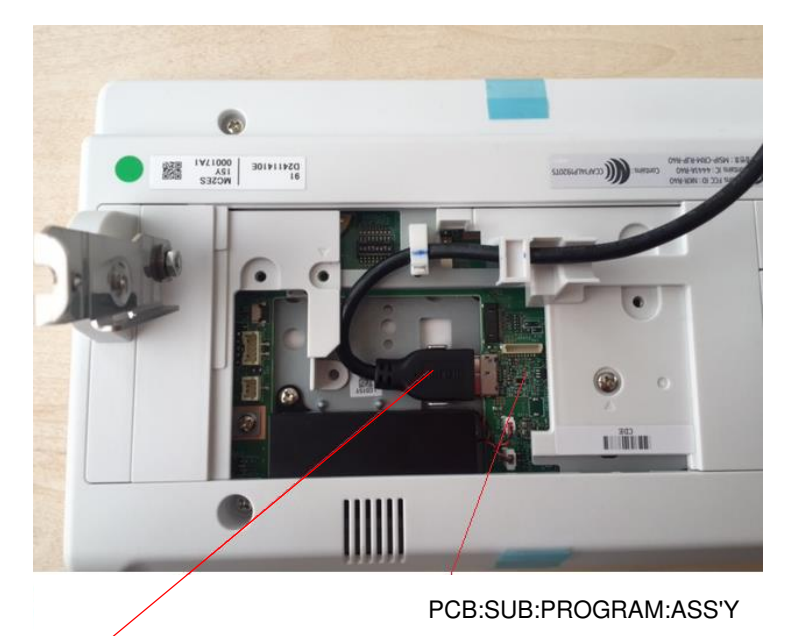

CABLE: OPERATION SUB-UNIT:USB3.0 Figure 6: USB connector (Operation panel)

### Technical Bulletin

PAGE: 7/16

#### Reissued:15-Mar-17

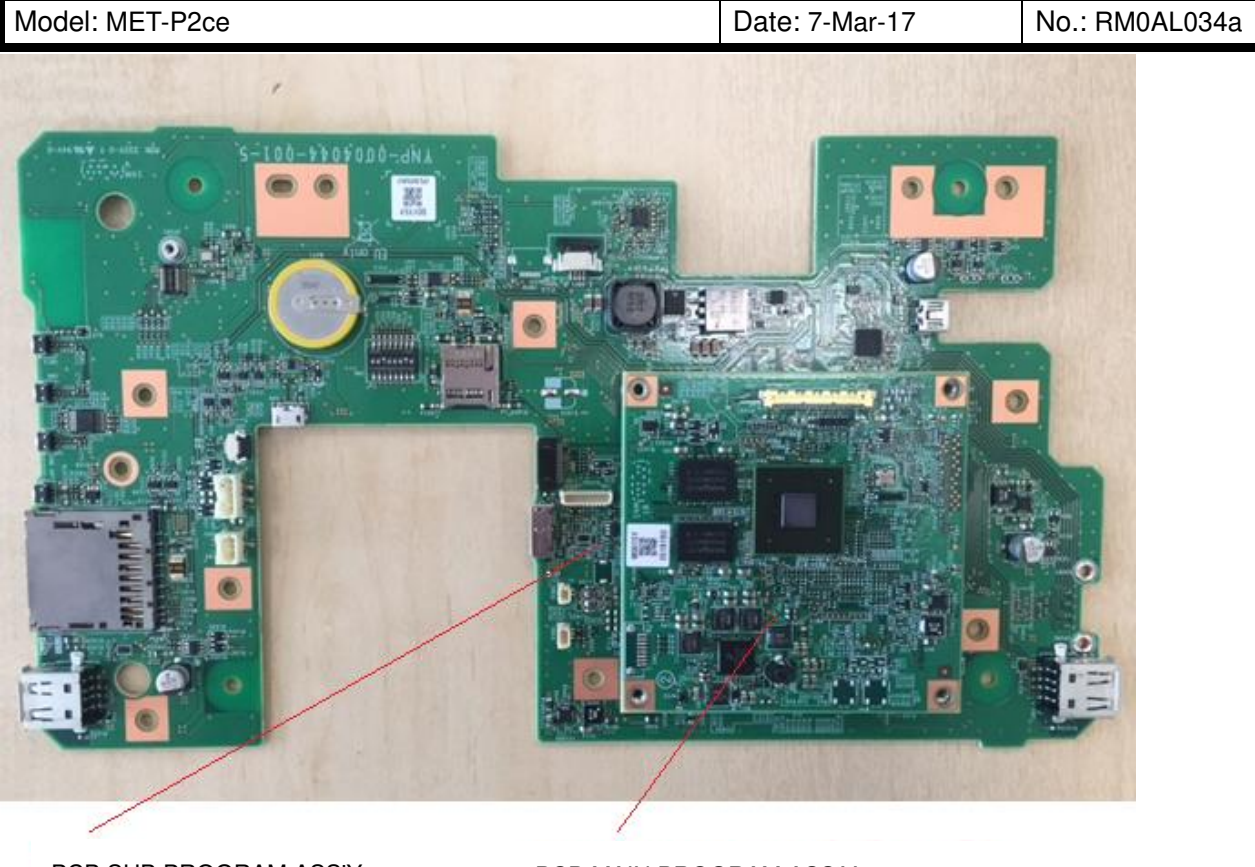

PCB:SUB:PROGRAM:ASS'Y

PCB:MAIN:PROGRAM:ASS'Y

Figure 7: PCB for the operation panel

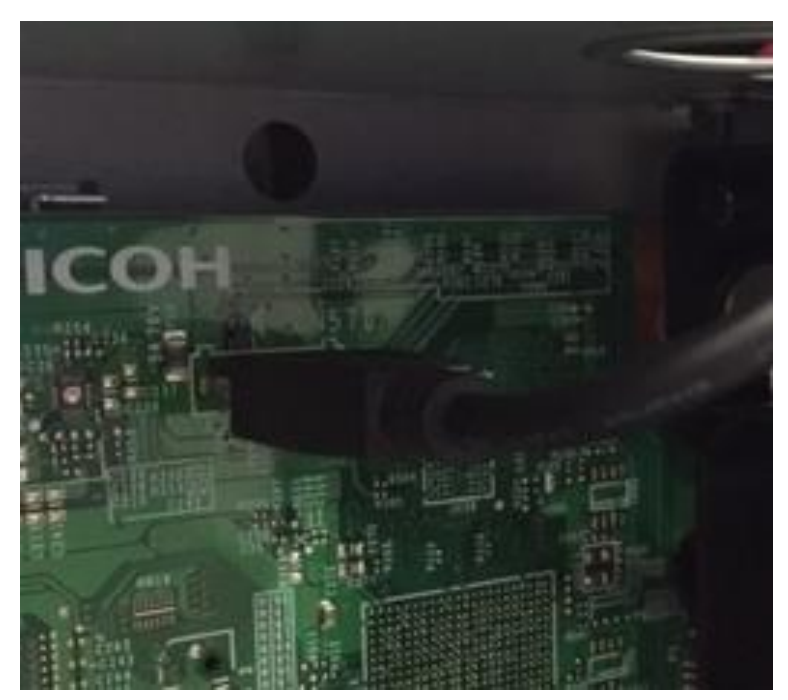

Figure 8: USB connector (IPU)

## Technical Bulletin

PAGE: 8/16

#### Reissued:15-Mar-17

| Model: MET-P2ce Dat | ate: 7-Mar-17 | No.: RM0AL034a |
|---------------------|---------------|----------------|
|---------------------|---------------|----------------|

#### [D]: Replacing the Memory

- 1. Turn the machine power OFF.
- 2. Attach the memory on the controller board as shown (in a vertical orientation).

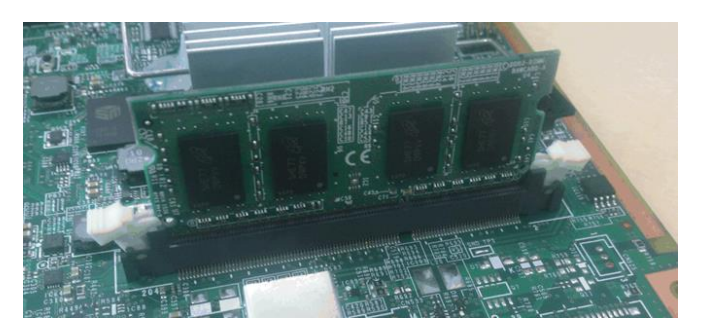

Figure 9: Memory (CTL)

3. Lock the hook.

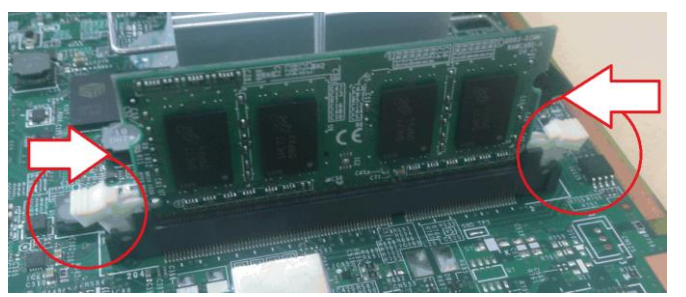

Figure 10: Memory (CTL) and hook

### Technical Bulletin

PAGE: 9/16

#### Reissued:15-Mar-17

| Model: MET-P2ce Date: | 7-Mar-17 No.: RM0AL034a |  |
|-----------------------|-------------------------|--|
|-----------------------|-------------------------|--|

#### [E]: CMOS clear

#### Note: "CMOS clear" is to clear the initial settings in the CPU on CTL

- 1. Turn the machine power OFF.
- 2. Turn Dip switch 1-3 turn ON for 10 seconds
- 3. Turn Dip switch 1-3 turn OFF
- 4. Turn the machine power ON.

#### -Applicable models: MP C2004/2504/3004/3504

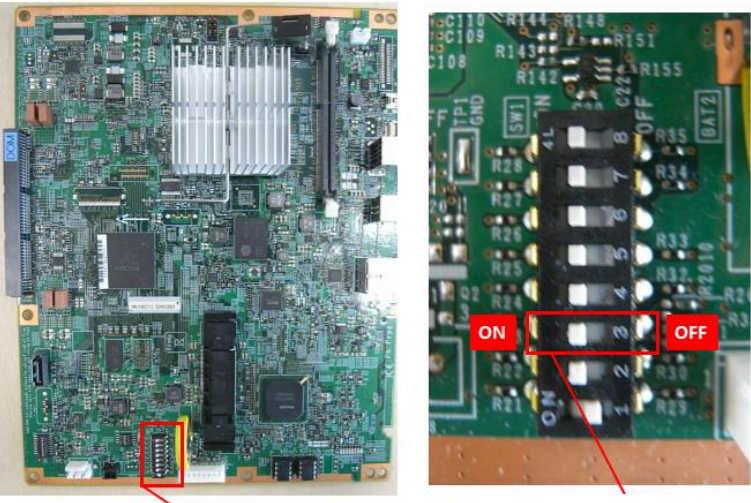

DipSW1

DipSW1-3 for CMOS CLEAR

Figure 11: Dip switch (CTL) for MP C2004/2504/3004/3504/

#### -Applicable models: MP C4504/5504/6004, SP C840/842

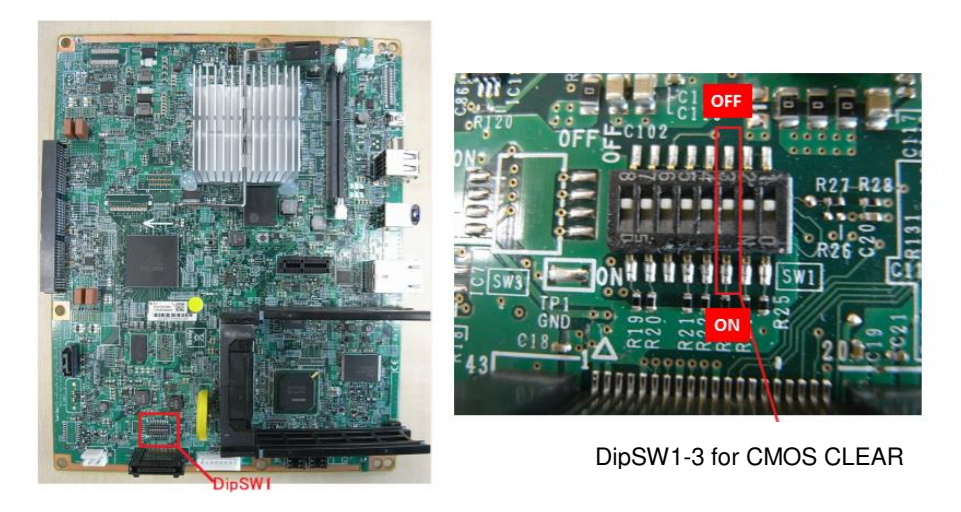

Figure 12: Dip switch (CTL) for MPC MP C4504/5504/6004

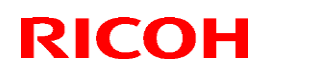

PAGE: 10/16

#### Reissued:15-Mar-17

| Model: MET-P2ce | Date: 7-Mar-17 | No.: RM0AL034a |
|-----------------|----------------|----------------|

[F]: Fuse on the IPU

Check fuse 3 on the IPU is operating correctly.

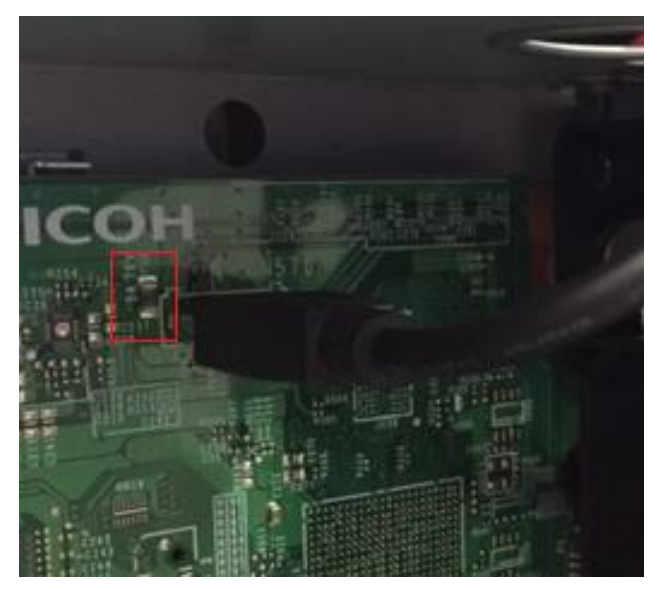

Figure 13: Fuse on the IPU

#### [G]: Replacing the USB cable and the operation panel

For details about replacing the USB cable, refer to USB Cable/Harness.

#### Note:

If the symptom is not resolved, escalate the issue using the normal process, together with the following information for further investigation.

-SC sub code (SC672-00 or 13)

-Date/time of problem occurrence

-Debug logs (Controller, Engine, Operation panel)

-Factor(s) that trigger the problem (for example: SC672-11 occurred 3 minutes after tuning ON the main power switch.)

-Occurrence frequency (for example: One out of ten times when turning ON the main power switch)

-Parts replaced

-Date/time when parts were replaced

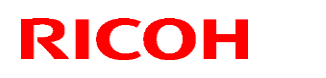

PAGE: 11/16

### Reissued:15-Mar-17

| Model: MET-P2ce | Date: 7-Mar-17 | No.: RM0AL034a |
|-----------------|----------------|----------------|
|                 |                |                |

1. Remove the paper exit tray [A].

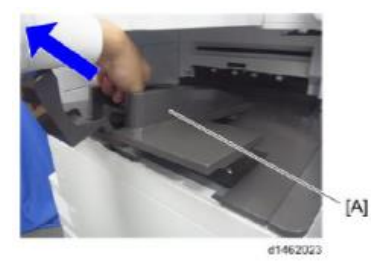

2. Remove the left upper cover [A] (screws x 1)

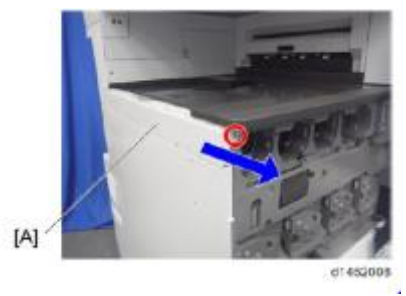

3. Remove the left rear cover [A] (screws x 2)

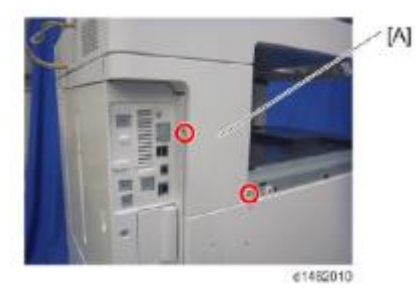

4. Remove the controller cover [A] (screws x 4)

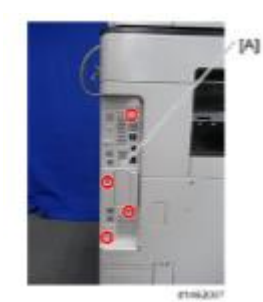

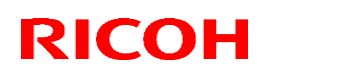

PAGE: 12/16

### Reissued:15-Mar-17

| Model: MET-P2ce | Date: 7-Mar-17 | No.: RM0AL034a |
|-----------------|----------------|----------------|
|-----------------|----------------|----------------|

5. Remove the rear cover [A] (screws x4)

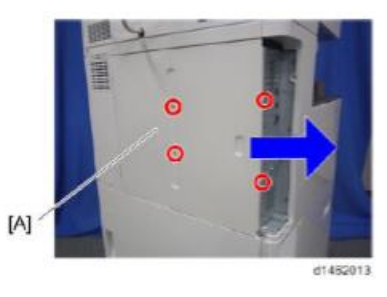

6. Remove the scanner rear cover [A] (screws x 3)

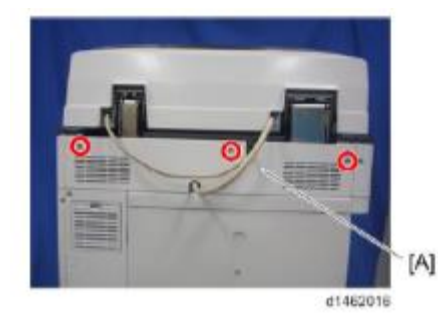

7. Remove the scanner rear cover (small) [A] (screws x 2)

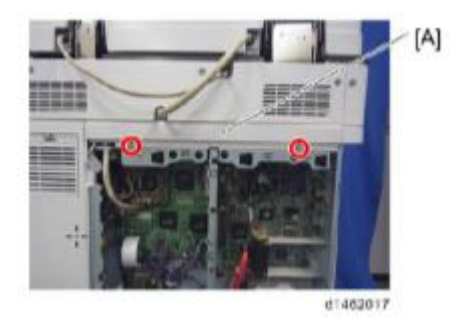

8. Remove the I/F cable [A] (screws x 2, harnesses x 1, clamps x 1)

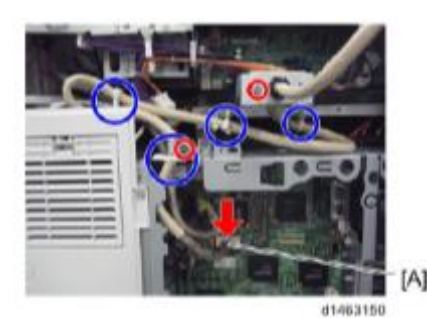

## Technical Bulletin

#### Reissued:15-Mar-17

| Model: MET-P2ce |
|-----------------|
|-----------------|

Date: 7-Mar-17 No.: RM0AL034a

9. Remove the CIS cable [A]. SPDF (screws x 2, harnesses x1)

ditesist

10. Remove the ADF (screws x 2)

ARDF (screws x 2, harnesses x1)

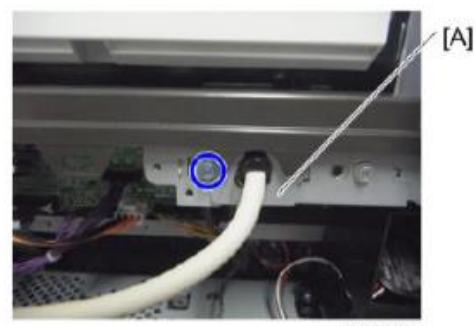

d1463133

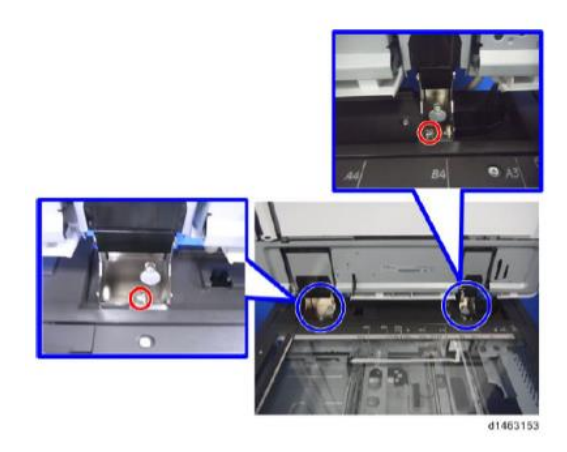

**Important:** When you re-attach the ARDF later, make sure to attach the right hinge screw on the left side.

11. Remove the scanner right cover [A] (screws x 1)

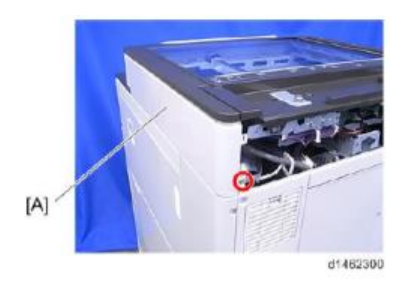

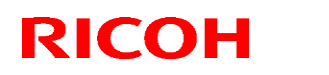

PAGE: 14/16

#### Reissued:15-Mar-17

| Model: MET-P2ce | Date: 7-Mar-17 | No.: RM0AL034a |
|-----------------|----------------|----------------|
|-----------------|----------------|----------------|

12. Remove the scanner front cover [A] (screws x 2)

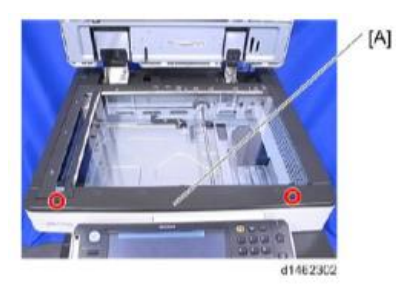

13. Remove the scanner left cover [A] (screws x 2)

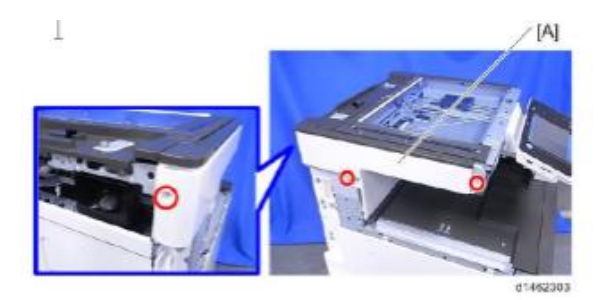

14. Remove the operation panel upper cover [A].

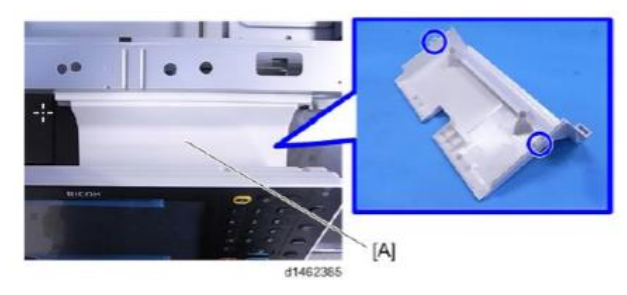

15. Remove the USB cable connecter [A] (screws x1, clamps x2)

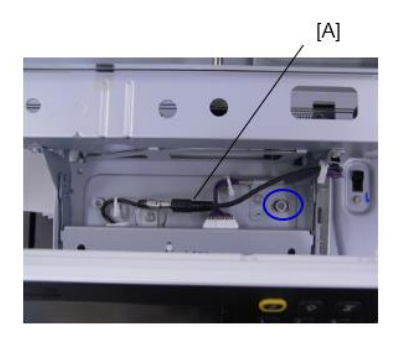

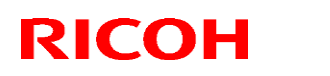

PAGE: 15/16

#### Reissued:15-Mar-17

| Model: MET-P2ce | Date: 7-Mar-17 | No.: RM0AL034a |
|-----------------|----------------|----------------|
|                 |                |                |

16. Remove the two screws.

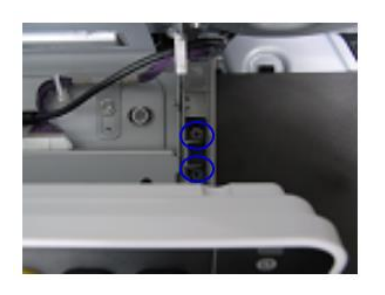

17. Remove the two connectors.

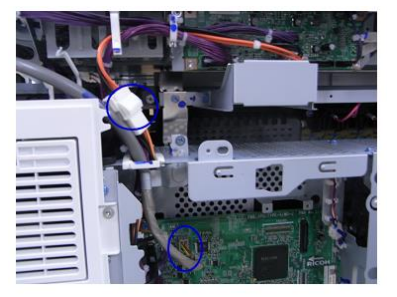

18. Remove the scanner unit [A] (screws x 11)

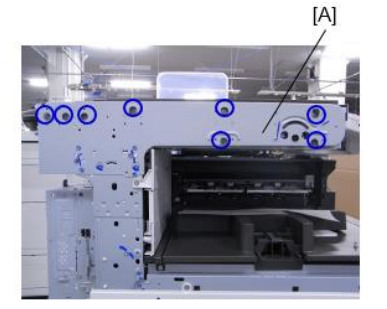

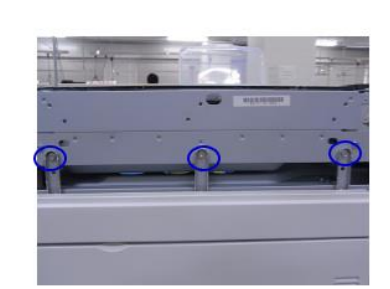

Important:

**Never loosen or remove** the following screw when you remove or re-attach the unit. This is because this screw fixes the scanner cam in place. If the position of the scanner cam changes, the scanner will be misaligned. This will result in image skew and other image alignment issues.

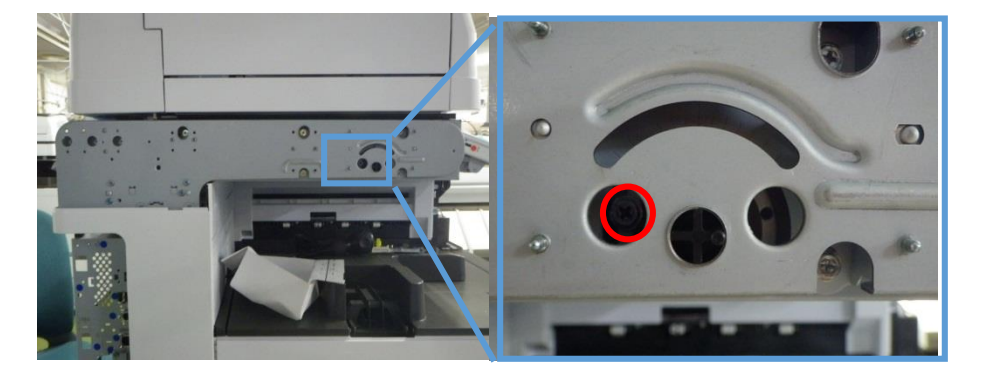

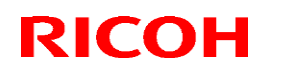

PAGE: 16/16

#### Reissued:15-Mar-17

| Model: MET-P2ce | Date: 7-Mar-17 | No.: RM0AL034a |
|-----------------|----------------|----------------|
|                 |                |                |

19. Remove the USB cable (clamp x5)

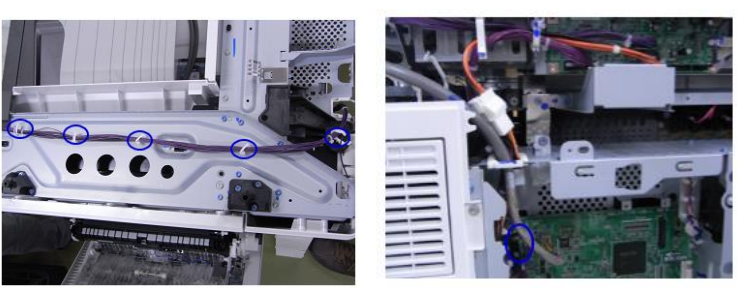

#### Important

Make sure that there is no space between the machine frame and the following three areas of the scanner unit when you re-attach the scanner unit.

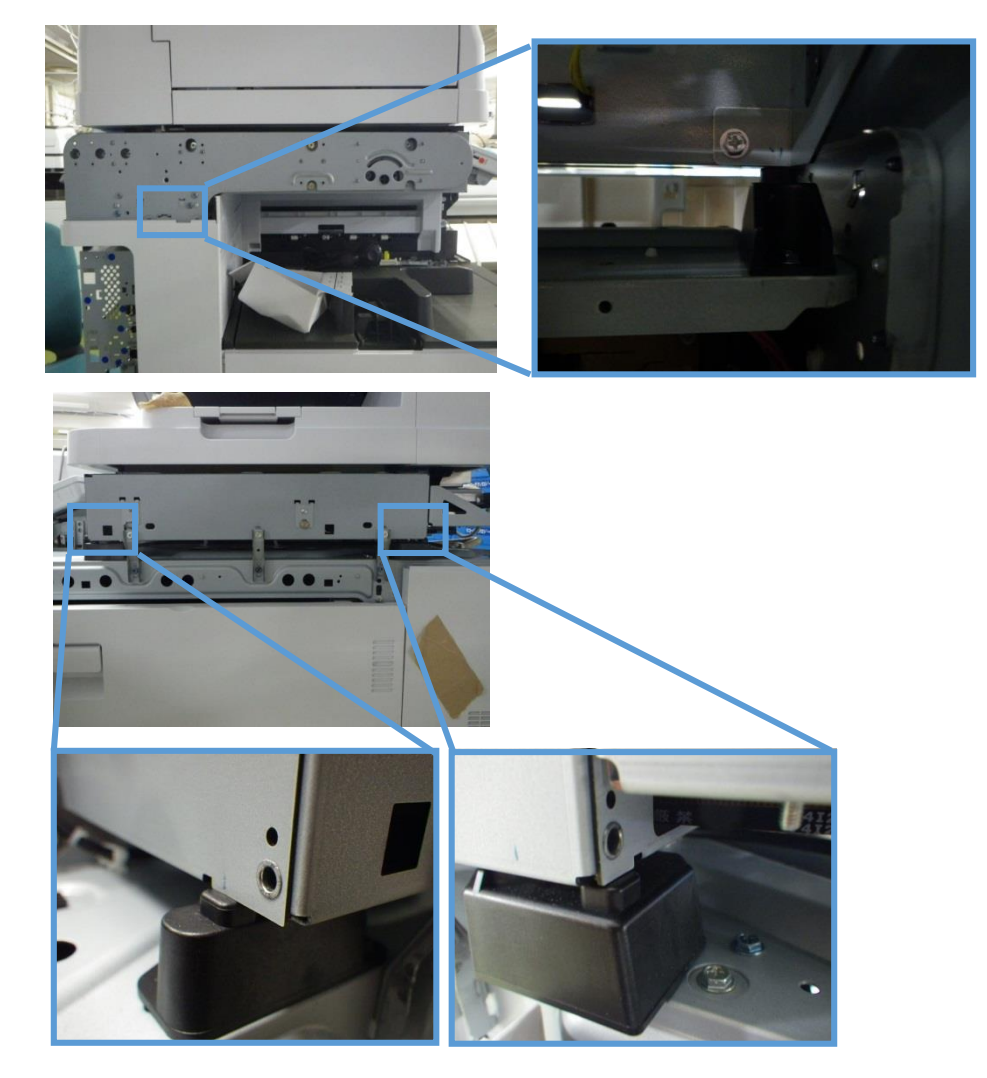

## Technical Bulletin

| Model: MET-P2ce                                                                    |                                                                                                    | Date: 30-M                                | lar-17                | No.: RM0AL036                                                                                |                                         |
|------------------------------------------------------------------------------------|----------------------------------------------------------------------------------------------------|-------------------------------------------|-----------------------|----------------------------------------------------------------------------------------------|-----------------------------------------|
| Subject: Manual correction - Caution note on Anti-Condition<br>Heater Installation |                                                                                                    | Prepared                                  | d by: T Kiyo          | hara                                                                                         |                                         |
| From: 1st MFP Tech Service Sec., MFP Tech Service Dept.                            |                                                                                                    |                                           |                       |                                                                                              |                                         |
| Classification:                                                                    | <ul> <li>Troubleshooting</li> <li>Mechanical</li> <li>Paper path</li> <li>Product Safety</li> </ul> | Part inform Electrical Transmit/r Other ( | iation<br>eceive<br>) | <ul> <li>☐ Action re</li> <li>⊠ Service r</li> <li>☐ Retrofit i</li> <li>⊠ Tier 2</li> </ul> | quired<br>manual revision<br>nformation |

Please add the following caution note in the field service manual in section: Main Chapters > Installation > Anti-Condensation Heater for Paper Feed Trays

| Parts number | Parts description                     |
|--------------|---------------------------------------|
| D2386630     | (NA/TWN):HEATER:PAPER TRAY:120V:ASS'Y |
| D6931117     | HEATER:NA:ASS'Y                       |
| D6951117     | HEATER:NA:ASS'Y                       |

### **CAUTION**:

- Make sure to install the tray heater with the rated voltage that matches your country/region. **DO NOT install** the 100V tray heater on the 200V rated machine, under any circumstances.
- Make sure to remove the red tag and orange tape before you connect the tray heater to the main machine paper tray, paper feed unit, or LCT.

#### Before connecting to Main Machine Tray, Paper feed Unit or LCT

1. Remove the red tag and the orange tapes.

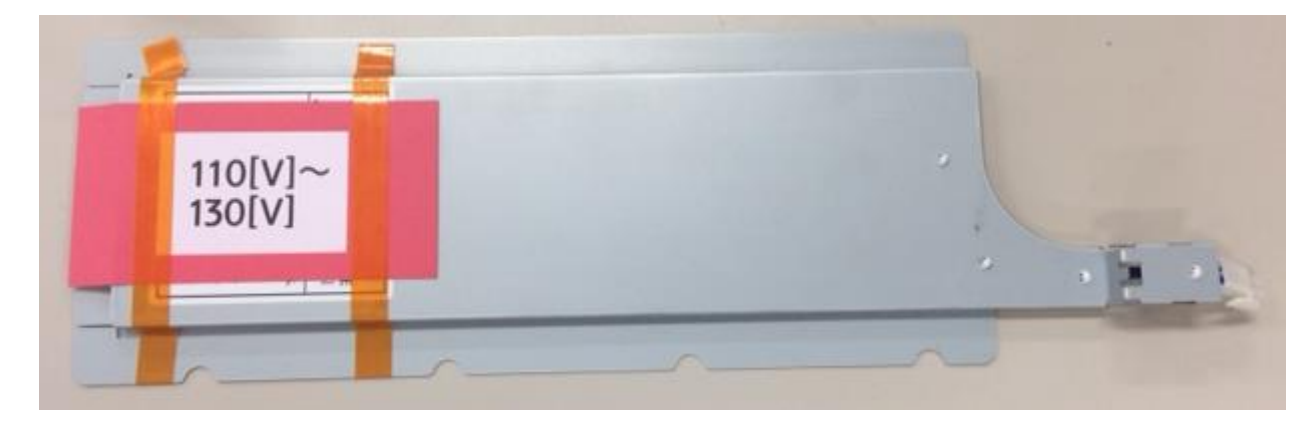

#### **Connecting to Main Machine Tray**

Please see the field service manual.
# Technical Bulletin

**PAGE: 1/1** 

| Model: MET-P2ce                                   |                                                                                                    | Dat                             | Date: 3-Apr-17          |                   | No.: RM0AL037                                                                      |                                                     |
|---------------------------------------------------|----------------------------------------------------------------------------------------------------|---------------------------------|-------------------------|-------------------|------------------------------------------------------------------------------------|-----------------------------------------------------|
| Subject: Automatic winding mechanism for the PCDU |                                                                                                    |                                 | Prepared by: T.Kiyohara |                   |                                                                                    |                                                     |
| From: 1st Tech S                                  | ervice Sect., MFP/P Tech Serv                                                                       | vice Dept.                      |                         |                   |                                                                                    |                                                     |
| Classification:                                   | <ul> <li>Troubleshooting</li> <li>Mechanical</li> <li>Paper path</li> <li>Product Safety</li> </ul> | Part info<br>Electric<br>Transm | ormat<br>al<br>it/rec   | tion<br>eive<br>) | <ul> <li>☐ Action</li> <li>⊠ Servic</li> <li>☐ Retrof</li> <li>☐ Tier 2</li> </ul> | n required<br>ce manual revision<br>fit information |

### **Overview**

Three new gears (yellow circles) are added. They are driven from the developer collection coil gear, so the seal is automatically wound. This mechanism works at installation and/or replacement.

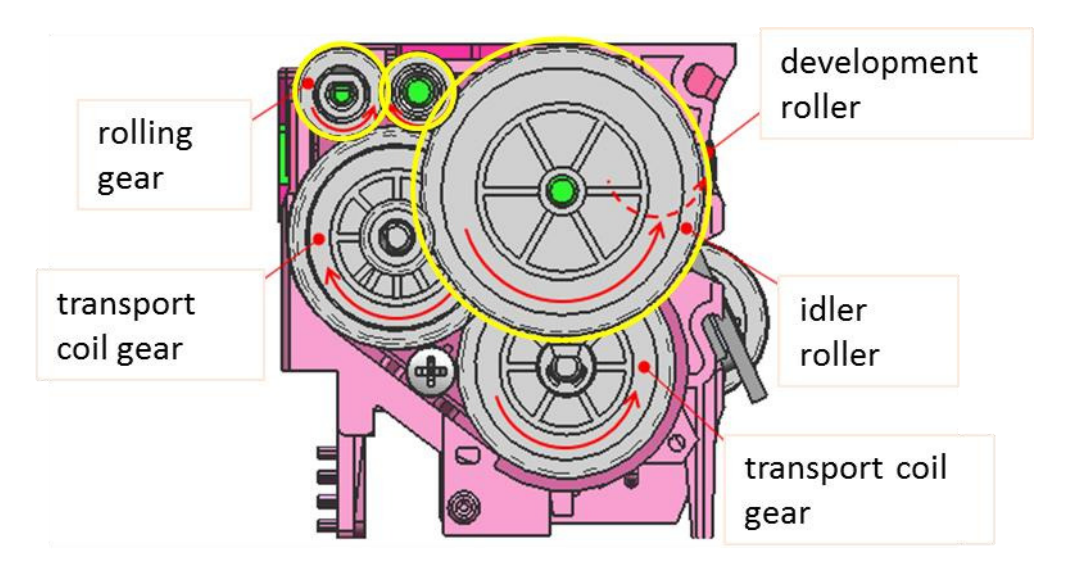

### How to identify whether the automatic winding mechanism is installed

Before the modification, PCDU covers were included separately in the machine's carton box.

After the modification, the PCDU covers are already attached to the machine.

### Affected models:

Met-P2ceC2cde (M0AL/M0AK/D240/D241/D242): Bk, C, M, Y Met-C2ab (D238/D239): Only Bk.

Note: Technicians have to pull out the seals for the color PCDUs for Met-C2ab and all PCDUs for Met-C2yz.

# Technical Bulletin

| Model: MET-P2ce Da     |                                                                                                    | Dat                                                                                      | Date: 6-Apr-17         |                   | No.: RM0AL038                 |                                                     |
|------------------------|----------------------------------------------------------------------------------------------------|------------------------------------------------------------------------------------------|------------------------|-------------------|-------------------------------|-----------------------------------------------------|
| Subject: JAM 21 occurs |                                                                                                    | Prepared by: T. Kiyohara                                                                 |                        |                   |                               |                                                     |
| From: 1st Tech S       | Service Sect., MFP/P Tech Servi                                                                     | ice Dept.                                                                                |                        |                   |                               |                                                     |
| Classification:        | <ul> <li>Troubleshooting</li> <li>Mechanical</li> <li>Paper path</li> <li>Product Safety</li> </ul> | <ul> <li>□ Part info</li> <li>□ Electric</li> <li>□ Transm</li> <li>□ Other (</li> </ul> | ormat<br>al<br>iit/rec | tion<br>eive<br>) | Action C Servic Retrof Tier 2 | n required<br>ce manual revision<br>fit information |

### **SYMPTOM**

JAM21 occurs when the booklet feature is used with the Bridge Unit BU3070 and internal Finisher SR3130/3180.

Affected models: Met-C2abcdeyzP2ce (D238/D239/D240/D241/D242/D243/D244/M0AK/M0AL)

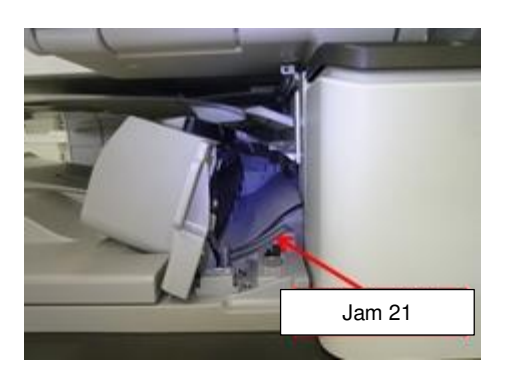

### CAUSE

The paper support guide was incorrectly installed.

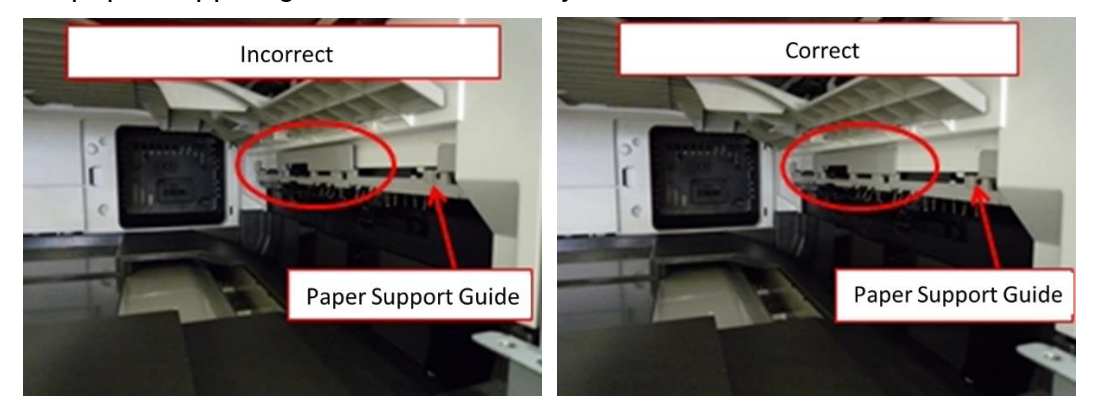

## SOLUTION

- If the symptom occurs, make sure that the tabs at the center of the paper support guide have been snapped into place (i.e., into the openings on the exit unit frame). If they have not, snap them into place.
- When installing a new exit unit, make sure to snap both tabs into place.

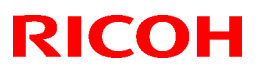

### Reissued: 19-Mar-18

Model: Met-P2ce

Date: 28 -Nov-17 Nov-17

No.: RM0AL039a

#### **RTB Reissue**

The items in *bold italics* were corrected or added.

| Subject:Part cata<br>PB3150 | talog correction: Guide plate for<br>0/PB3160/PB3170/PB3230                                         |                                                                                                    | Prepared by: H.Kameda                                                                                                    |
|-----------------------------|----------------------------------------------------------------------------------------------------|----------------------------------------------------------------------------------------------------|----------------------------------------------------------------------------------------------------|
| From: Technical Su          | upport Sect., Product Marke                                                                         | eting Dept.                                                                                          |                                                                                                    |
| Classification:             | <ul> <li>Troubleshooting</li> <li>Mechanical</li> <li>Paper path</li> <li>Product Safety</li> </ul> | <ul> <li>Part information</li> <li>Electrical</li> <li>Transmit/receive</li> <li>Other ()</li> </ul> | <ul> <li>Action required</li> <li>Service manual revision</li> <li>Retrofit information</li> <li>Tier 2</li> <li>Tier 0.5</li> </ul> |

### Parts catalog correction1

Affected model: D694 (Paper Feed Unit: PB3150)

| Old P/N  | New P/N  | Description         | Q'ty | Int |
|----------|----------|---------------------|------|-----|
| D1492721 | D6942721 | GUIDE PLATE: SWIVEL | 1-1  | X/O |

**Change:** The shape of the guide plate was changed.

**Reason:** To further strengthen and prevent breaking of the guide plate.

|       | Old      | New                                                                                              |
|-------|----------|--------------------------------------------------------------------------------------------------|
|       | D1492721 | D6942721                                                                                         |
| Shape |          | <ol> <li>Deleted stopper</li> <li>Changed angle regulation</li> <li>Strengthened part</li> </ol> |

# Technical Bulletin

### Reissued: 19-Mar-18

| Model: Met-P | 2ce | Date: 28 -Nov-17 | No.: RM0AL039a |
|--------------|-----|------------------|----------------|
| Angle        |     | 38.5°            |                |

## Technical Bulletin

## Reissued: 19-Mar-18

| Model: Met-P2ce Date: 28 -Nov-17 No.: RM0AL039a |
|-------------------------------------------------|
|-------------------------------------------------|

### Procedure:

1. Release the hook and remove the guide plate.

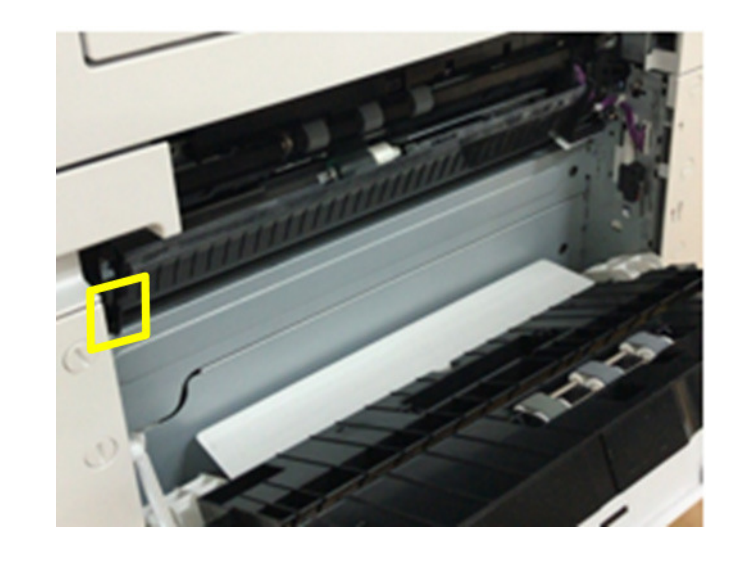

2. Attach the guide plate by sliding it toward the right hole.

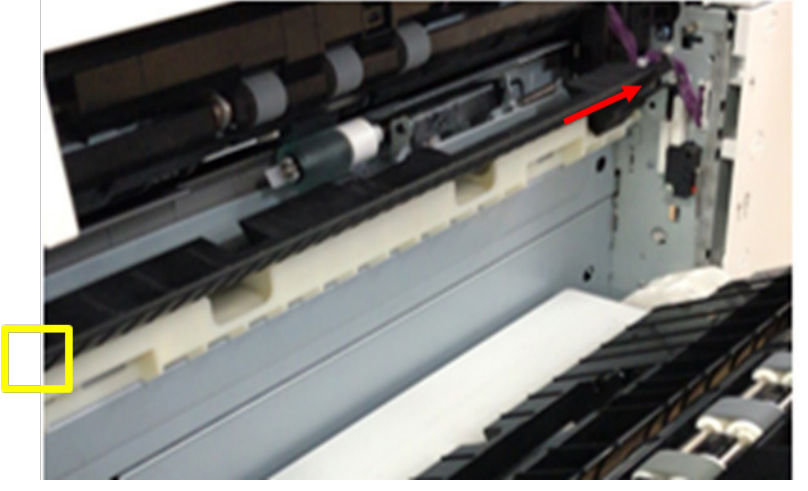

3. Hook the guide plate.

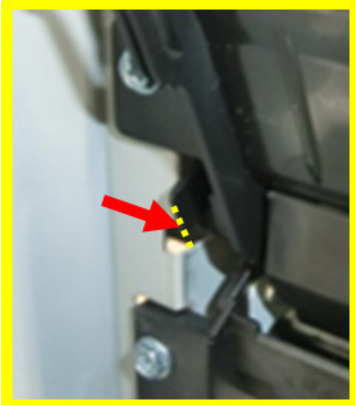

## Technical Bulletin

PAGE: 4/9

### Reissued: 19-Mar-18

Model: Met-P2ce

Date: 28 -Nov-17 No.: R

No.: RM0AL039a

Parts catalog correction 2

Affected model: D693 (Paper Feed Unit: PB3160)

| Old P/N  | New P/N  | Description             | Q'ty | Int | Int |
|----------|----------|-------------------------|------|-----|-----|
| D6932526 | D6932581 | GUIDE PLATE:SWIVEL:No.3 | 1-0  | X/O | X/O |
|          | D6931157 | CUSHION:GUIDE:SWIVEL:UP | 0-1  | -   | -   |
|          |          | PER                     |      |     |     |
|          | -        | GUIDE PLATE:SWIVEL:NO.3 | 0-1  | -   | -   |
| D6932725 | D6932726 | GUIDE                   | 1-1  | -   | 0/0 |
|          |          | PLATE:AUXILIARY:PAPER   |      |     |     |
|          |          | FEED UNIT               |      |     |     |

**Change:** Added cushions and changed the shape of the guide plate. **Reason:** To further strengthen and prevent breaking of the guide plate.

Important: Be sure to attach the above CUSHION when installing the paper guide plates.

### Procedure for UPPER GUIDE PLATE ASSYS

1. Remove the upper guide plate.

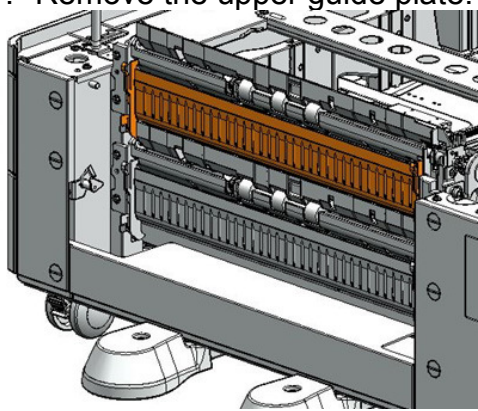

2. Remove the auxiliary guide plate for the "lower paper guide:lower" (screws x1).

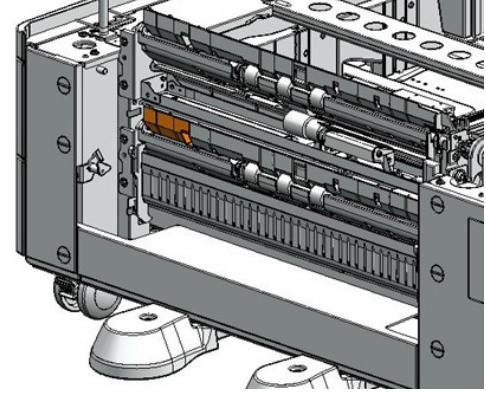

## Technical Bulletin

### Reissued: 19-Mar-18

Model: Met-P2ce

3. Attach the cushion.

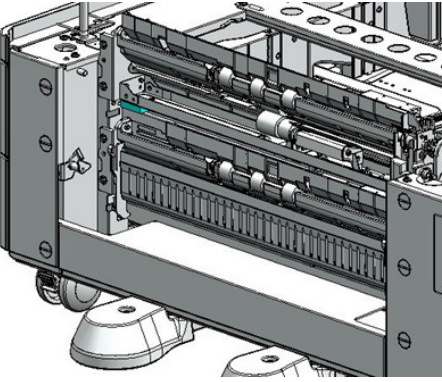

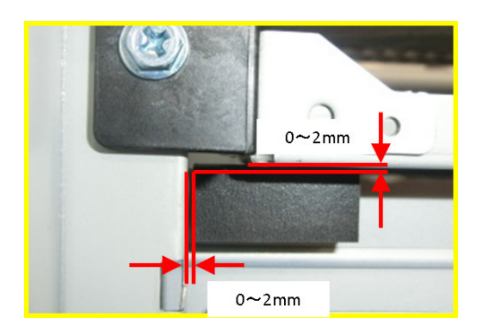

4. Attach the auxiliary guide plate for the lower guide plate (screw x1).

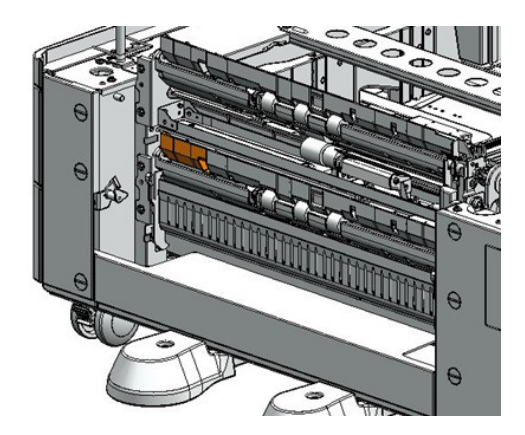

5. Attach the upper guide plate.

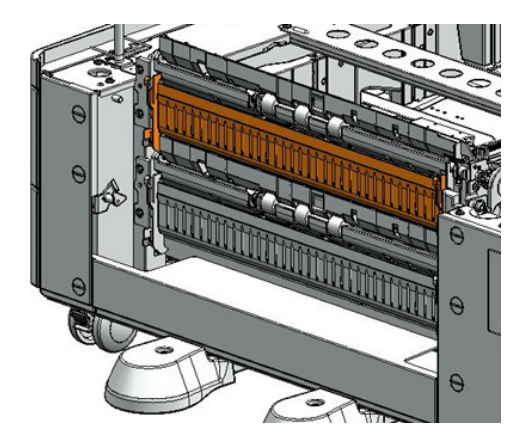

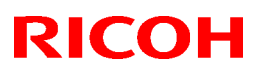

#### Reissued: 19-Mar-18

Model: Met-P2ce

Date: 28 -Nov-17 No.: RM0

No.: RM0AL039a

| Old P/N  | New P/N    | Description                | Q'ty | Int |
|----------|------------|----------------------------|------|-----|
| D6932526 | D6932582   | GUIDE PLATE:SWIVEL:No.3    | 1-0  | X/O |
|          | — D6931257 | CUSHION:GUIDE:SWIVEL:LOWER | 0-1  | -   |
|          | <b></b>    | GUIDE PLATE:SWIVEL:NO.3    | 0-1  | -   |

**Change:** Added cushions and changed the shape of the guide plate. **Reason:** To further strengthen and prevent breaking of the guide plate.

Important: Be sure to attach the above CUSHION when installing the paper guide plates.

### Procedure for LOWER GUIDE PLATE ASSYS

1. Remove the lower guide plate.

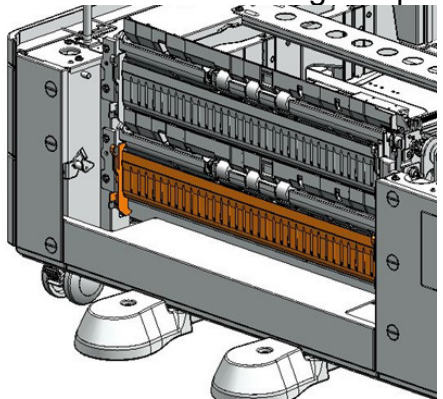

2. Attach the cushion.

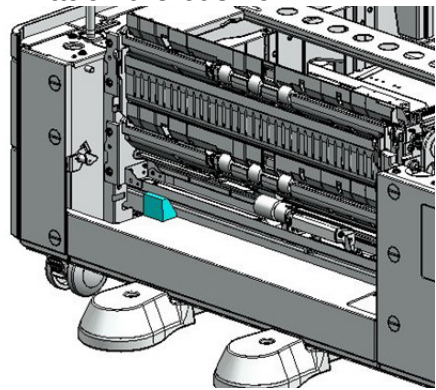

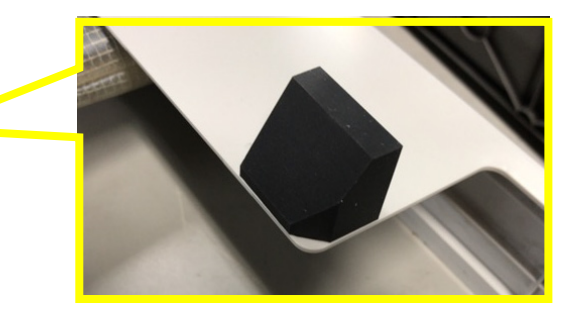

3. Attach the lower guide plate.

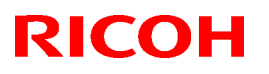

#### Reissued: 19-Mar-18

Model: Met-P2ce

Date: 28 -Nov-17 No.: RM0AL039a

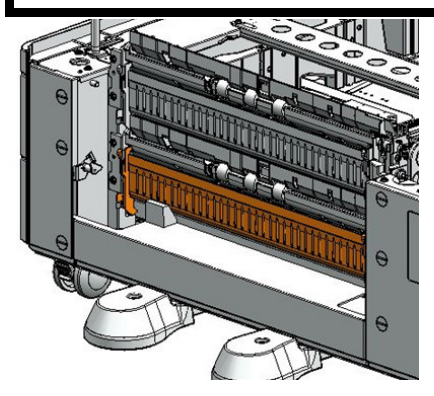

### Parts catalog correction 3

Affected model: D695 (LCIT: PB3230/PB3170)

| Old P/N  | New P/N  | Description                 | Q'ty | Int |
|----------|----------|-----------------------------|------|-----|
| D6932526 | D6952581 | GUIDE PLATE:SWIVEL:No.3     | 1-0  | X/O |
|          | -        | STOPPER:GUIDE               | 0-1  | -   |
|          |          | PLATE:SWIVEL:ASS'Y          |      |     |
|          |          | GUIDE PLATE:SWIVEL:ADHESION | 0-1  | -   |

**Change:** Added cushions and changed the shape of the guide plate. **Reason:** To further strengthen and prevent breaking of the guide plate.

**Important:** Be sure to attach the above STOPPER, when installing the paper guide plates.

#### **Procedure**

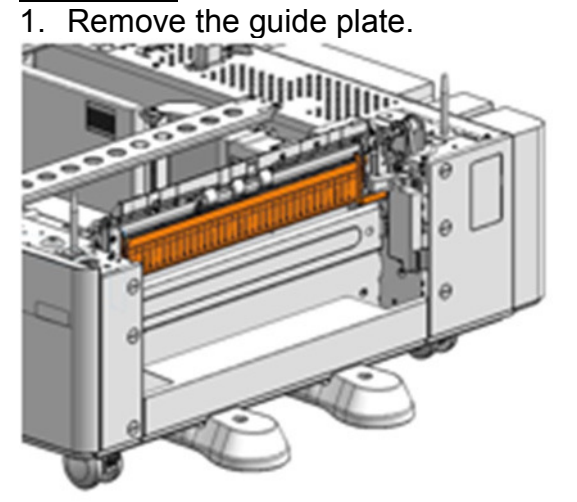

2. Remove the double tape from the guide stopper.

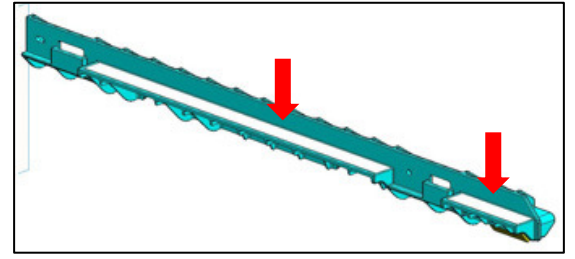

# Technical Bulletin

### Reissued: 19-Mar-18

| Model: Met-P2ce | Date: 28 -Nov-17 | No.: RM0AL039a |
|-----------------|------------------|----------------|
|-----------------|------------------|----------------|

3. Attach the guide stopper.

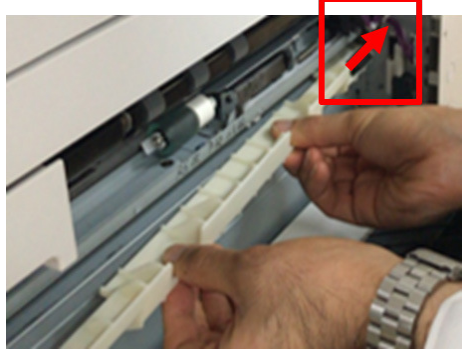

4. Attach the guide stopper.

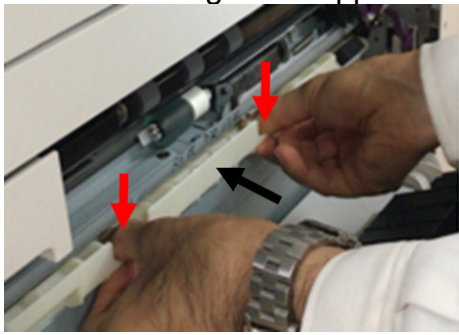

5. Attach the guide plate stopper.

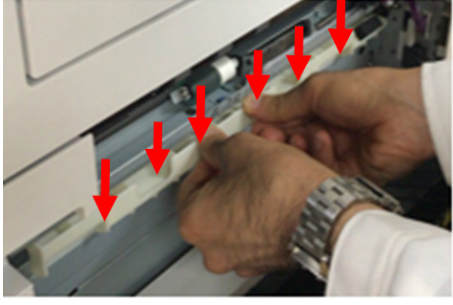

6. Attach the guide stopper plate.

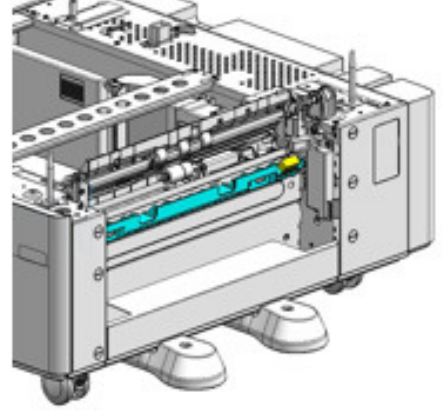

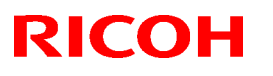

### Reissued: 19-Mar-18

| Model: Met-P2ce | Date: 28 -Nov-17 | No.: RM0AL039a |
|-----------------|------------------|----------------|

7. Attach the guide plate.

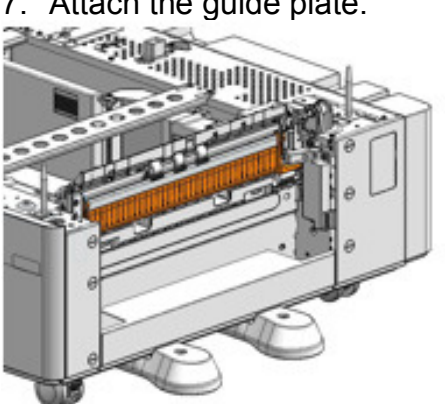

# Technical Bulletin

| Model: MET-P2     | e                                                                                                   |                                                                                    | Dat                   | te: 12-Dec        | -17                                                                                 | No.: RM0AL040                                   |  |
|-------------------|----------------------------------------------------------------------------------------------------|------------------------------------------------------------------------------------|-----------------------|-------------------|-------------------------------------------------------------------------------------|-------------------------------------------------|--|
| Subject: Troubles | shooting SC204-00,Polygon N                                                                         | Prepared                                                                           | d by: T.K             | iyohara           |                                                                                     |                                                 |  |
| From: 1st Tech S  | From: 1st Tech Service Sect., MFP/P Tech Service Dept.                                              |                                                                                    |                       |                   |                                                                                     |                                                 |  |
| Classification:   | <ul> <li>Troubleshooting</li> <li>Mechanical</li> <li>Paper path</li> <li>Product Safety</li> </ul> | <ul> <li>Part info</li> <li>Electrica</li> <li>Transmi</li> <li>Other (</li> </ul> | ormat<br>al<br>it/rec | tion<br>eive<br>) | <ul> <li>☐ Action</li> <li>☐ Servic</li> <li>☐ Retrofi</li> <li>⊠ Tier 2</li> </ul> | required<br>e manual revision<br>it information |  |

### SYMPTOM

SC204-00 (Polygon Motor: XSCRDY Signal Error) occurs.

### CAUSE

A grounding failure occurs with the belt cleaning unit in the ITB unit or paper transfer roller unit, either of which can generate electrical noise.

### SOLUTION

- 1. Check the grounding of the belt cleaning unit on the ITB unit.
- 2. Replace the belt cleaning unit.

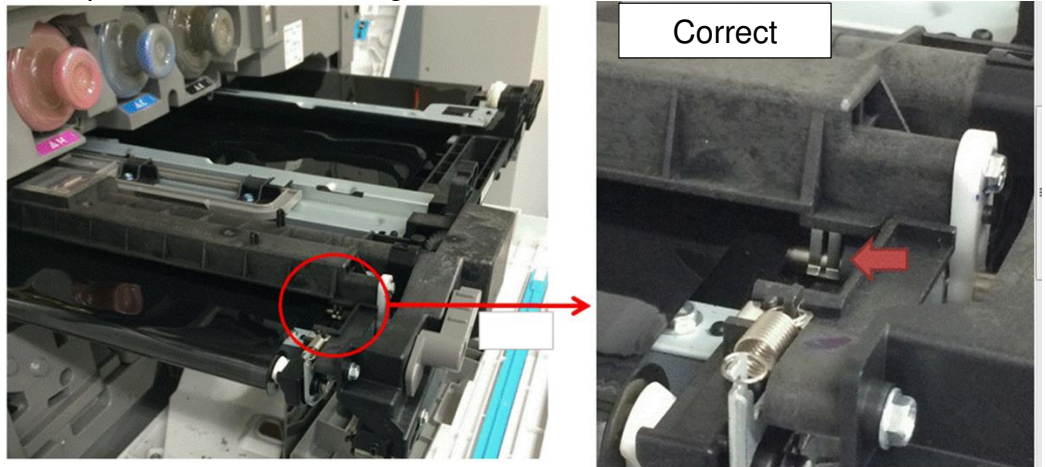

- 3. Check the grounding of the paper transfer roller.
- 4. Replace the paper transfer roller.

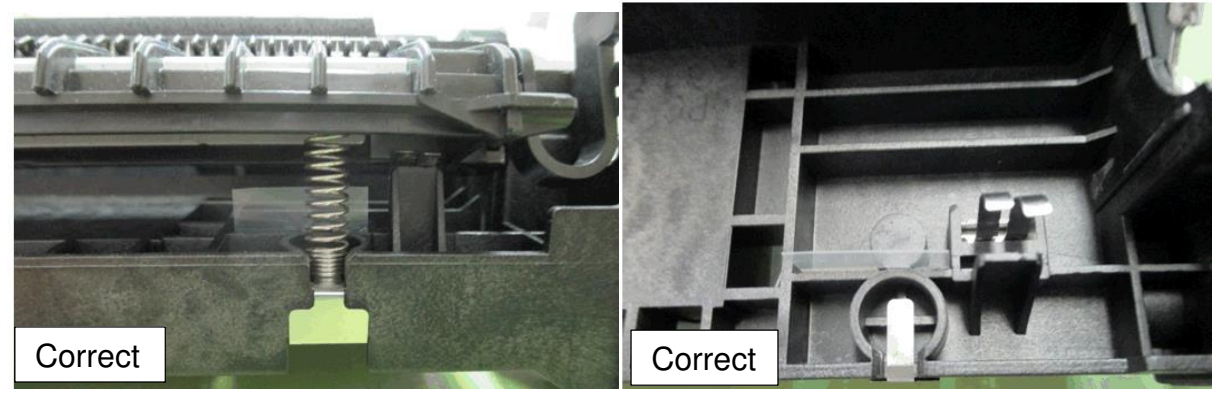

| Model: Met-P2     |                                                                                                    |                                                                                         | Date: 8                                   | -Feb-18                                | No.: RM0AL041                                       |
|-------------------|----------------------------------------------------------------------------------------------------|-----------------------------------------------------------------------------------------|-------------------------------------------|----------------------------------------|-----------------------------------------------------|
| Subject: DO NO    | Г install Legacy UI firmware v1                                                                     |                                                                                         | Prepared by:                              | T. Kiyohara                            |                                                     |
| From: Field Quali | ty Management Group1, FQM                                                                           |                                                                                         |                                           |                                        |                                                     |
| Classification:   | <ul> <li>Troubleshooting</li> <li>Mechanical</li> <li>Paper path</li> <li>Product Safety</li> </ul> | <ul> <li>□ Part inf</li> <li>□ Electric</li> <li>□ Transm</li> <li>⊠ Other (</li> </ul> | ormation<br>al<br>hit/receive<br>Firmewar | Action     Action     Servia     Retro | n required<br>ce manual revision<br>fit information |

### **IMPORTANT Notice about Legacy UI Firmware v1.20**

- DO NOT install the following Legacy UI firmware on machines in the field: Note: These versions are no longer released/available.
- This is because with this version, the following symptoms occur with the Smart Operation Panel when Legacy mode is used.
  - Cannot access user settings.

**RICOH** 

- Legacy application cannot boot-up.
- "Please wait" remains displayed.

<u>Affected models</u>: Met-C2abcdeyz, Met-C2.1abcdeyz, Met-P2, Cor-C1.5, Cor-P1.5, Brz, Ch-C2, Gim-MF1.5, Gr-C2, Gr-C3, Le-C1 and Mt-C6

• To avoid this, install Legacy UI v1.19 or older.

| Model: MET-P2                    |                                                                                                    |                                                                                         | Date: 8                                   | -Feb-18                                        | No.: RM0AL042                                       |
|----------------------------------|----------------------------------------------------------------------------------------------------|-----------------------------------------------------------------------------------------|-------------------------------------------|------------------------------------------------|-----------------------------------------------------|
| Subject: DO NO<br>firmware v1.20 | T install Cheetah System for Ch                                                                     | Prepared by:                                                                            | T. Kiyohara                               |                                                |                                                     |
| From: Field Qual                 | ity Management Group1, FQM                                                                          | Dept.                                                                                   |                                           |                                                |                                                     |
| Classification:                  | <ul> <li>Troubleshooting</li> <li>Mechanical</li> <li>Paper path</li> <li>Product Safety</li> </ul> | <ul> <li>□ Part inf</li> <li>□ Electric</li> <li>□ Transm</li> <li>○ Other (</li> </ul> | ormation<br>al<br>hit/receive<br>Firmewar | ☐ Action<br>☐ Servio<br>☐ Retro<br>e) ⊠ Tier 2 | n required<br>ce manual revision<br>fit information |

#### Remarks: This document only applies to the China market

### IMPORTANT Notice about Cheetah System Firmware v1.27 (China)

• **DO NOT install** Cheetah System firmware (China) **v1.27 or newer** on machines in the field.

Note: These versions are no longer released/available.

• This is because the firmware for other regions has been released. If the firmware for a different region is installed, the machine will not work.

#### Affected models:

RICOH

Met-C2abcdeyz, Met-C2.1abcdeyz, Met-P2, Cor-C1.5, Cor-P1.5, Brz, Ch-C2, Gim-MF1.5, Gr-C2, Gr-C3, Le-C1 and Mt-C6

• To avoid this, install Cheetah System firmware for China v1.26 or older.

PAGE: 1/2

| Model: Met-P2ce                   | Dat                                                                                                    | Date: 2-Mar-18                             |                       | No.: RM0AL043     |                               |                                                     |
|-----------------------------------|----------------------------------------------------------------------------------------------------|--------------------------------------------|-----------------------|-------------------|-------------------------------|-----------------------------------------------------|
| Subject: The me is now necessary" | ssage that "Replacement of the and SC843-02                                                                          | nel                                        | Preparec              | l by: T. K        | íiyohara                      |                                                     |
| From: 1st Tech S                  | ervice Sect., MFP/P Tech Servic                                                                                      | ce Dept.                                   |                       |                   |                               |                                                     |
| Classification:                   | ☑ Troubleshooting       [         ☑ Mechanical       [         ☑ Paper path       [         ☑ Product Safety       [ | Part info<br>Electric<br>Transm<br>Other ( | ormat<br>al<br>it/rec | tion<br>eive<br>) | Action C Servic Retrof Tier 2 | n required<br>ce manual revision<br>fit information |

### SYMPTOM

"Replacement of the control panel is now necessary" is displayed and SC843-02 occurs.

<u>Affected models:</u> Met-C2abcdeyzC2.1 abcdeyzP2ce (D238/D239/D240/D241/D242/D243/D244/D0AD/D0AH/D0AL/M0AL/M0AM)

|                                                 | RICO                                  | ЭН                             |              |       |
|-------------------------------------------------|---------------------------------------|--------------------------------|--------------|-------|
|                                                 | Replaceme                             | ent of the control panel is no | w necessary. | Login |
|                                                 |                                       |                                |              |       |
| Сору                                            | Quick Copy                            | Scanner                        | Printer      |       |
|                                                 |                                       |                                |              |       |
| Document Server                                 | Print/Scan (Memory<br>Storage Device) |                                |              |       |
| <b>i System Message</b><br>Please call service. | 0                                     |                                |              |       |

## CAUSE

The thresholds for the data in eMMC (Cheetah System memory. please see the below block figure) overwrites is exceeded during operation or while the machine is recovering from Energy Saver mode.

Thresholds:

- 3000 deletions per block on eMMC
- 3,000,000 total deletions for all blocks on eMMC (1000 blocks x 3000).

### SOLUTION

Replace the PCB board for the Smart Operation Panel.

Date: 2-Mar-18

No.: RM0AL043

## **Electrical Components of the PCB for Smart operation panel**

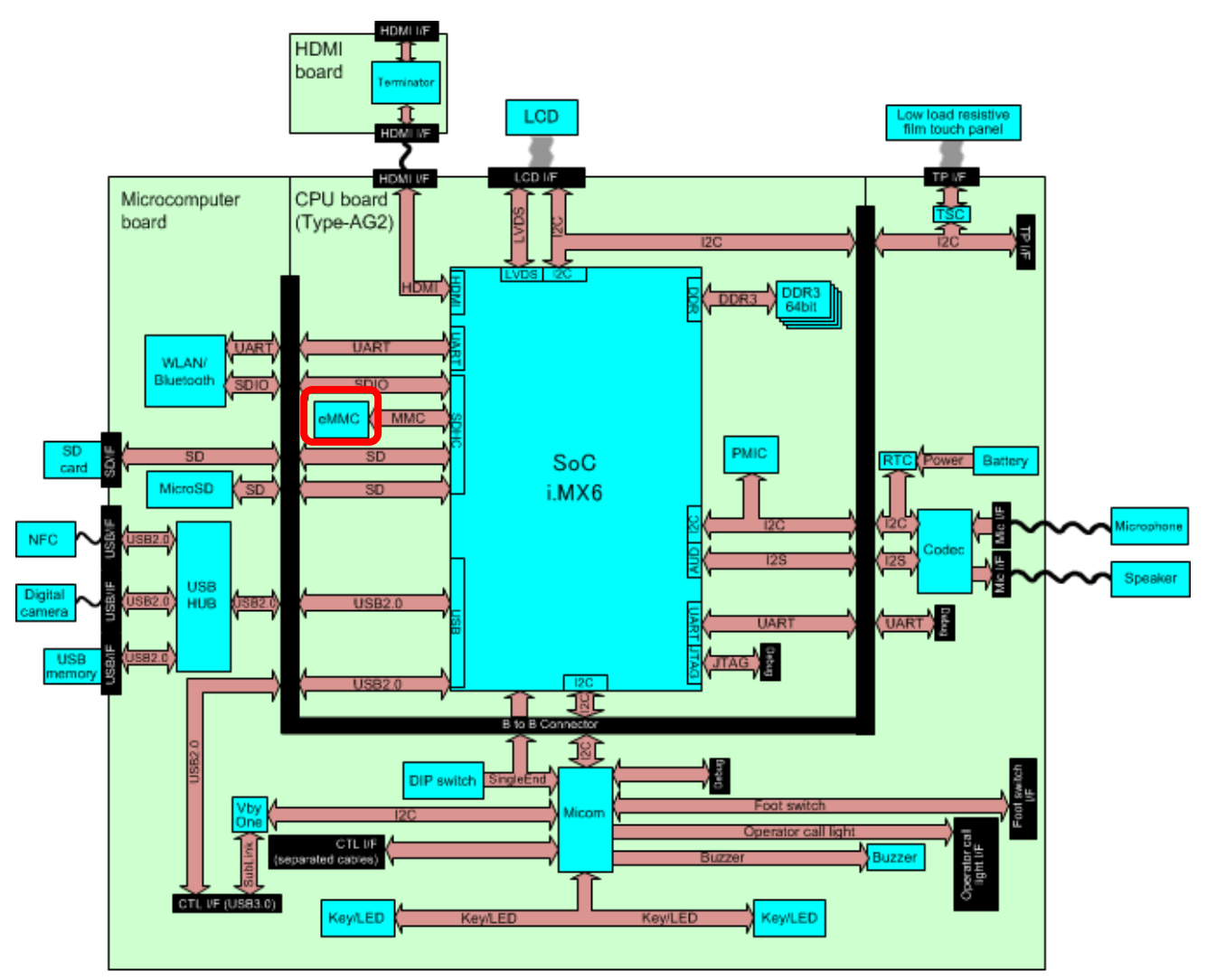

w\_d196a2020

# Technical Bulletin

| Model: MET-P2ce    | ;                                                                                                    | D                                                                                                 | ate: 8-May-           | 18      | No.: RM0AL044                                       |
|--------------------|----------------------------------------------------------------------------------------------------|---------------------------------------------------------------------------------------------------|-----------------------|---------|-----------------------------------------------------|
| Subject: Trouble   | shooting: Smart Operation Pane                                                                              | Prepare                                                                                           | d by: T.Ki            | iyohara |                                                     |
| From: Field Qualit | y Management Group1, FQM D                                                                                  |                                                                                                   |                       |         |                                                     |
| Classification:    | <ul> <li>☐ Troubleshooting</li> <li>☑ Mechanical</li> <li>□ Paper path</li> <li>□ Product Safety</li> </ul> | <ul> <li>□ Part inform</li> <li>⊠ Electrical</li> <li>□ Transmit/re</li> <li>□ Other (</li> </ul> | nation<br>eceive<br>) | Action  | n required<br>se manual revision<br>fit information |

Notice: There are two types of electrical board construction in SOP for this model (1 board type and 2 boards type).

## Troubleshooting for the Smart Operation Panel (2 boards type)

| No | Symptom                                                                                                |          | Cause                                                                                                    | Solution                                                                                                    |
|----|----------------------------------------------------------------------------------------------------|----------|----------------------------------------------------------------------------------------------------|----------------------------------------------------------------------------------------------------|
| 1  | Both the Smart Operation<br>Panel and the blue LED on the<br>operation panel do not turn on.           | HW       | The Smart Operation Panel<br>cannot be supplied with<br>electrical power.                                                                                                    | <ol> <li>Reconnect the USB cable<br/>between the BiCU and<br/>the Smart Operation<br/>Panel.</li> <li>Replace the USB cable.</li> <li>Replace the Main board.</li> <li>Replace the Sub board.</li> <li>Replace the BiCU.</li> </ol> |
| 2  | The Smart Operation Panel<br>does not turn on, but the blue<br>LED on the operation panel<br>turns on. | HW       | The Smart Operation Panel<br>can be supplied with<br>electrical power (blue LED<br>lamp), but nothing can be<br>displayed on the LCD.                                                                         | <ol> <li>Reconnect the LCD I/F<br/>cable.</li> <li>Replace the LCD unit.</li> <li>Replace the Sub board.</li> <li>Replace the LCD I/F<br/>cable.</li> </ol>                                                                         |
| 3  | A splash (blue) screen or<br>"Please wait" message stays<br>on the display.                            | SW<br>HW | The Smart Operation Panel<br>and LCD can be supplied<br>with electrical power, but<br>software issues occur<br>during the boot-up<br>sequence.<br>Firmware or eMMC data on<br>the Main board is<br>defective. | <ol> <li>Update the Cheetah<br/>System firmware to the<br/>latest version in recovery<br/>mode.</li> <li>Do a factory reset.</li> <li>Replace the Main board.</li> </ol>                                                            |

HW: Hardware issue, SW: Software issue

Technical Bulletin

**PAGE: 2/5** 

Model: MET-P2ce

Date: 8-May-18

No.: RM0AL044

## Troubleshooting for the Smart Operation Panel (1 board type)

| No | Symptom                                                                                                |          | Cause                                                                                                    | Solution                                                                                                    |
|----|----------------------------------------------------------------------------------------------------|----------|----------------------------------------------------------------------------------------------------|----------------------------------------------------------------------------------------------------|
| 1  | Both the Smart Operation<br>Panel and the blue LED on the<br>operation panel do not turn on.           | HW       | The Smart Operation Panel<br>cannot be supplied with<br>electrical power.                                                                                                    | <ol> <li>Reconnect the USB cable<br/>between the BiCU and<br/>the Smart Operation<br/>Panel.</li> <li>Replace the USB cable.</li> <li>Replace the Board.<br/>Replace the BiCU.</li> </ol> |
| 2  | The Smart Operation Panel<br>does not turn on, but the blue<br>LED on the operation panel<br>turns on. | HW       | The Smart Operation Panel<br>can be supplied with<br>electrical power (blue LED<br>lamp), but nothing can be<br>displayed on the LCD.                                                                 | <ol> <li>Reconnect the LCD I/F<br/>cable.</li> <li>Replace the LCD unit</li> <li>Replace the Board</li> <li>Replace the LCD I/F<br/>cable.</li> </ol>                                     |
| 3  | A splash (blue) screen or<br>"Please wait" message stays<br>on the display.                            | SW<br>HW | The Smart Operation Panel<br>and LCD can be supplied<br>with electrical power, but<br>software issues occur<br>during the boot-up<br>sequence.<br>Firmware or eMMC data on<br>the Board is defective. | <ol> <li>Update the Cheetah<br/>System firmware in<br/>recovery mode.</li> <li>Do a factory reset.</li> <li>Replace the Board.</li> </ol>                                                 |
|    | Passivat.                                                                                              |          |                                                                                                    |                                                                                                    |

HW: Hardware issue, SW: Software issue

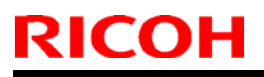

Model: MET-P2ce

Date: 8-May-18

No.: RM0AL044

## Components to Check during Troubleshooting

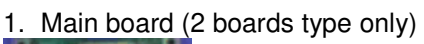

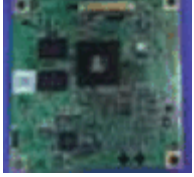

### 2. Sub board (2 boards type only)

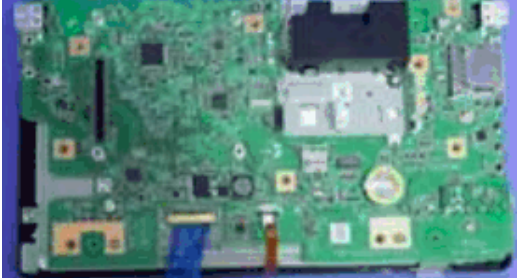

### 3. Board (1 board type only)

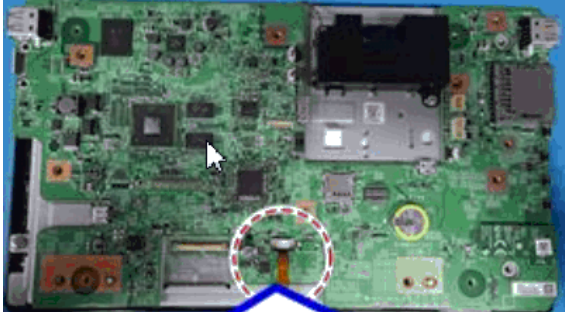

#### 4. USB cable

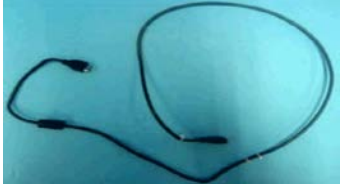

5. Connection between USB cable and Board or Sub board

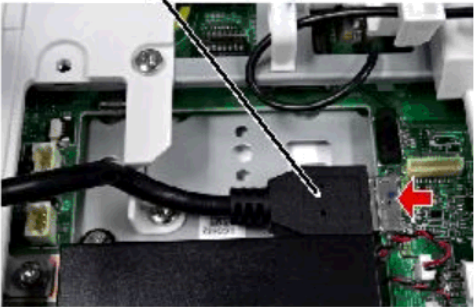

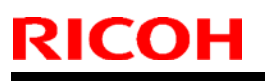

Model: MET-P2ce

Date: 8-May-18

No.: RM0AL044

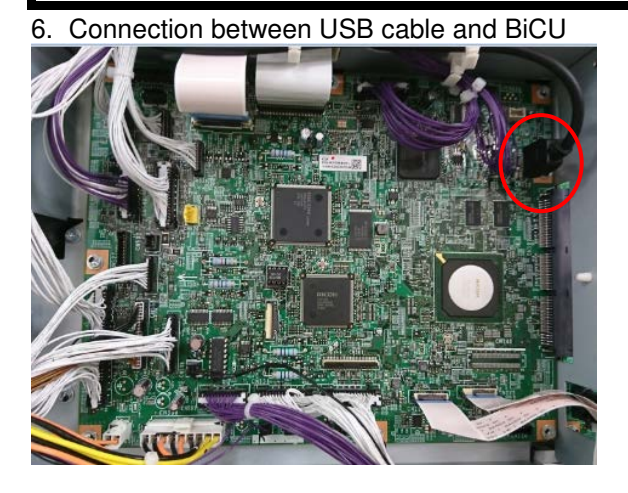

### 7. LCD unit

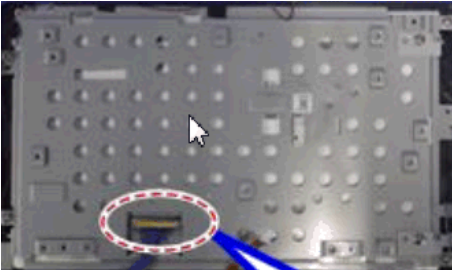

### 8. LCD I/F cable

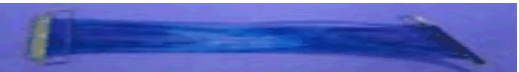

## Technical Bulletin

**PAGE: 5/5** 

Model: MET-P2ce

Date: 8-May-18

No.: RM0AL044

## The default setting for bit switch on SOP

This is the explanation for the bid switch on the SOP.

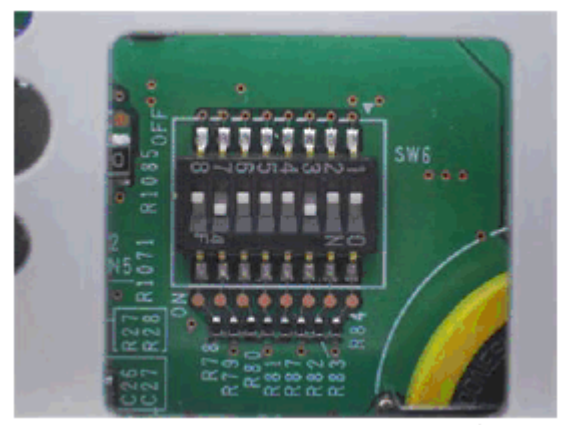

The DIP switch No.1 turns ON/OFF the SC reduction function. Change the setting when needed. 1 (ON): If the error is caused by the software defect when SC672/SC673 occur, automatically (only Cor-C1.5)

0 (OFF): The SC is displayed on the operation panel when SC672/SC673 occur. (Other model)

The DIP switch No.2 turns OFF. Do not change the setting. The DIP switch No.3 turns ON. Do not change the setting. The DIP switch No.4 turns OFF. Do not change the setting. The DIP switch No.5 turns OFF. Do not change the setting. The DIP switch No.6 turns OFF. Change the setting when needed. (ON : Met-C2.1 / OFF: Met-C2)

The DIP switch No.7 turns OFF. Do not change the setting. The DIP switch No.8 turns OFF. Do not change the setting.

### How to distinguish the type of electrical board construction

PCB construction type is distinguishable from the prefix (4 digits) of SOP parts number shown on SOP back side. In the case of "D196", "D223", "D241", "D261", "D263", "M0AJ" or "D296", it is 2 PCBs type. Others are 1 PCB type.

[Example for 1 PCB type]

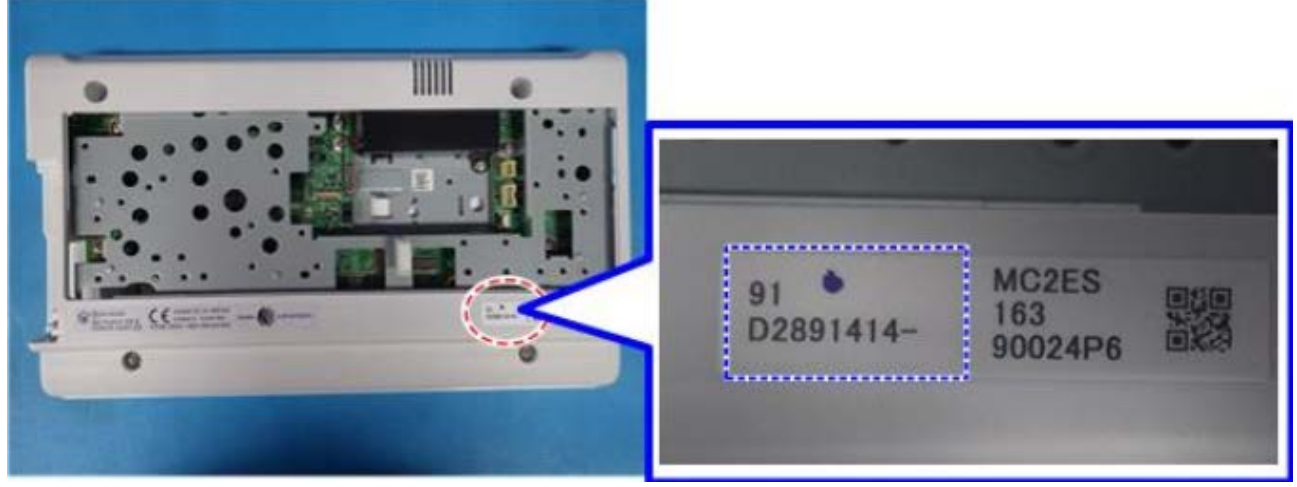

**PAGE: 1/5** 

| Model: MET-P2ce    | )                                                                                                   | D                                                                                                | ate: 8-May-            | 18      | No.: RM0AL044                                       |
|--------------------|----------------------------------------------------------------------------------------------------|--------------------------------------------------------------------------------------------------|------------------------|---------|-----------------------------------------------------|
| Subject: Trouble   | shooting: Smart Operation Pane                                                                      | Prepare                                                                                          | d by: T.Ki             | iyohara |                                                     |
| From: Field Qualit | y Management Group1, FQM D                                                                          | ept.                                                                                             |                        |         |                                                     |
| Classification:    | <ul> <li>Troubleshooting</li> <li>Mechanical</li> <li>Paper path</li> <li>Product Safety</li> </ul> | <ul> <li>□ Part inform</li> <li>☑ Electrical</li> <li>□ Transmit/r</li> <li>□ Other (</li> </ul> | nation<br>receive<br>) | Action  | n required<br>se manual revision<br>iit information |

Notice: There are two types of electrical board construction in SOP for this model (1 board type and 2 boards type).

## Troubleshooting for the Smart Operation Panel (2 boards type)

| No | Symptom                                                                                                |          | Cause                                                                                                    | Solution                                                                                                    |
|----|----------------------------------------------------------------------------------------------------|----------|----------------------------------------------------------------------------------------------------|----------------------------------------------------------------------------------------------------|
| 1  | Both the Smart Operation<br>Panel and the blue LED on the<br>operation panel do not turn on.           | HW       | The Smart Operation Panel<br>cannot be supplied with<br>electrical power.                                                                                                    | <ol> <li>Reconnect the USB cable<br/>between the BiCU and<br/>the Smart Operation<br/>Panel.</li> <li>Replace the USB cable.</li> <li>Replace the Main board.</li> <li>Replace the Sub board.</li> <li>Replace the BiCU.</li> </ol> |
| 2  | The Smart Operation Panel<br>does not turn on, but the blue<br>LED on the operation panel<br>turns on. | HW       | The Smart Operation Panel<br>can be supplied with<br>electrical power (blue LED<br>lamp), but nothing can be<br>displayed on the LCD.                                                                         | <ol> <li>Reconnect the LCD I/F<br/>cable.</li> <li>Replace the LCD unit.</li> <li>Replace the Sub board.</li> <li>Replace the LCD I/F<br/>cable.</li> </ol>                                                                         |
| 3  | A splash (blue) screen or<br>"Please wait" message stays<br>on the display.                            | SW<br>HW | The Smart Operation Panel<br>and LCD can be supplied<br>with electrical power, but<br>software issues occur<br>during the boot-up<br>sequence.<br>Firmware or eMMC data on<br>the Main board is<br>defective. | <ol> <li>Update the Cheetah<br/>System firmware to the<br/>latest version in recovery<br/>mode.</li> <li>Do a factory reset.</li> <li>Replace the Main board.</li> </ol>                                                            |
|    | ·                                                                                                    |          |                                                                                                    |                                                                                                    |

HW: Hardware issue, SW: Software issue

**PAGE: 2/5** 

Model: MET-P2ce

Date: 8-May-18

No.: RM0AL044

## Troubleshooting for the Smart Operation Panel (1 board type)

| No | Symptom                                                                                                |          | Cause                                                                                                    | Solution                                                                                                    |
|----|----------------------------------------------------------------------------------------------------|----------|----------------------------------------------------------------------------------------------------|----------------------------------------------------------------------------------------------------|
| 1  | Both the Smart Operation<br>Panel and the blue LED on the<br>operation panel do not turn on.           | HW       | The Smart Operation Panel<br>cannot be supplied with<br>electrical power.                                                                                                    | <ol> <li>Reconnect the USB cable<br/>between the BiCU and<br/>the Smart Operation<br/>Panel.</li> <li>Replace the USB cable.</li> <li>Replace the Board.<br/>Replace the BiCU.</li> </ol> |
| 2  | The Smart Operation Panel<br>does not turn on, but the blue<br>LED on the operation panel<br>turns on. | HW       | The Smart Operation Panel<br>can be supplied with<br>electrical power (blue LED<br>lamp), but nothing can be<br>displayed on the LCD.                                                                 | <ol> <li>Reconnect the LCD I/F<br/>cable.</li> <li>Replace the LCD unit</li> <li>Replace the Board</li> <li>Replace the LCD I/F<br/>cable.</li> </ol>                                     |
| 3  | A splash (blue) screen or<br>"Please wait" message stays<br>on the display.                            | SW<br>HW | The Smart Operation Panel<br>and LCD can be supplied<br>with electrical power, but<br>software issues occur<br>during the boot-up<br>sequence.<br>Firmware or eMMC data on<br>the Board is defective. | <ol> <li>Update the Cheetah<br/>System firmware in<br/>recovery mode.</li> <li>Do a factory reset.</li> <li>Replace the Board.</li> </ol>                                                 |
|    |                                                                                                    |          |                                                                                                    |                                                                                                    |

HW: Hardware issue, SW: Software issue

**PAGE: 3/5** 

### Model: MET-P2ce

Date: 8-May-18

No.: RM0AL044

## **Components to Check during Troubleshooting**

1. Main board (2 boards type only)

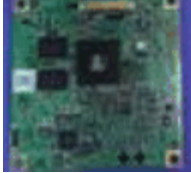

### 2. Sub board (2 boards type only)

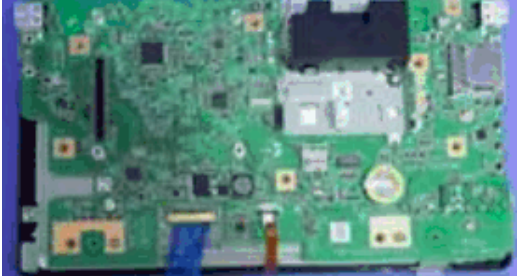

#### 3. Board (1 board type only)

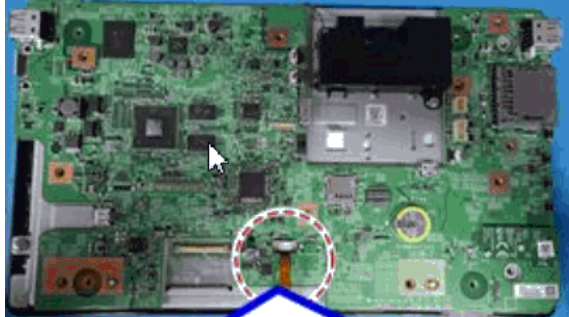

#### 4. USB cable

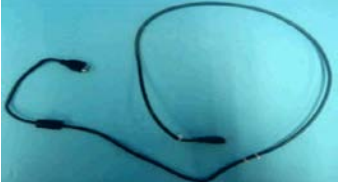

5. Connection between USB cable and Board or Sub board

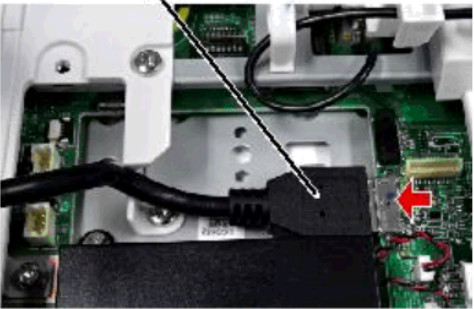

PAGE: 4/5

|                                         | Ν | lodel: MET-P2ce                        |
|-----------------------------------------|---|----------------------------------------|
| C Commontian between LICD schle and DiC | ĉ | Connection between LICD coble and DiCl |

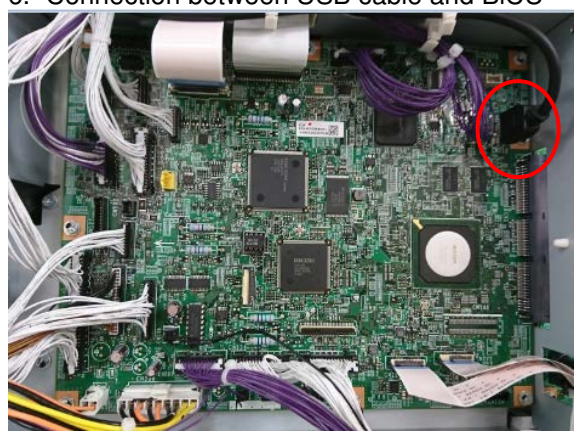

### 7. LCD unit

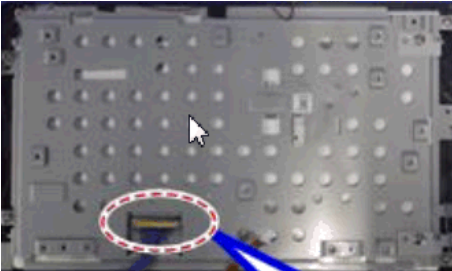

### 8. LCD I/F cable

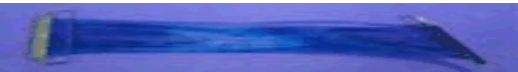

No.: RM0AL044

**PAGE: 5/5** 

Model: MET-P2ce

Date: 8-May-18

No.: RM0AL044

### The default setting for bit switch on SOP

This is the explanation for the bid switch on the SOP.

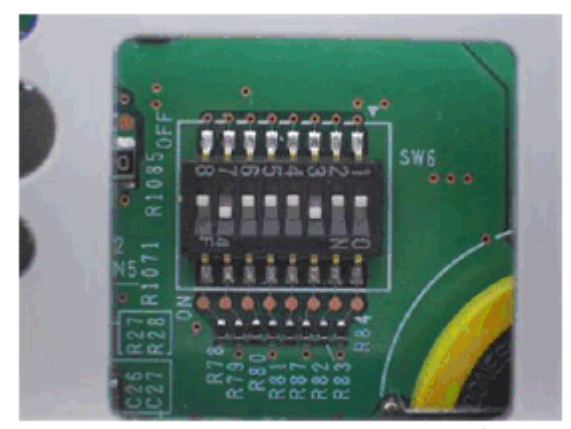

The DIP switch No.1 turns ON/OFF the SC reduction function. Change the setting when needed. 1 (ON): If the error is caused by the software defect when SC672/SC673 occur, automatically (only Cor-C1.5)

0 (OFF): The SC is displayed on the operation panel when SC672/SC673 occur. (Other model)

The DIP switch No.2 turns OFF. Do not change the setting. The DIP switch No.3 turns ON. Do not change the setting. The DIP switch No.4 turns OFF. Do not change the setting. The DIP switch No.5 turns OFF. Do not change the setting. The DIP switch No.6 turns OFF. Change the setting when needed. (ON : Met-C2.1 / OFF: Met-C2)

The DIP switch No.7 turns OFF. Do not change the setting. The DIP switch No.8 turns OFF. Do not change the setting.

### How to distinguish the type of electrical board construction

PCB construction type is distinguishable from the prefix (4 digits) of SOP parts number shown on SOP back side. In the case of "D196", "D223", "D241", "D261", "D263", "M0AJ" or "D296", it is 2 PCBs type. Others are 1 PCB type.

[Example for 1 PCB type]

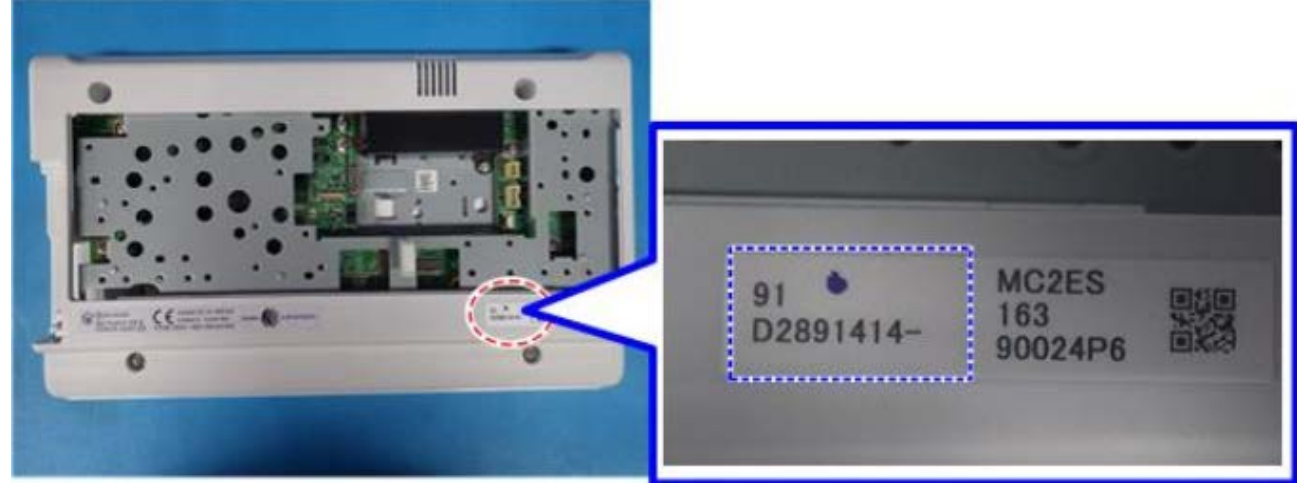

**PAGE: 1/2** 

### Reissued: 27-Jul-18

| Model: | MET-P2 | Date: 21-Jun-18 |  |
|--------|--------|-----------------|--|

No.: RM0AL045a

### RTB reissue

The model name was corrected.

| Subject: FSM co | rrection - SC312       | Prepared by: H.Kameda                                                                                |                                                                                                    |
|-----------------|------------------------|----------------------------------------------------------------------------------------------------|----------------------------------------------------------------------------------------------------|
| From: Technical | Support Sect., Product |                                                                                                    |                                                                                                    |
| Classification: |                        | <ul> <li>Part information</li> <li>Electrical</li> <li>Transmit/receive</li> <li>Other ()</li> </ul> | <ul> <li>Action required</li> <li>Service manual revision</li> <li>Retrofit information</li> <li>Tier 2</li> <li>Tier 0.5</li> </ul> |

### Service Manual Revision.

The descriptions in *bold and italic* were added.

## Service Call 312-396

### SC300 (Engine: Charge, Development)

| SC No.       | Туре | Error Name/Error Condition/Major Cause/Solution                                                                                                    |
|--------------|------|----------------------------------------------------------------------------------------------------|
| SC312-<br>01 | D    | Charge Roller HVP_CB Output Error (K)                                                                                                    |
| SC312-<br>02 | D    | Charge Roller HVP_CB Output Error (C)                                                                                                    |
| SC312-<br>03 | D    | Charge Roller HVP_CB Output Error (M)                                                                                                    |
| SC312-<br>04 | D    | Charge Roller HVP_CB Output Error (Y)                                                                                                    |
|              |      | Charging AC is set to ON at the standard speed, and the FB voltage<br>of the charging AC of each color is monitored for 200 ms at 20ms<br>intervals (10 times) after 80ms of charge AC_ON, and below 0.3V is<br>detected continuously for 200ms (10 times), the SC of the<br>corresponding color lights up, and machine operation is suspended. |
|              |      | <ul> <li>High voltage harness defective or shorted.</li> <li>PCU setting fault or damage</li> <li>HVP_CB fault</li> <li>Connector disconnected</li> <li>Harness broken</li> <li>IOB defective</li> </ul>                                                                                                    |

## Reissued: 27-Jul-18 Model: MET-P2 Date: 21-Jun-18 No.: RM0AL045a SC No. Туре Error Name/Error Condition/Major Cause/Solution Check if the SC occurs by turning the power OFF then ON. If the SC occurs again, do the following steps. Check if the SC reoccurs by cycling the power after each step. 1. Check the PCU for the following points and recover or replace the PCU if there are any defects. Checking contaminants on the Charge Roller terminal [A] Checking damage or deformation of the Charge Roller terminal [A] Checking continuity to the Charge Roller terminal core bar [B] B d238m0900 2. Check if all connectors related to PCDU are connected securely. Replace the connectors if they are disconnected, or loose. Recover or replace the parts of the main machine if there are any defects after 3. checking the following points. Checking contaminants on the charged power supplying plate [C] Checking damage or deformation of the charged power supplying plate [C] Checking continuity between the Charge Roller terminal core bar and the HVP (CB) d238m0901 4. Replace the HVP (CB). 5. If SC occurs again, replace the BCU. If SC occurs again, replace the IOB 5.

**PAGE: 1/1** 

| Model: MET-P2ce                                             | Date: 31-Oc | t-18                  | No.: RM0AL046                                |                                                        |                |
|-------------------------------------------------------------|-------------|-----------------------|----------------------------------------------|--------------------------------------------------------|----------------|
| Subject: Parts Catalog Correction: ITB Unit and Fusing Unit |             |                       |                                              |                                                        | 1 by: H.Kameda |
| From: Technical                                             |             |                       |                                              |                                                        |                |
| Classification:                                             |             | nation<br>eceive<br>) | Action r     Service     Retrofit     Tier 2 | required<br>manual revision<br>information<br>Tier 0.5 |                |

| Old part | New part | Description                         | Q'ty  | Int | Note |
|----------|----------|-------------------------------------|-------|-----|------|
| number   | number   |                                     |       |     |      |
| M9456004 |          | TRANSFER UNIT:INTERMEDIATE TRANSFER | 1 - 0 |     |      |
| M0AJ4011 |          | (NA): FUSING UNIT: SERVICE: ASS'Y   | 1 - 0 |     |      |
| M0AJ4012 |          | (EU/AA,KOR(M0AL)/CHN):FUSING        | 1 - 0 |     |      |
|          |          | UNIT:SERVICE:ASS'Y                  |       |     |      |

Change: Transfer Unit and Fusing Unit were deleted.

**Reason**: These are not registered as a spare part (only as a Supply item).

| PAGE: | 1/2 |
|-------|-----|
|-------|-----|

| Model: Met-P2 Date: 7 |                                                                                                    |                                                                                         |                                            | -Jan-19                                  | No.: RM0AL047                                            |
|-----------------------|----------------------------------------------------------------------------------------------------|-----------------------------------------------------------------------------------------|--------------------------------------------|------------------------------------------|----------------------------------------------------------|
| Subject: DO NOT       | install Legacy UI v1.23                                                                             | Prepared by:                                                                            | T. Kiyohara                                |                                          |                                                          |
| From: Field Quali     | ty Management Group1, FQM                                                                           |                                                                                         |                                            |                                          |                                                          |
| Classification:       | <ul> <li>Troubleshooting</li> <li>Mechanical</li> <li>Paper path</li> <li>Product Safety</li> </ul> | <ul> <li>□ Part inf</li> <li>□ Electric</li> <li>□ Transm</li> <li>○ Other (</li> </ul> | ormation<br>al<br>hit/receive<br>Firmeware | Action<br>Servio<br>Retro<br>e) X Tier 2 | n required<br>ce manual revision<br>fit information<br>2 |

### **IMPORTANT Notice about Legacy UI v1.23**

• **DO NOT install** the following Legacy UI firmware on machines in the field.

Note: These versions are no longer released/available.

| Firmware  | version | P/N              |
|-----------|---------|------------------|
| Legacy UI | 1.23    | D2411439_for EDC |

### Affected models:

Brz-MF1/Ch-C2/Ch-C2Pro/Cor-C1.5/Cor-P1.5/Gim-MF1.5dM/Gr-C2\_ch/Gri-C3/Lef-C1b/MT-C6/Met-C2.1abyz/Met-C2.1cde/Met-C2abyz/Met-C2cde/Met-P2(EXP)

• This is because there is a bug with the operation panel feature.

### Specifically:

With firmware combination **#3** below, the Home button is not displayed, making it impossible to switch between applications.

| 2 コピー スキャナー            | ログイン中:[窪田 暦13999]        |      |
|------------------------|--------------------------|------|
| マキャナー                  | 書篇稿 送信結果/中止 智定講話 [       | ノセット |
| 原稿をセットし、現代を指定してく       | ださい。 フレビュー #RRAM (MAR) 1 | 2    |
| 300mbi<br>自動検知         | 又一儿应来: 0 4               | 5    |
| 務決取り条件                 | 宛先登録 7                   | 8    |
| ▲自動源度 ▶ 常用あかさた         | なはまやらわ切踏え                | e O  |
| 原稿送9 图00 采田 哲 faxM     | C                        |      |
| 77(1开武/77(1)名          |                          |      |
| 「蓄積文書指定」「本文」件名         | セキュリティー 送信者 受信確認         |      |
| 707うムの呼び出し/登録/変更 □ 割り込 | みコピー 簡単画面                | 1    |
| 状態確認 ∽                 | Ξ θ 📀                    |      |

| Technical Bulletin PAGE:                  |               |               |            |      |  |  |
|-------------------------------------------|---------------|---------------|------------|------|--|--|
| Model: Met-P2 Date: 7-Jan-19 No.: RM0AL04 |               |               |            |      |  |  |
|                                           |               |               |            |      |  |  |
| Comb.                                     | CheetahSystem | LegacyUI      | Result     |      |  |  |
| 1                                         | 1.30 or older | 1.22 or older | Good       |      |  |  |
| 2                                         | 1.31 or newer | 1.22 or older | Good       |      |  |  |
| 3                                         | 1.30 or older | 1.23 or newer | Problem oc | curs |  |  |
| 4                                         | 1.31or newer  | 1.23 or newer | Good       |      |  |  |

• To ensure this does not occur, **downgrade** the Legacy UI to ver. **1.22.** Update the Cheetah System to 1.31 or newer.

PAGE: 1/17

| Model: Metis-P2ce                                           |                                                                                                    |                                             |                      | t <b>e:</b> 31-Jan-19                              | No.: RM0AL048                                       |  |
|-------------------------------------------------------------|----------------------------------------------------------------------------------------------------|---------------------------------------------|----------------------|----------------------------------------------------|-----------------------------------------------------|--|
| Subject: Duplex unit cannot be close due to the broken grip |                                                                                                    |                                             |                      | Prepared by: T.K                                   | iyohara                                             |  |
| From: MFP sectio                                            | From: MFP section, OPOS Product Quality managemt Dept.                                              |                                             |                      |                                                    |                                                     |  |
| Classification:                                             | <ul> <li>Troubleshooting</li> <li>Mechanical</li> <li>Paper path</li> <li>Product Safety</li> </ul> | Part info<br>Electrica<br>Transm<br>Other ( | orma<br>al<br>it/rec | tion Action<br>Servic<br>eive Retrot<br>) I rier 2 | n required<br>se manual revision<br>fit information |  |

### SYMPTOM

The duplex unit cannot be closed.

Affected models: Met-C2.1 abcde (D0AC/D0AD/D0AE/D0AF/D0AG), Met-P2ce(M0AJ/M0AL).

Affected production: May to Aug. 2018

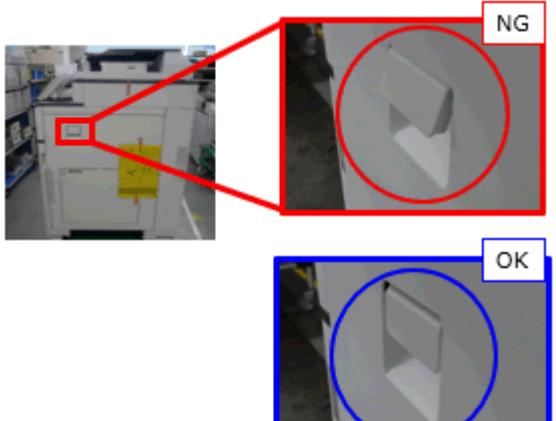

### CAUSE:

Lubricant contacts the shaft for the grip of the duplex unit, causing a chemical crack. At a result, the hook for the grip breaks and the spring detaches.

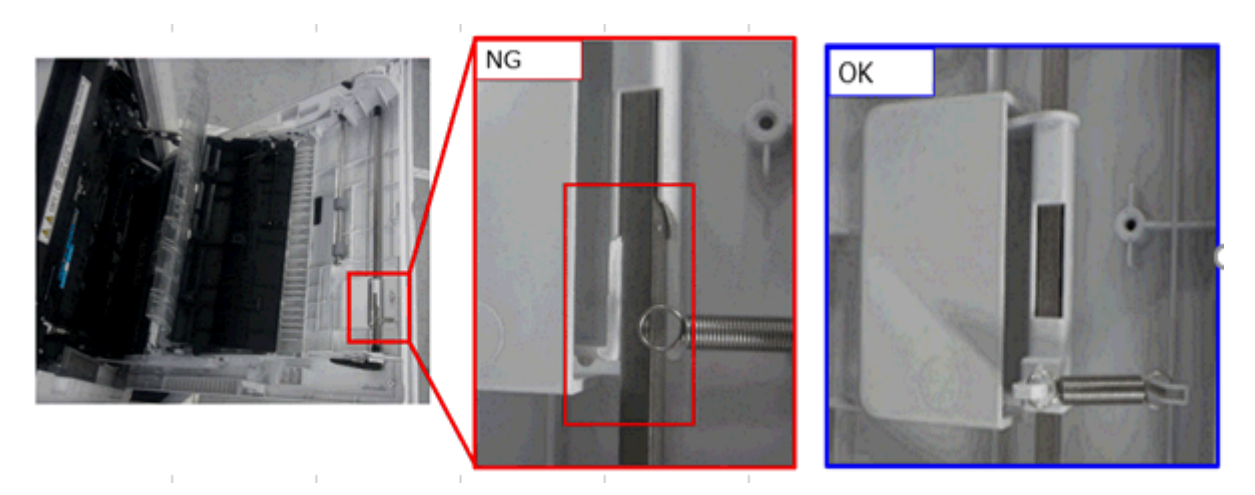

### Solution

Replace the duplex unit grip.

PAGE: 2/17

Model: Metis-P2ce

Date: 31-Jan-19

No.: RM0AL048

See **PROCEDURE** below.

| P/N      | Description      | Q'ty | Int |
|----------|------------------|------|-----|
| D1494655 | GRIP:DUPLEX UNIT | 1-1  | O/O |

### PROCEDURE

1. Open the duplex unit [A].

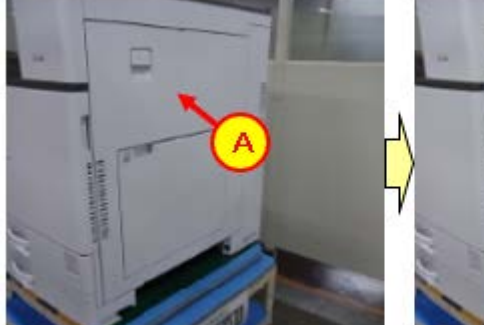

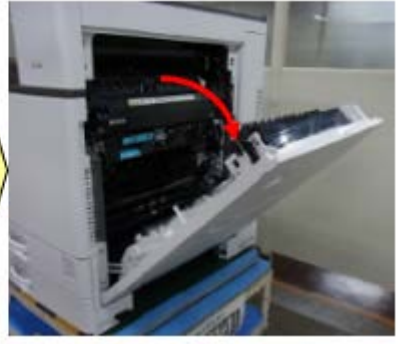

2. Remove the snap fit.

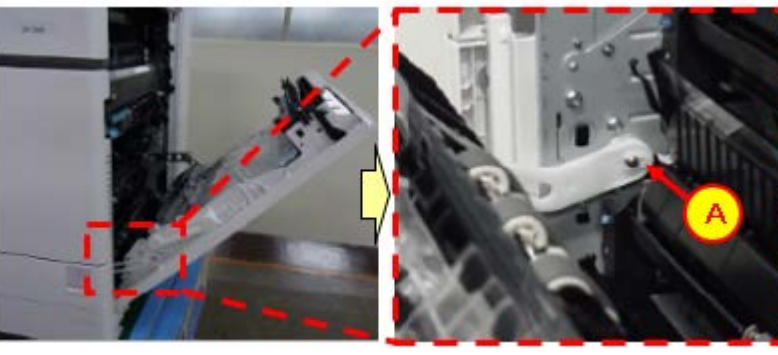

3. Remove [A].

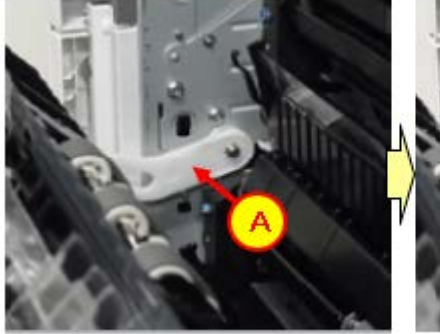

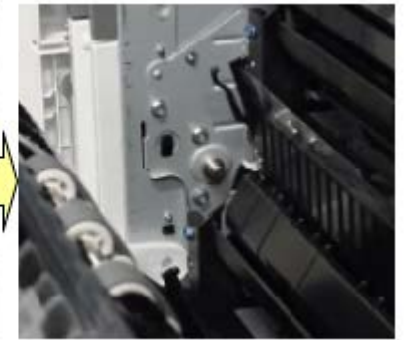

Model: Metis-P2ce

Date: 31-Jan-19

No.: RM0AL048

PAGE: 3/17

4. Remove [A].

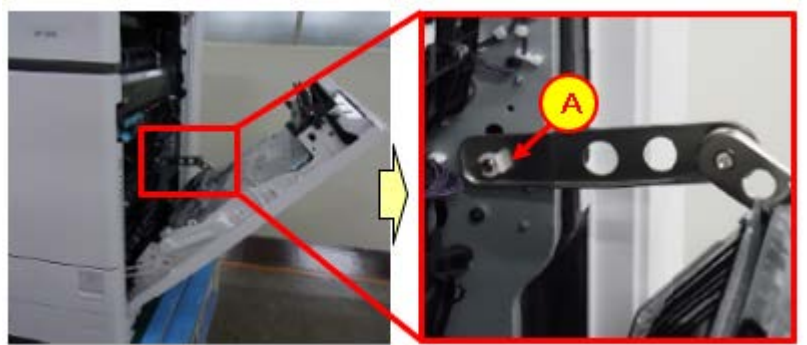

5. Remove [A].

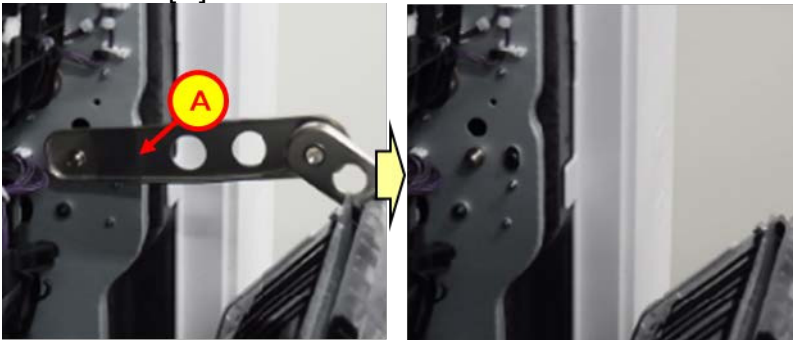

6. Open the cover all the way (until horizontal).

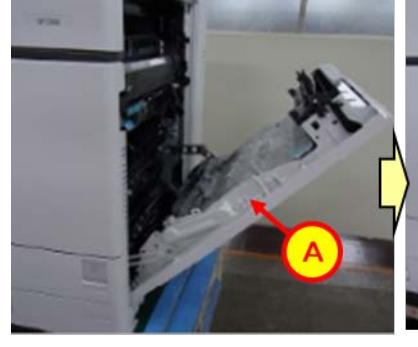

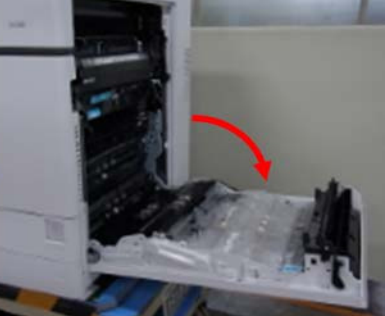

Model: Metis-P2ce

Date: 31-Jan-19

No.: RM0AL048

7. Remove [A] and [B].

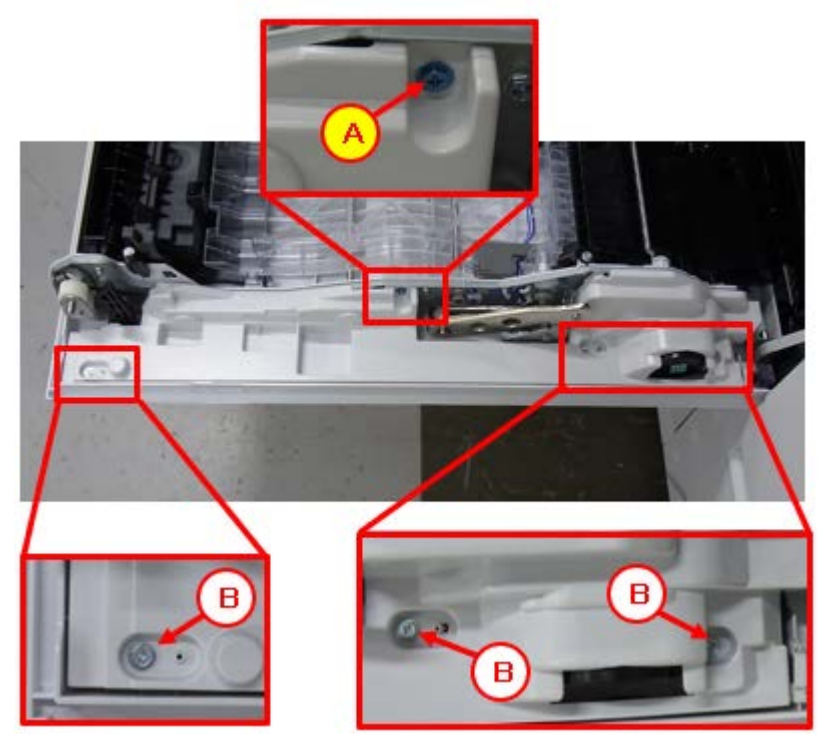

PAGE: 4/17

Model: Metis-P2ce

Date: 31-Jan-19

No.: RM0AL048

PAGE: 5/17

## 8. Remove [A], [B], and [D].

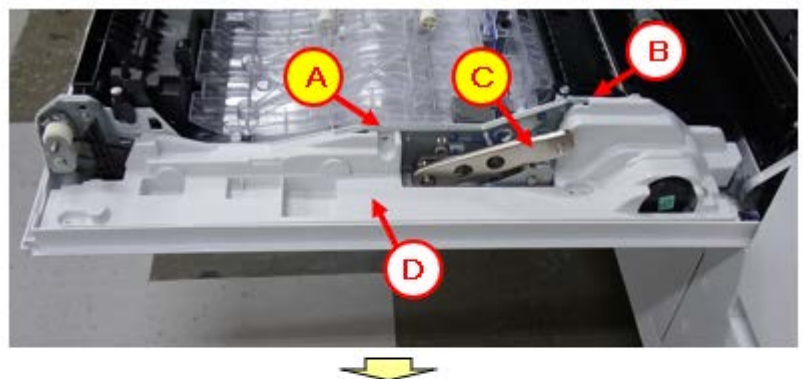

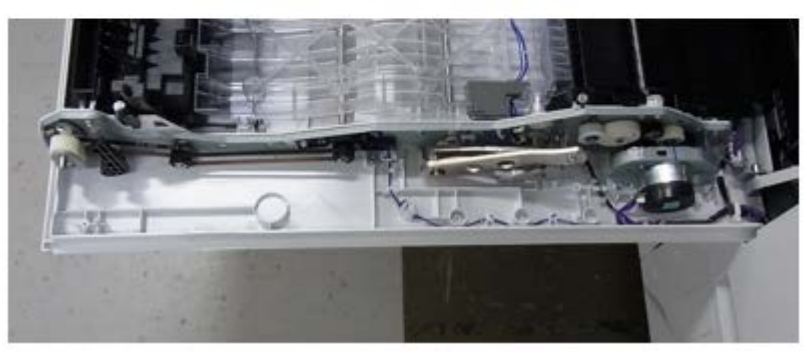

9. Lift [A].

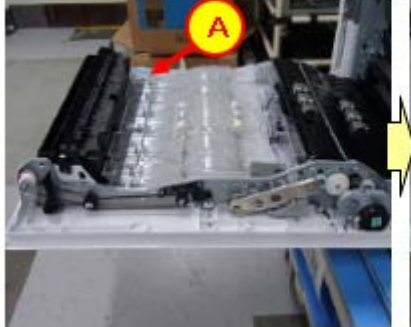

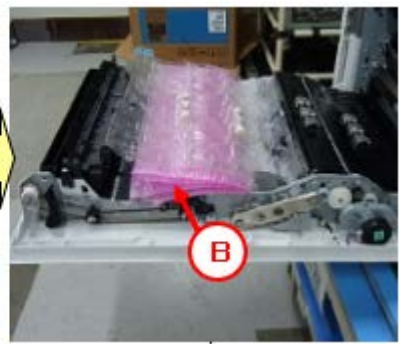

10. Press [A] to remove the nail.

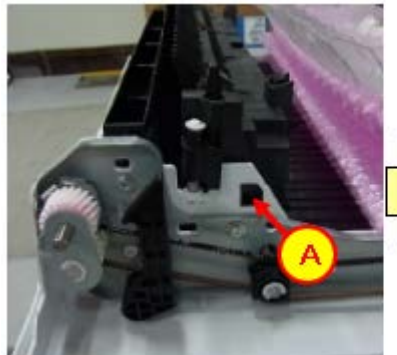

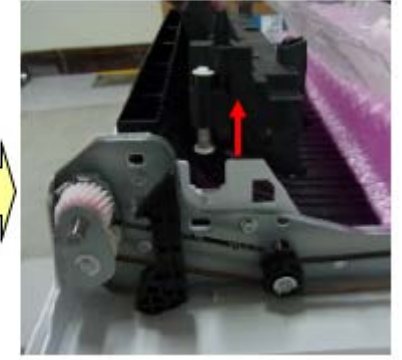
в

PAGE: 6/17

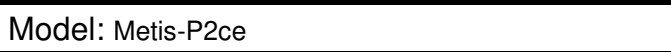

Date: 31-Jan-19 No.

No.: RM0AL048

11. Press [A] and tilt [B] to remove [A], [C], and [D], and then place [B] as shown.

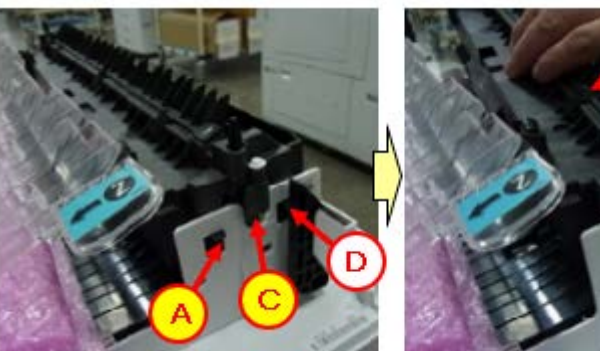

12. Remove [A].

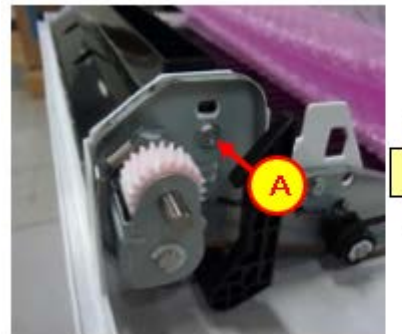

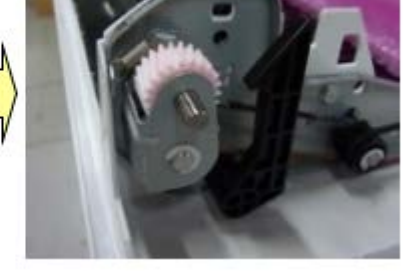

13. Remove [A].

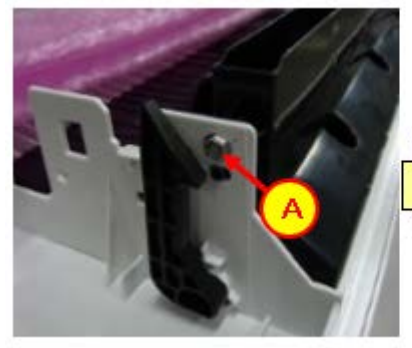

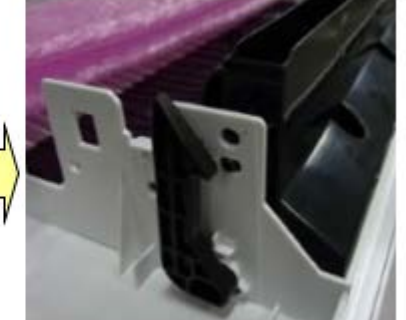

PAGE: 7/17

Model: Metis-P2ce

Date: 31-Jan-19

No.: RM0AL048

Remove [A]. 14.

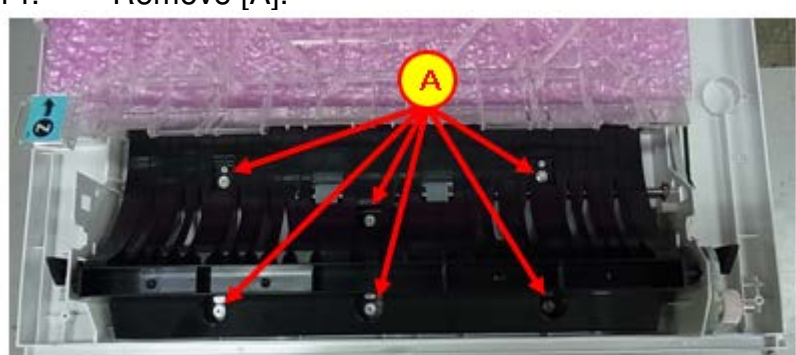

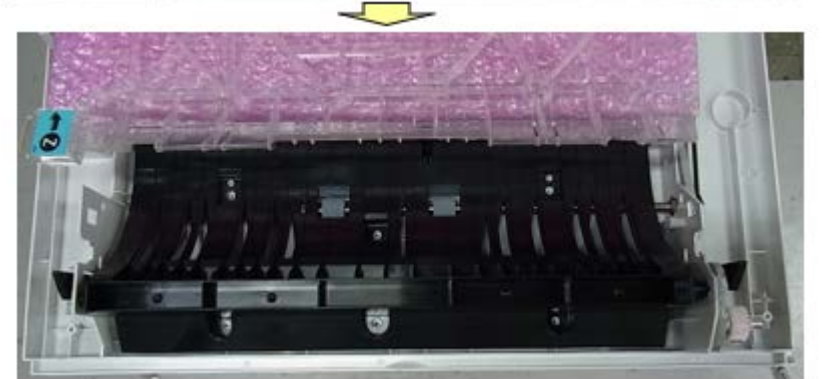

- Remove the left and right lug bosses for [A] Remove [A]. Open [B]. Place [A] on protective material. 15. 16.
- 17.
- 18.

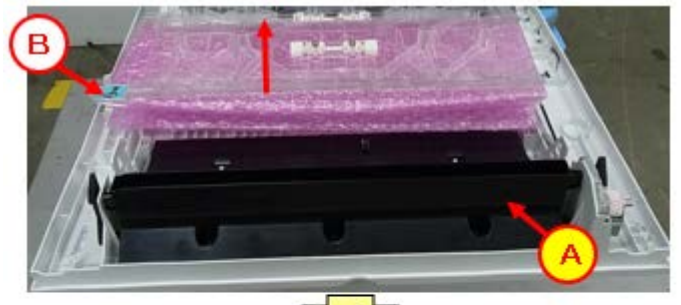

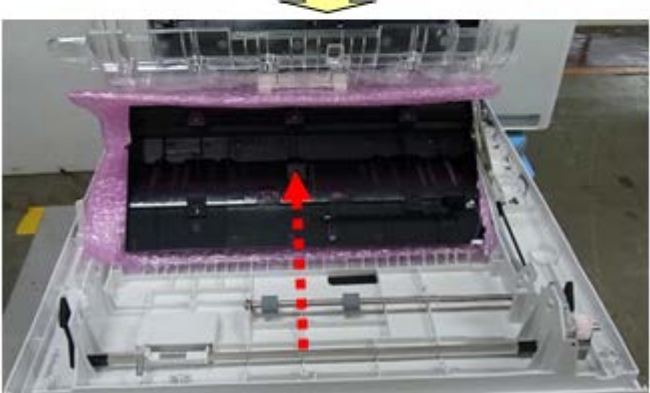

PAGE: 8/17

### Model: Metis-P2ce

Date: 31-Jan-19

No.: RM0AL048

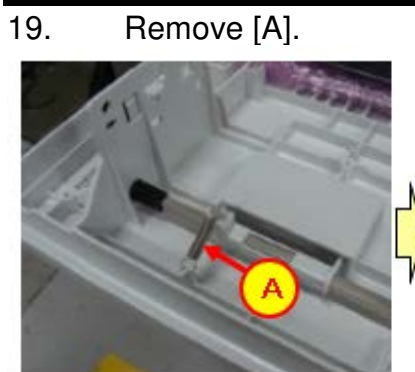

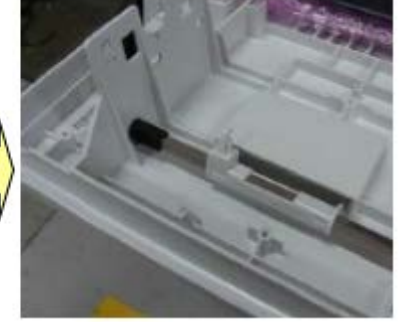

20. Remove [A].

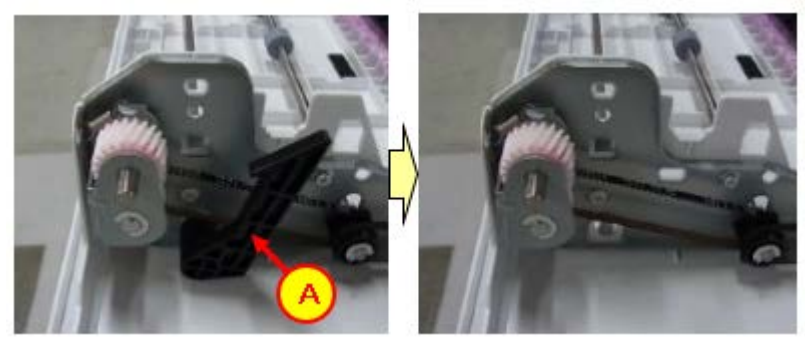

21. Pull out [B] and remove from [A].

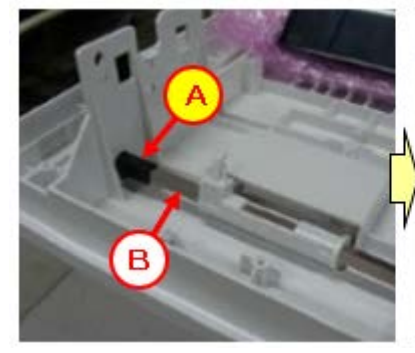

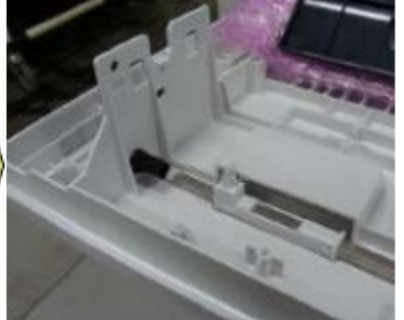

PAGE: 9/17

Date: 31-Jan-19

No.: RM0AL048

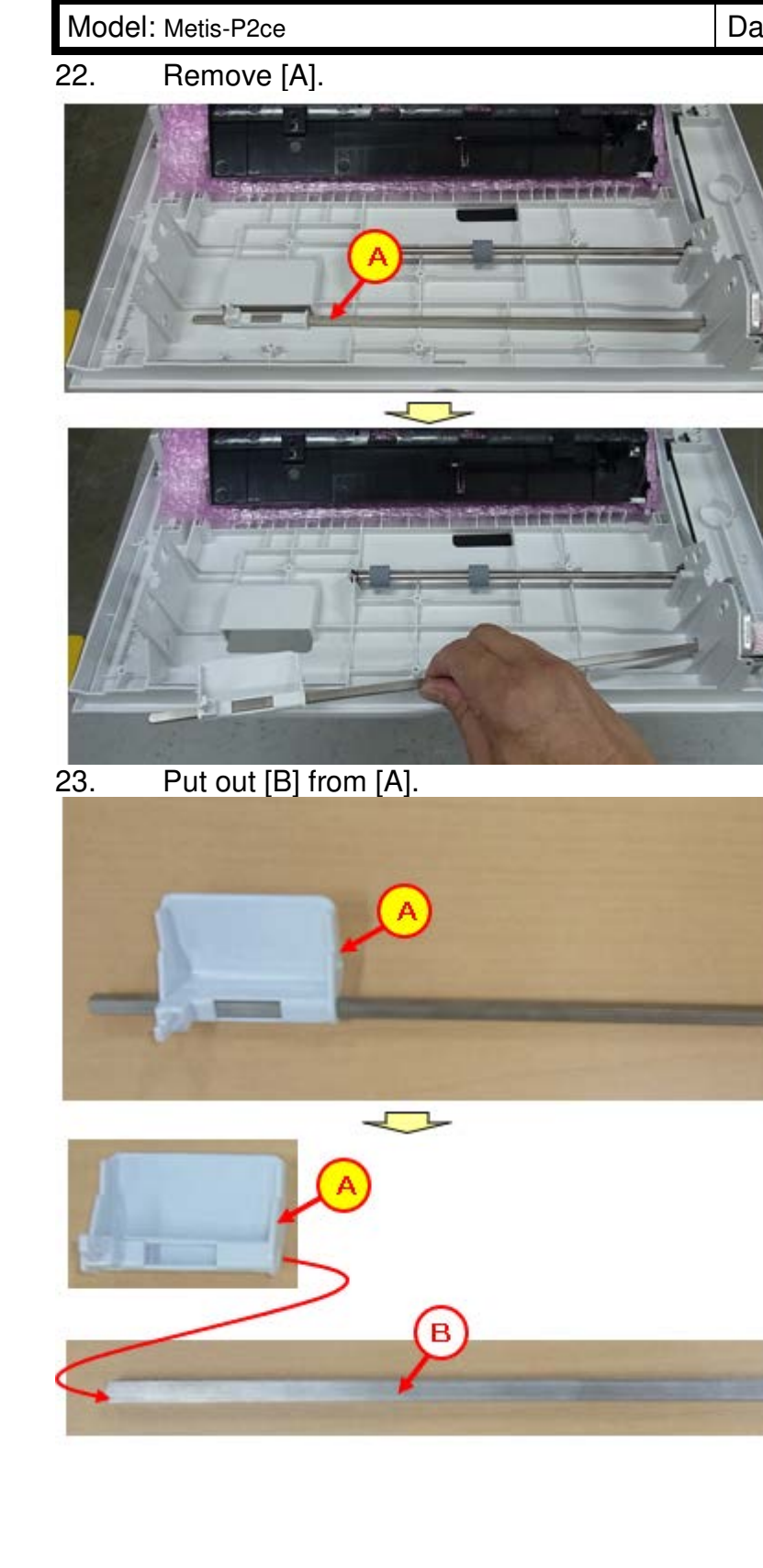

#### PAGE: 10/17

Model: Metis-P2ce

Date: 31-Jan-19

No.: RM0AL048

24. Replace the grip.

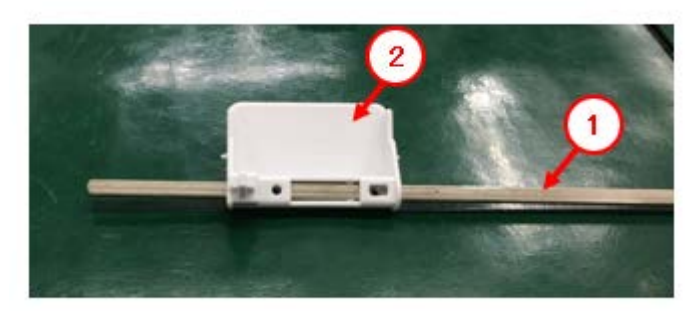

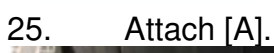

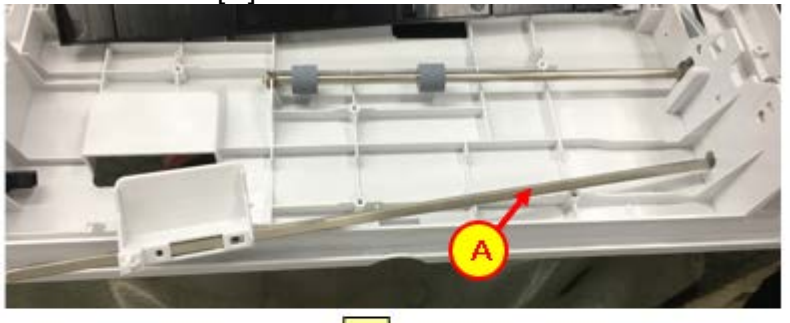

26. Insert [A] into [1].

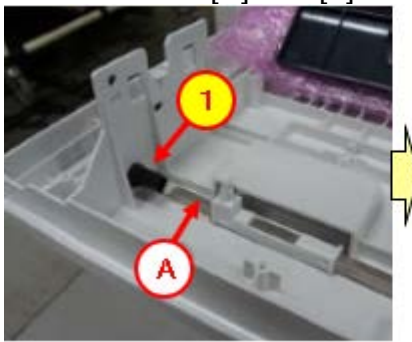

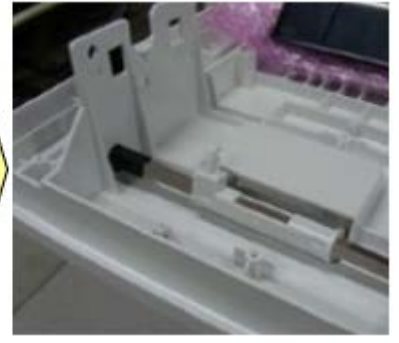

27. Attach [1].

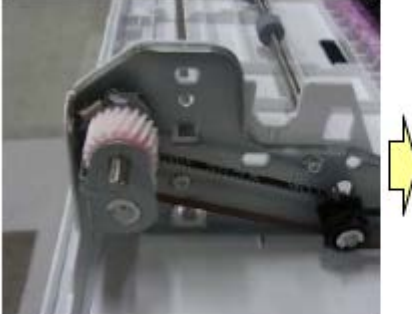

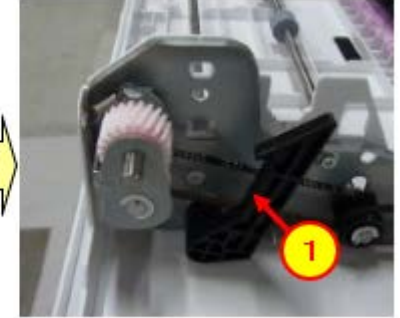

PAGE: 11/17

Model: Metis-P2ce

Date: 31-Jan-19

No.: RM0AL048

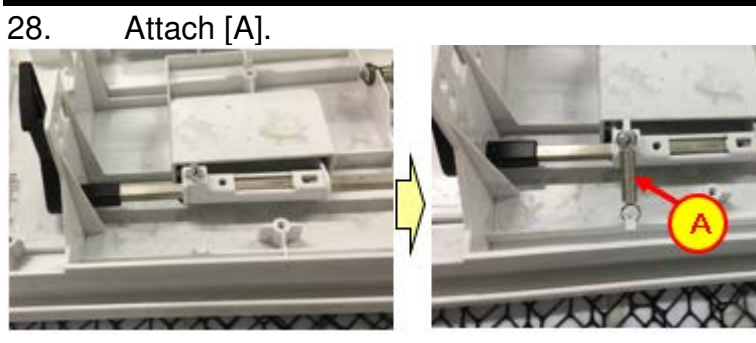

29. Attach [1].

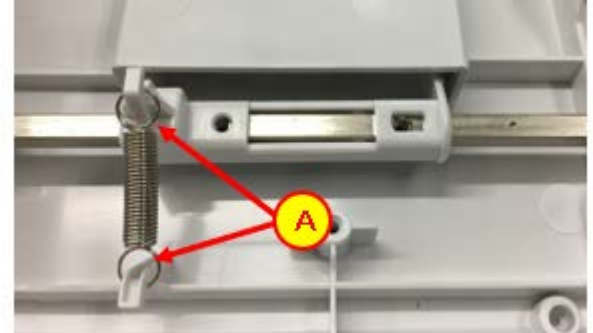

30. Attach [A].

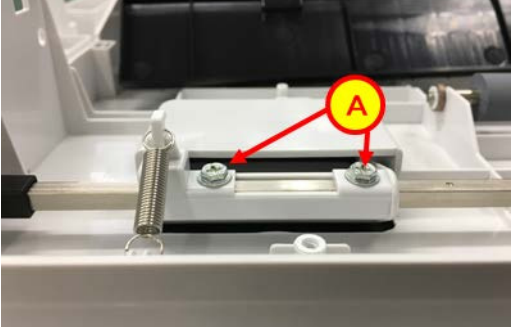

PAGE: 12/17

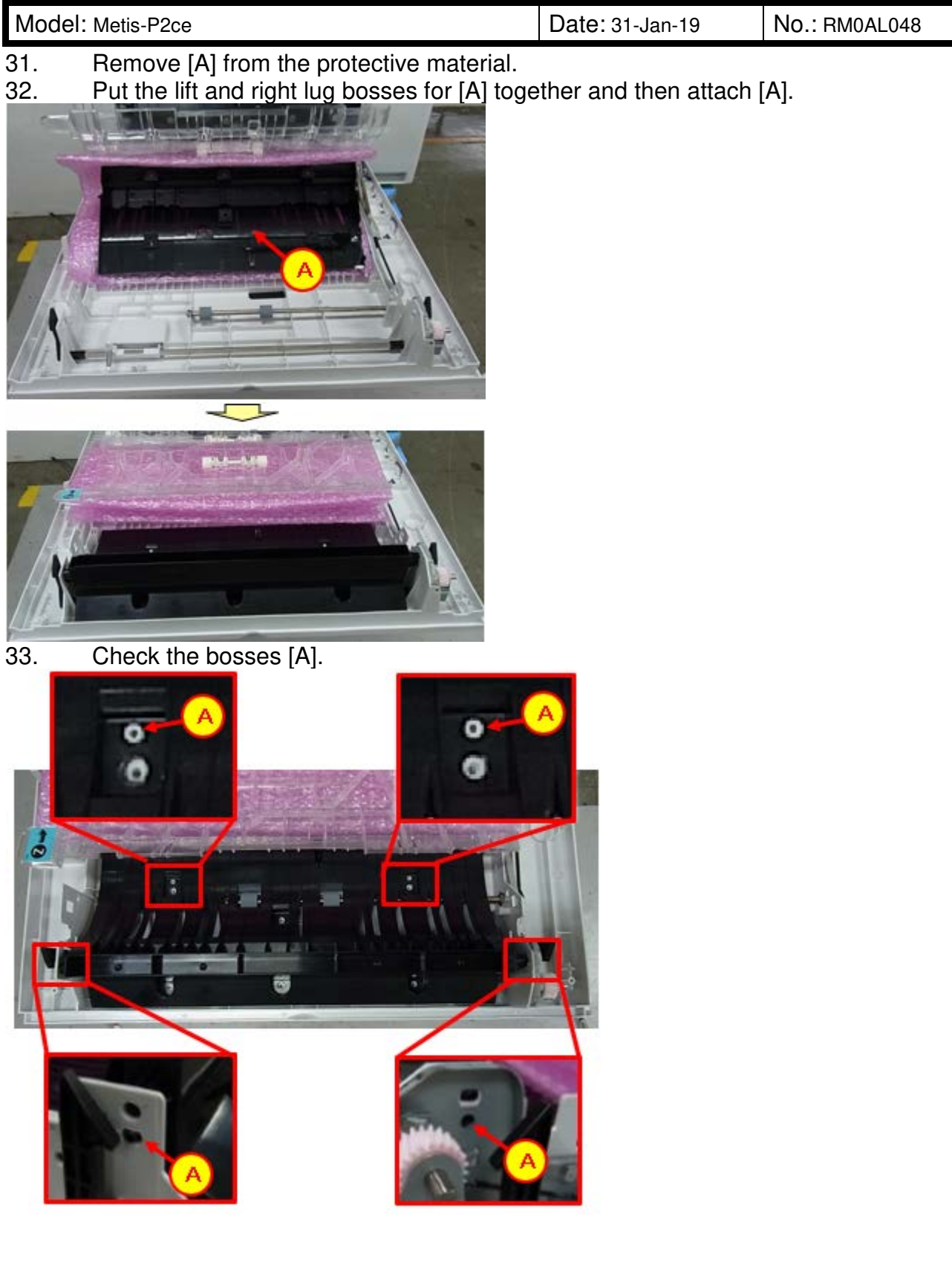

PAGE: 13/17

Model: Metis-P2ce

Date: 31-Jan-19

No.: RM0AL048

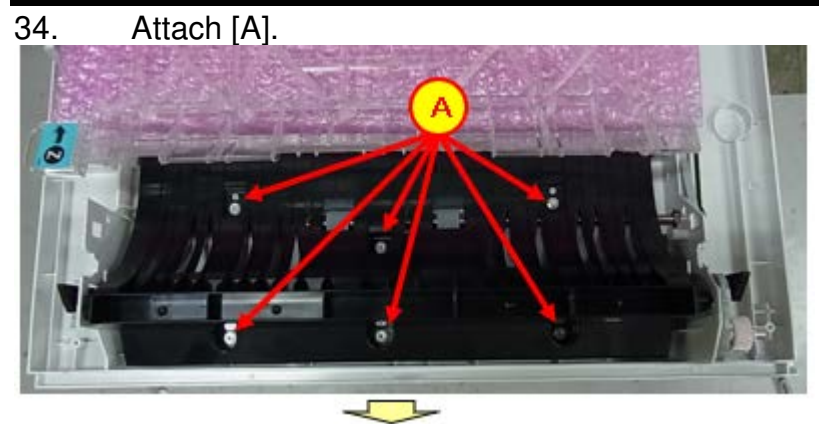

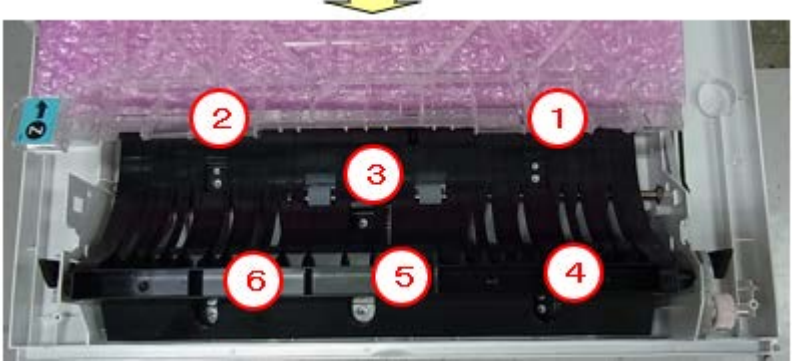

35. Attach [A].

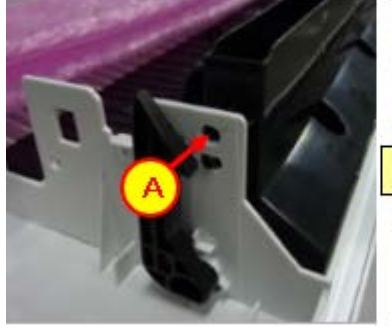

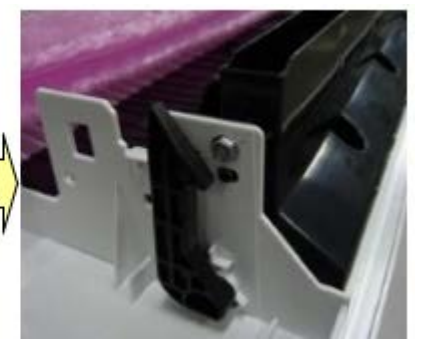

36. Attach [A].

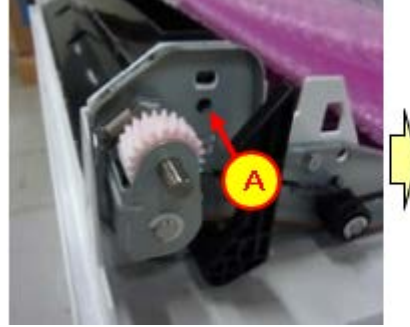

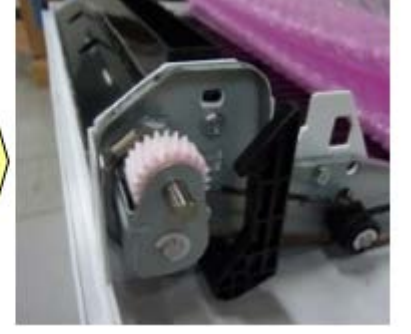

PAGE: 14/17

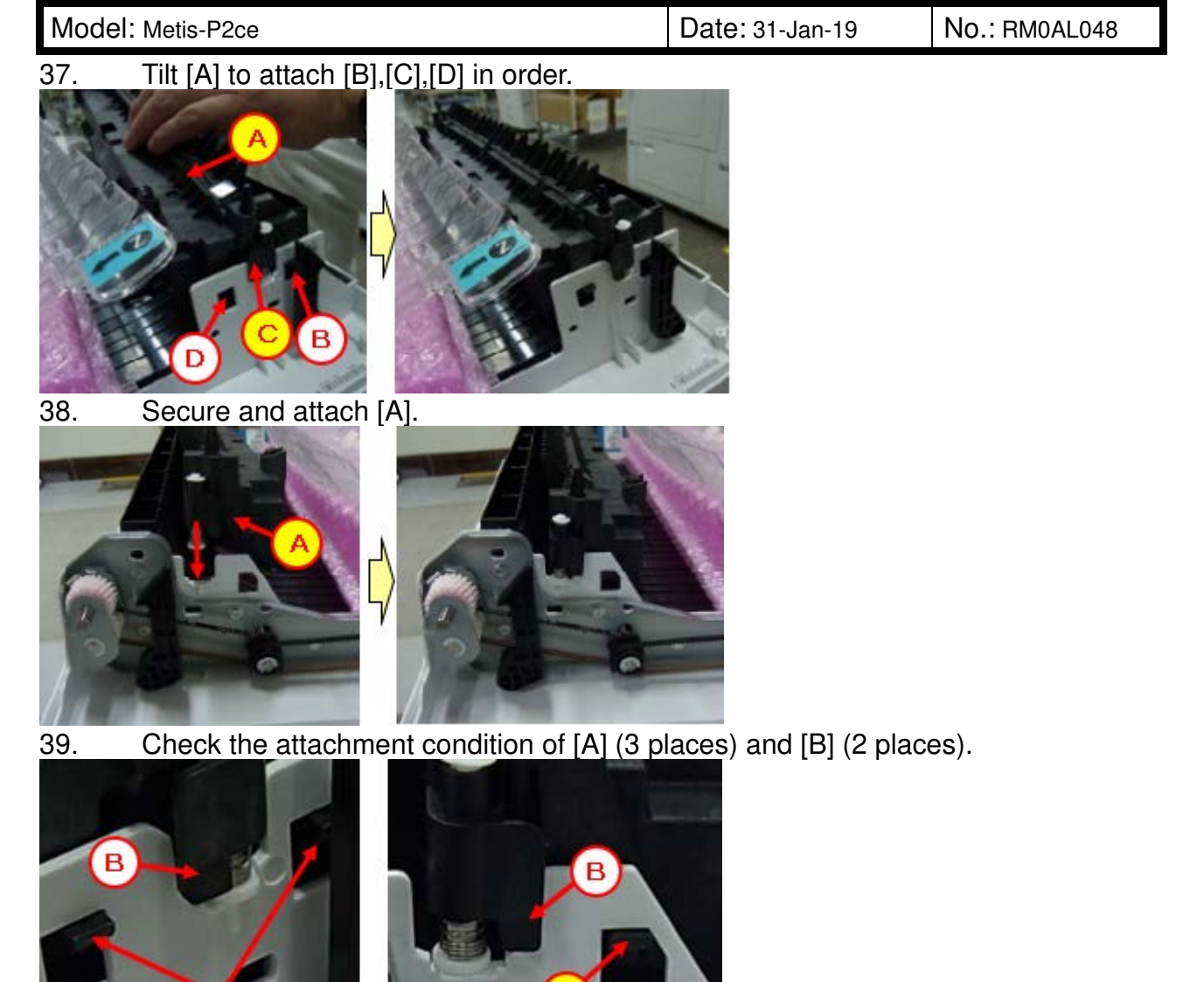

PAGE: 15/17

Model: Metis-P2ce

Date: 31-Jan-19

No.: RM0AL048

- 40. Lift [A] and attach [B].
- 41. Attach [C] and [D].

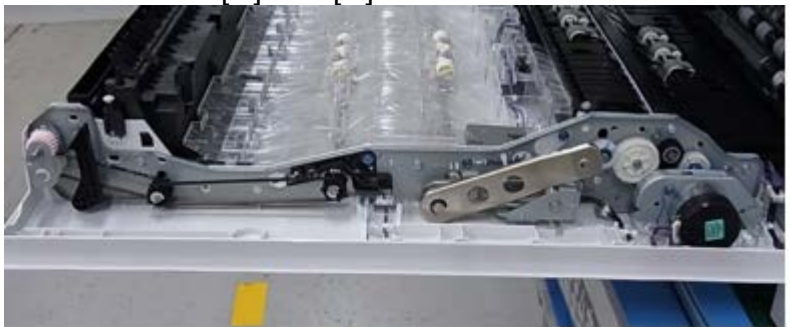

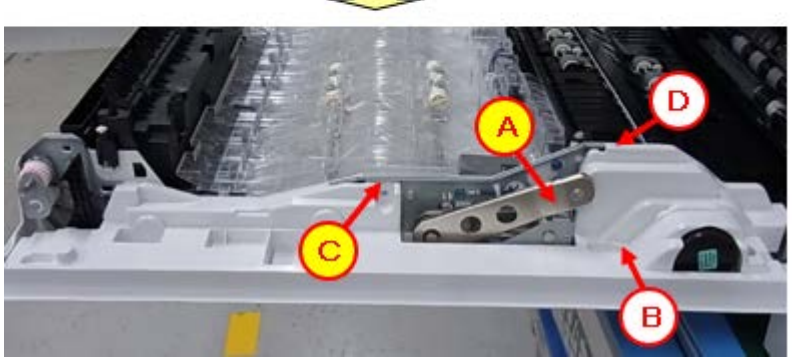

- 42. Tighten [A] (M3x8 hexagonal screw x 3). -Turn the screw groove counterclockwise.
- -Tighten screws from 1 to 3, in order.
- 43. Tighten [B] (M3x6 hexagonal screw).
- 44. Check the attachment condition of [C] (lug boss; 2 places).

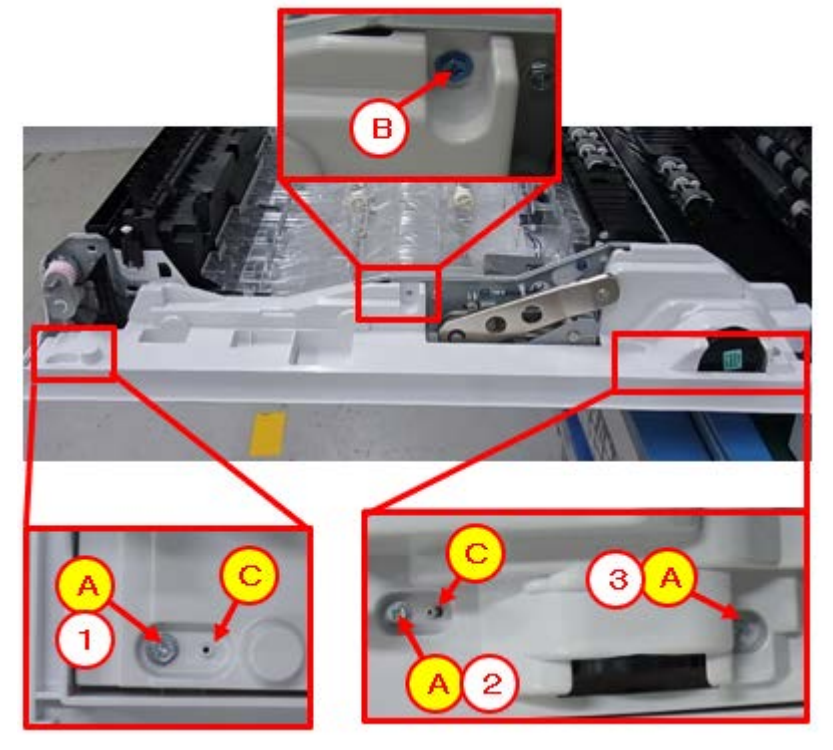

Model: Metis-P2ce

Date: 31-Jan-19

No.: RM0AL048

PAGE: 16/17

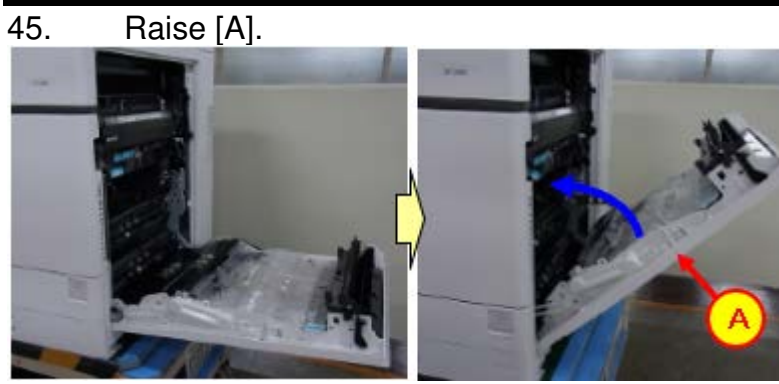

46. Attach [A].

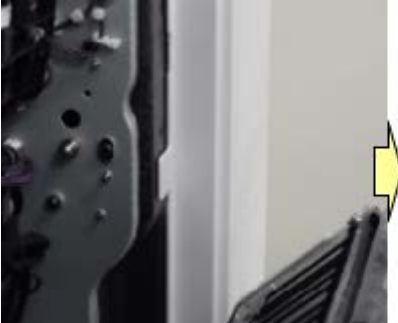

47. Attach [A].

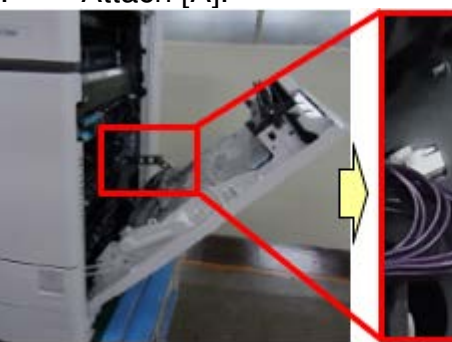

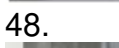

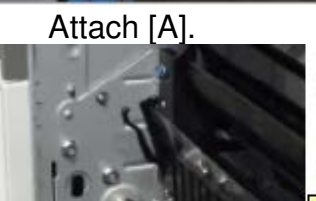

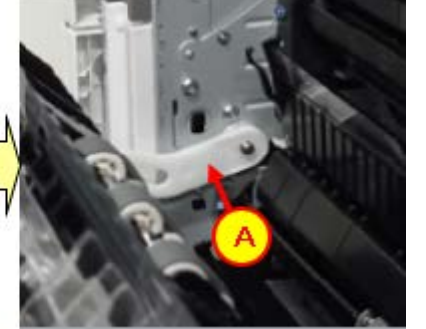

PAGE: 17/17

Model: Metis-P2ce

Date: 31-Jan-19

No.: RM0AL048

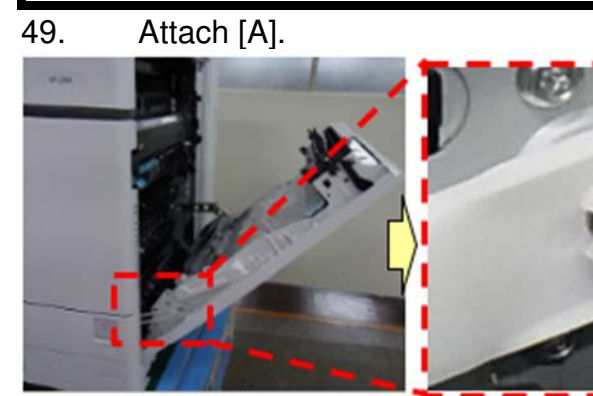

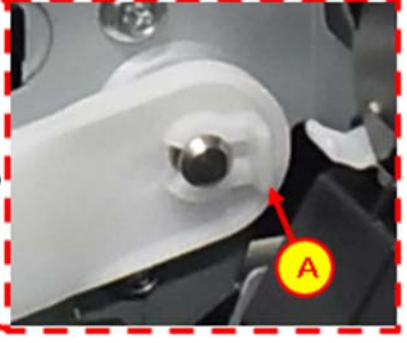

50. Close [A].

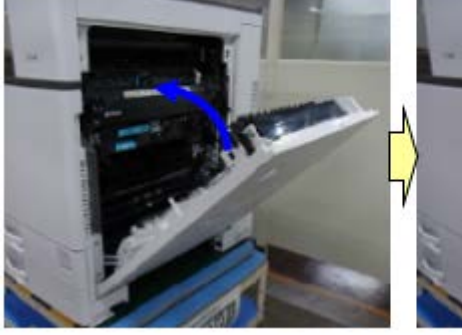

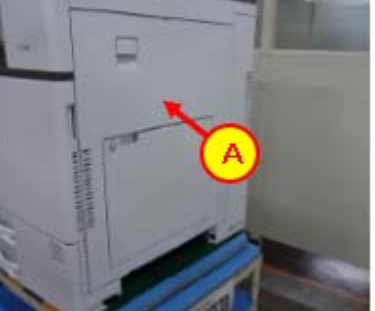

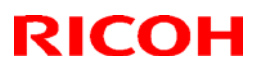

**PAGE: 1/5** 

#### Reissued: 28-Jun-19

| Model: Met-C1abcdekyz, Met-C2abcdeyz, Met-<br>C2.1abcdeyz, Met-MF3abcdeyz, Met-P2, Mimir-C2.1 | Date: 27-Jun-19 | No.: RD147178b |
|-----------------------------------------------------------------------------------------------|-----------------|----------------|
|                                                                                               |                 |                |

#### Reissue

#### The items in *bold italics* were corrected or added.

| Subject: Parts Catalog Correction: Parts Integration of Manual Feed and Duplex unit |                                                      |               | Prepared    | d by: Takahiro Tada                                                                                                |
|-------------------------------------------------------------------------------------|------------------------------------------------------|---------------|-------------|----------------------------------------------------------------------------------------------------|
| From: 1st Tech. Support Sec. Service Support Dept.                                  |                                                      |               |             |                                                                                                    |
| Classification:                                                                     | Troubleshooting Mechanical Paper path Product Safety | Part informat | ion<br>eive | <ul> <li>Action required</li> <li>Service manual revision</li> <li>Retrofit information</li> <li>Tier 2</li> </ul> |

### Parts catalog correction

The part numbers for the models below have been changed due to utilizing the same Manual Feed and Duplex Unit.

Affected models are as follows:

#### <Group A>:

| Product<br>Code | Model<br>name | Product<br>Code | Model<br>name | Product<br>Code | Model<br>name | Product<br>Code | Model<br>name |
|-----------------|---------------|-----------------|---------------|-----------------|---------------|-----------------|---------------|
| D146            | C3003         | D147            | C3503         | D148            | C4503         | D149            | C5503         |
| D150            | C6003         | D176            | C2003         | D177            | C2503         | D237            | C2011         |

#### <Group B>

| Product | Model | Product | Model | Product | Model | Product | Model |
|---------|-------|---------|-------|---------|-------|---------|-------|
| Code    | name  | Code    | name  | Code    | name  | Code    | name  |
| D238    | C3004 | D239    | C3504 | D240    | C4504 | D241    | C5504 |
| D242    | C6004 | D243    | C2004 | D244    | C2504 | D0AC    | C3004 |
| D0AD    | C3504 | D0AE    | C4504 | D0AF    | C5504 | D0AG    | C6004 |
| D0AH    | C2004 | D0AJ    | C2504 | M0AJ    | C840  | M0AL    | C842  |

#### <Group C>

| Product | Model    | Product | Model    | Product | Model | Product | Model |
|---------|----------|---------|----------|---------|-------|---------|-------|
| Code    | name     | Code    | name     | Code    | name  | Code    | name  |
| D0BL    | IM C3000 | D0BM    | IM C3500 | D0BN    | IM    | D0BP    | IM    |
|         |          |         |          |         | C4500 |         | C5500 |
| D0BQ    | IM C6000 | D0BJ    | IM C2000 | D0BK    | IM    |         |       |
|         |          |         |          |         | C2500 |         |       |

#### <G<u>roup D></u>

| Product | Model |
|---------|-------|
| Code    | name  |
| D0BH    | C501  |

| RICOH | R |  | С | 0 | Η |  |
|-------|---|--|---|---|---|--|
|-------|---|--|---|---|---|--|

| PAGE: | 2/5 |
|-------|-----|
|-------|-----|

| Model: Met-C1abcdekyz, Met-C2abcdeyz, Met- | Date: | No.: |
|--------------------------------------------|-------|------|
| C2.1abcdeyz, Met-MF3abcdeyz, Mimir-C2.1    |       |      |

### Technical Bulletin

**PAGE: 3/5** 

| Model: Met-C1abcdekyz, Met-C2abcdeyz, Met- | Date: | No.: |
|--------------------------------------------|-------|------|
| C2.1abcdeyz, Met-MF3abcdeyz, Mimir-C2.1    |       |      |

**Change 1:** Manual Feed Unit part number has been changed to make the new parts compatible with the mentioned models.

**<Group B>:** Some of the parts in Manual Feed Unit have been changed (Please refer to **Change 2-5**).

| Old P/N              | New P/N    | Description            | Int | Q'ty | Note |
|----------------------|------------|------------------------|-----|------|------|
| <group b=""></group> |            |                        |     | -    |      |
| M0BW2601             | D0BQ2600   | MANUAL FEED UNIT:ASS'Y | X/O | 1    | Α    |
| -                    | D2412661*1 | HARNESS:MANUAL         | -   | 0->1 | Α    |
|                      |            | FEED:CONNECTING        |     |      |      |

\*1: This harness is originally used in **<Group B>**.

<Group C>: The harness has been removed from Manual Feed Unit (D0BQ2601).

| Old P/N              | New P/N                | Description            | Int | Q'ty | Note |
|----------------------|------------------------|------------------------|-----|------|------|
| <group c=""></group> |                        |                        |     |      |      |
| D0BQ2601             | D0BQ2600               | MANUAL FEED UNIT:ASS'Y | O/O | 1    | Α    |
| -                    | D0BQ2673 <sup>*1</sup> | HARNESS:MANUAL         | -   | 0->1 | Α    |
|                      |                        | FEED:CONNECTING        |     |      |      |

\*1: This harness is originally used in <Group C>.

**Change 2:** The material and the color of the pickup arm has been changed and the seat of the pickup arm also removed.

| Old P/N<br><b><group b="" b<="">&gt;</group></b> | New P/N  | Description            | Int | Q'ty | Note |
|--------------------------------------------------|----------|------------------------|-----|------|------|
| D2022617                                         | D0BQ2623 | ARM:PICKUP:MANUAL FEED | X/O | 1    | В    |
| D2022618                                         | -        | SHEET:PICKUP           | -   | 1->0 | В    |

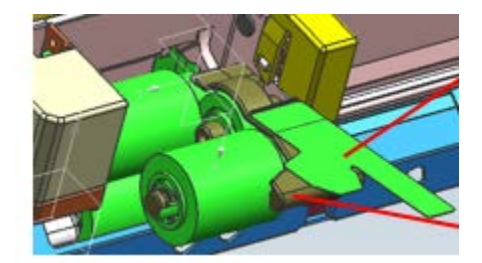

### Technical Bulletin

**PAGE: 4/5** 

Model: Met-C1abcdekyz, Met-C2abcdeyz, Met-C2.1abcdeyz, Met-MF3abcdeyz, Mimir-C2.1 No.:

**Change 3: T**he shape of the brackets and bearings, length of the roller shaft, and the gear position has changed. Also e-rings added.

| Old P/N              | New P/N  | Description                     | Int | Q'ty | Note |
|----------------------|----------|---------------------------------|-----|------|------|
| <group b=""></group> |          |                                 |     |      |      |
| 08050104             | 08050104 | RETAINING RINGS-E:SILENCER:DIA4 | -   | 2->3 | С    |
| D1494770             | D0BQ2608 | SHAFT:SEPARATOR:DRIVEN:ASS'Y    | X/X | 1    | С    |
| M0BW2615             | D0BQ2615 | GUIDE PLATE:SEPARATOR:ASS'Y     | X/X | 1    | С    |
| D1492619             | D0BQ2619 | SHAFT:SEPARATOR:DRIVE:ASS'Y     | X/X | 1    | С    |
| D2412653             | D0BQ2653 | COIL SPRING:PRESSURE:SEPARATOR  | X/X | 1    | С    |

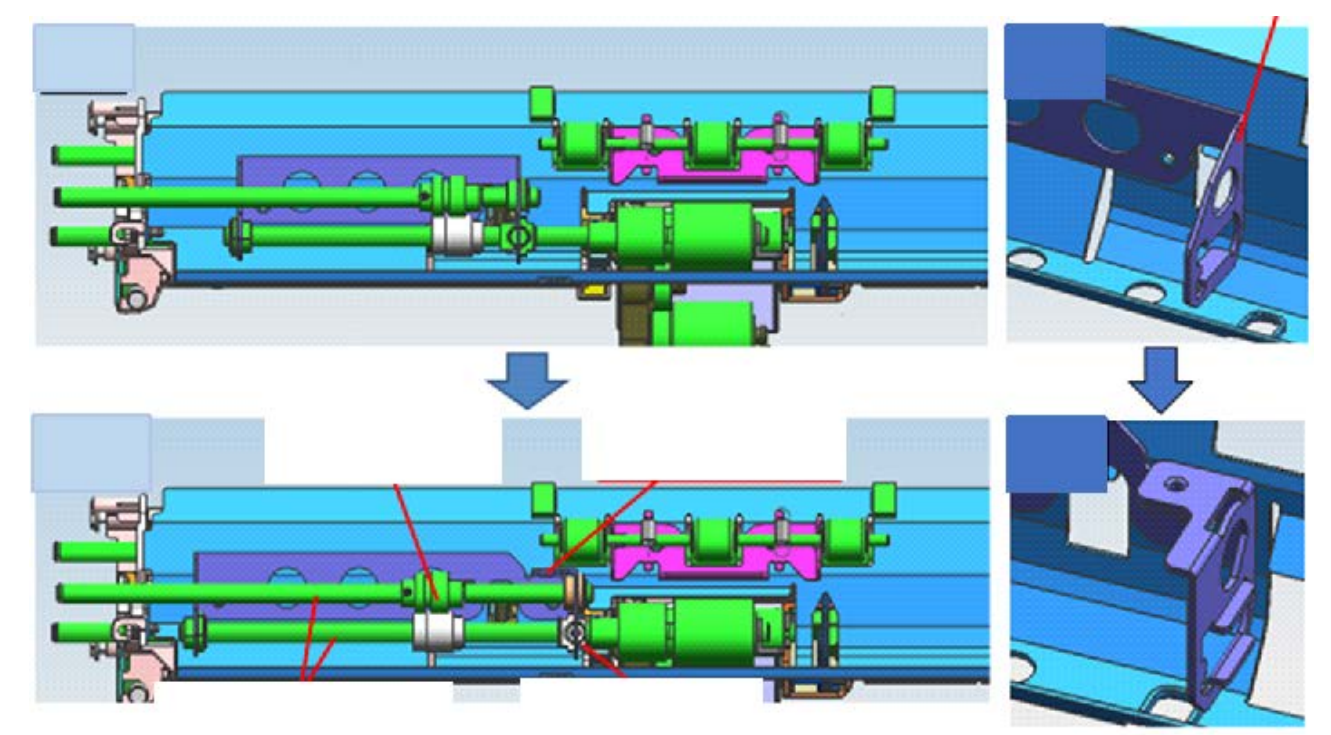

**Change 4:** There are no protruding parts to hold the gear. An e-ring added to stop the gear in position, and a groove added to the shaft for the e-ring.

| Old P/N<br><b><group b="" b<="">&gt;</group></b> | New P/N   | Description                   | Int | Q'ty | Note |
|--------------------------------------------------|-----------|-------------------------------|-----|------|------|
| 07200040E                                        | 07200040E | RETAINING RING - M4           | -   | 3->4 | D    |
| D2414631                                         | D0BQ4631  | SIDE PLATE:REAR:DUPLEX:PEEN   | X/X | 1    | D    |
| D2414644                                         | D0BQ4644  | GEAR:MECHANICAL ROLLER CLUTCH | X/X | 1    | D    |

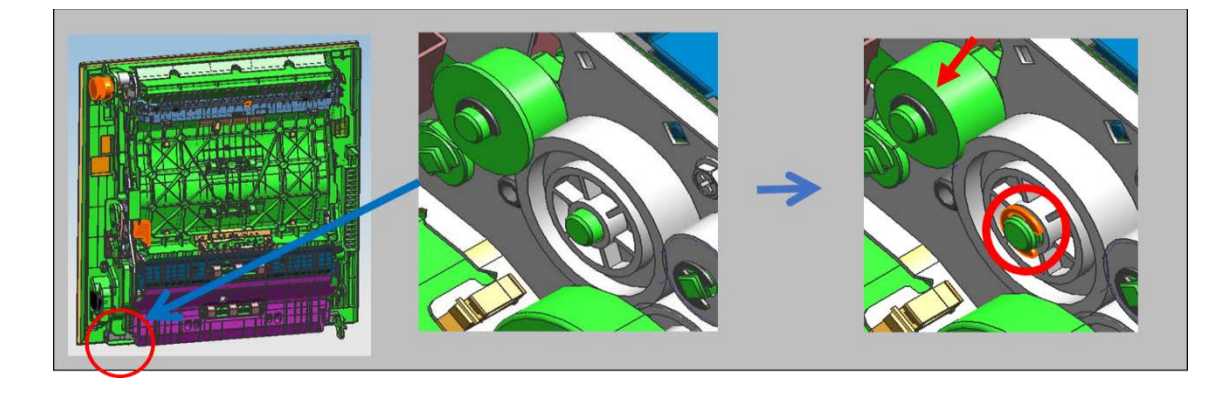

### Technical Bulletin

**PAGE: 5/5** 

Model: Met-C1abcdekyz, Met-C2abcdeyz, Met-C2.1abcdeyz, Met-MF3abcdeyz, Mimir-C2.1

No.:

Change 5: The grip of duplex unit has been changed from press fit to screw type.

| Old P/N                        | New P/N   | Description      |     | Q'ty | Note |
|--------------------------------|-----------|------------------|-----|------|------|
| <group a="" b="" d=""></group> |           |                  |     |      |      |
| -                              | 03603006N | SCREW - M3X6     | -   | 0->2 | E    |
| D1754654                       | D0BQ4654  | SHAFT:LEVER:LOCK | X/X | 1    | E    |
| D1494655                       | D2894655  | GRIP:DUPLEX UNIT | X/X | 1    | E    |

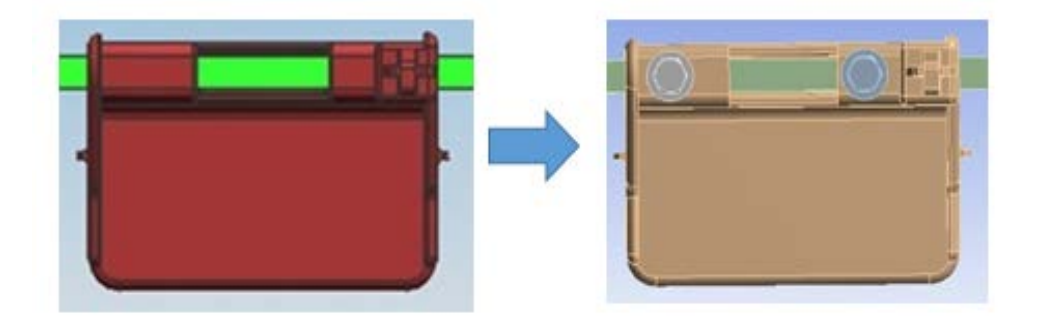

### Appendix

The following list is the new part numbers of the duplex unit.

The part numbers of **<Group C>** not changed.

|                      |      |     |                    |          | -        |
|----------------------|------|-----|--------------------|----------|----------|
| Model                | Q'ty | Int | Description        | New P/N  | Old P/N  |
| <group a=""></group> | 1    | 0/0 | DUPLEX UNIT: ASS'Y | D1754523 | D1754521 |
|                      | 1    | 0/0 | DUPLEX UNIT: ASS'Y | D1474534 | D1474532 |
|                      | 1    | 0/0 | DUPLEX UNIT: ASS'Y | D1484517 | D1484515 |
| <group b=""></group> | 1    | O/O | DUPLEX UNIT: ASS'Y | D2414519 | D2414517 |
|                      | 1    | 0/0 | DUPLEX UNIT: ASS'Y | D2444517 | D2444515 |
| <group d=""></group> | 1    | 0/0 | DUPLEX UNIT: ASS'Y | D0BH4519 | D0BH4517 |

### Technical Bulletin

#### PAGE: 1/1

| Model: Metis-P2                                                  |                                                                                                    | Date: 16-    | Jul-19                | No.: RM0AL049                   |                                         |
|------------------------------------------------------------------|----------------------------------------------------------------------------------------------------|--------------|-----------------------|---------------------------------|-----------------------------------------|
| Subject: Important announcement regarding CTL board and Firmware |                                                                                                    |              |                       |                                 | by: Shunsuke                            |
| From: 2nd Tech Se                                                | ervice Sect., MFP/P Tech Se                                                                         | ervice Dept. |                       |                                 |                                         |
| Classification:                                                  | <ul> <li>Troubleshooting</li> <li>Mechanical</li> <li>Paper path</li> <li>Product Safety</li> </ul> | Part inform  | nation<br>eceive<br>) | Action re Service r Retrofit ir | quired<br>nanual revision<br>nformation |

#### The controller board (CTL board) have been updated with the System/Copy firmware.

| Old part | New part | Description               | Q'ty | Int |
|----------|----------|---------------------------|------|-----|
| M9455602 | M9455616 | PCB:METIS-P2C:SERVICE:EXP | 1    | 0/0 |
| M9455603 | M9455617 | PCB:METIS-P2E:SERVICE:EXP | 1    | O/O |

The System/Copy firmware version has been changed as shown below:

M0AJ5550P -> M0AJ5549

Version 1.11 Version 1.13

#### Caution

- The old System/Copy firmware (version 1.11 or older) is **NOT** compatible with the new CTL board.
- The new System/Copy firmware (version 1.13 or later) is compatible with both old and new CTL board.
- The relationship between CTL and System/Copy firmware is shown in the following table.

|         | OLD                  | NEW                  |
|---------|----------------------|----------------------|
|         | System/Copy firmware | System/Copy firmware |
| OLD CTL | 0                    | 0                    |
| NEW CTL | ×                    | 0                    |

- If you use a new CTL board, do not downgrade the System/Copy firmware to version 1.11 or older version. If the old System firmware is installed to the new CTL board, SC878 (TPM authentication error) will occur.
- If SC878 occurs after downgrading the firmware, the CTL board must be replaced with a new one to solve the SC878 error.

#### Change/Reason:

An IC on the CTL board has been discontinued. The new IC is not compatible with the old one and required a firmware change.